# Ñîäåðæàíèå Ñïðàâêè ïî Ïàíåëè Óïðàâëåíèÿ

 Ïaíáëü Óïðaâëaíèÿ Windows ïîçaîëÿåò Âàì a ãðaôè÷añêîì ðaæèia çaäaòü êîíôèãóðaöèþ àïïàðaòíûõ ñðaäñòa è íañòðîèòü ñèñòåìó Windows.
 ×òîáû îáó÷èòüñÿ ðaáîòa ñî Ñïðaâêîé, íaæìèòå êëàâèøó F1.

### Ââåäåíèå

×òî òàêîå làíåëü Óïðàâëåíèÿ

### Êàê...

Èçiâíèòü ïàðàiåòðû êëàâèàòóðû Èçiâíèòü ïàðàiåòðû óêàçûâàþùåãî óñòðîéñòâà Èçiâíèòü ïàðàiåòðû îñëåäîâàòåëüíîãî ïíðòà Èçiâíèòü ïàðàiåòðû ôàéëà ïîäêà÷êè Èçiâíèòü âíåøíèé âèä Windows Èçiâíèòü ñèñòåiíóþ äàòó è âðåiÿ Óïðàâëÿòü çâóêîì Íàñòðîèòü Windows íà ñòàíäàðòû êîíêðåòíîé ñòðàíû Óñòàíîâèòü è çàäàòü êîíôèãóðàöèþ ïðèíòåðîâ Óñòàíîâèòü è óáðàòü äðàéâåôû óñòðîéñòâ Óñòàíîâèòü è óäàëèòü øðeôòû Îiòèièçèðîâàòü Windows äëÿ 386 ðàñøèðåííĩãî ðåæèià Çàäàòü ïàðàiåòðû ñåòè

### Êîìàíäû

Êîìàíäû ìåíþ Ïàðàìåòðû

## Êîìàíäû ìåíþ Ïàðàìåòðû

Êàæälé êliàíäå låíþ **làðàlåòðû** ñîlòâåòñòâóåò çíà÷lê, ïlÿâëÿþùèéñÿ â lêíå làíåëè Ólðàâëåíèÿ. Íèæå ïåðå÷èñëåíû êliàíäû, êlòlðûlè Âû lìæåòå ïlëüçlâàòüñÿ iðè ðàálòå ñ ñèñòållé Windows (à êliiiüþòåðå ñ iðlöåññlôli Intel 80386 (è álëåå ilçäíåé âåðñèè) ñ óñòàllâëåííûl ñåòåâûl láåñilå÷ålèål, çâóêlâûlè è MIDI-óñòðléñòâàlè. ×òláû iðlînliòðåòü aðóāèå êliàíaû, èñiliëüçóéòå ëèlåéêó iðlînliòðà.

### Öâåò

Èçìåíÿåò öâåò ýëåìåíòîâ ýêðàíà.

#### Øðèôòû

Óñòàíàâëèâàåò è óäàëÿåò øðèôòû, à òàêæå çàäàåò îïöèè TrueType.

#### Ïîðòû

Çàäàåò ïàðàìåòðû ñâÿçè äëÿ ïîñëåäîâàòåëüíûõ ïîðòîâ.

#### Ìûøü

Çàäàåò ïàðàìåòðû óêàçûâàþùèõ óñòðîéñòâ.

#### Îôîðìëåíèå

Èçlåíÿåò òàêèå ïàðàlåòðû îôîðlëåíèÿ êàê <u>óçîðû</u> è <u>îáîè, õðàíèòåëè ýêðàíà</u>, ïðîñòðàíñòâî låæäó çíà÷êàlè, ÷àñòîòà lèãàíèÿ êóðñîðà è øèðèíà ðàlîê.

#### Ñåòü

Èçìåíÿåò ïàðàìåòðû ñåòåâîé ñâÿçè.

#### Ïðèíòåðû

Äîáàâëÿåò, óáèðàåò è çàäàåò êîíôèãóðàöèþ ïðèíòåðîâ.

#### Ñòàíäàðòû

Èçìåíÿåò ïàðàìåòðû, ñâÿçàííûå ñî ñòðàíîé, òàêèå êàê îðãàíèçàöèÿ êëàâèàòóðû, ñèñòåìà èçìåðåíèé, ôîðìàòû äàòû/âðåìåíè, âàëþòû è ÷èñåë.

#### Êëàâèàòóðà

Çàäàåò âðåìÿ çàäåðæêè êëàâèàòóðû è ÷àñòîòó ïîâòîðåíèé.

#### Äàòà/Âðåìÿ

Èçìåíÿåò ñèñòåìíóþ äàòó è âðåìÿ.

#### Çâóê

Çàäàåò ñîìòâåòñòâèå ìåæäó çâóêàìè è ñîáûòèÿìè â ñèñòåìå è ïðèëîæåíèÿõ (íàïðèìåð, çàïóñê Windows èëè âûâîä íà ýêðàí ñîîáùåíèÿ) è âêëþ÷àåò èëè âûêëþ÷àåò ïðåäóïðåæäàþùèé ñèãíàë.

#### 386 Đàñøèðåííûé

Çàäàåò òàêèå ïàðàìåòðû êàê <u>êîíôëèêò óñòðîéñòâ</u> è âûäåëåíèå ðåñóðñîâ äëÿ çàïóñêà Windows â 386 Đàñøèðåííîì ðåæèìå.

#### Äðàéâåðû

Óñòàíàâëèâàåò è çàäàåò êîíôèãóðàöèþ <u>äðàéâåðîâ</u>, êîòîðûå óïðàâëÿþò óñòðîéñòâàìè, ñîåäèíåííûìè ñ Âàøèì êîìïüþòåðîì.

### MIDI Ìýïïåð

Èçlåíÿåò ïàðàlåòðû MIDI äëÿ êàlàëîâ âûâîäà ïàò÷åé èlñòðólålòlâ è ñiìòâåòñòâèÿ êëàâèø. Ýòlò ïàðàlåòð ïìòðåáóåòñÿ Âàl òlëüêl â òlì ñëó÷àå, êlãäà Âû óñòàllâèòå çâóêlâóþ êàðòó èeè ïðèñlåäèlèòåñü ê MIDI-ñèlòåçàòlðó, äëÿ êlòlðûõ ïlñòàâùèê Windows, çâóêlâlé êàðòû èeè ïðlèçâläèòåëü ñèlòåçàòlða lá ïðåälñòàâèë <u>ónòàllâêó MIDI</u>. Åñëè Âû ïläñlåäèlèëè ñèlòåçàòlð MIDI, lá èlåþùèé óñòàllâêè, Âû älëælû ñîçäàòü óñòàllâêó, êlòlðàÿ âêëþ÷àåò òàáëèöû êëàâèø, ñilòâåònòaóþùèå Âàøåìó ñèlòåçàòlðó.

#### Âûõîä

Îêîí÷àíèå ðàáîòû ñ Ïàíåëüþ Óïðàâëåíèÿ.

## ×òî òàêîå l̈àíåëü Óïðàâëåíèÿ

Ïaláeu Óiðaaeåley yaeyaðny iðeelæåleål Windows, eldiða iðaaeaaad Aal laaeyalúe niinlá eçialáley elloeadðaoee nendalú iðe ðaalda n Windows. Ana iaðaladðu, eldiðúa líæli eçialedu, iðaandaealú a lela lalaee Óiðaaealey çla÷eale.

Èìåþòñÿ ñëåäóþùèå îiöèè (ðàçäåëû):

- Öâåòà ýêðàíà.
- Äðóãèå ïàðàìåòðû îôîðìëåíèÿ, âëèÿþùèå íà âíåøíèé âèä ýêðàíà.
- Øðèôòû, ðàñïîçíàâàåìûå Âàøèìè ïðèëîæåíèÿìè Windows.
- Èñiîëüçóåìûé iðèíòåð.
- Ïàðàìåòðû êëàâèàòóðû è óêàçûâàbùåãî óñòðîéñòâà.
- Ñòàíäàðòû ñòðàíû.
- làðàìåòðû ïlðòà è ñåòè.
- Ñèñòåìíàÿ äàòà è âðåìÿ.
- Çâóêè, èñïîëüçóåìûå Âàøåé ñèñòåìîé.
- Ïàðàìåòðû MIDI äëÿ ñèíòåçàòîðà, ñîåäèíåííîãî ñ Âàøèì êîìïüþòåðîì.
- Ïàðàìåòðû ìlíãîçàäà÷ílñòè äëÿ ðàálòû â ðàñøèðåílì ðåæèìå 386.

Êîãäà Âû èçìåíÿåòå ểàêóþ-ëèáî îïöéþ, ýòî èçìåíåíèå ñîõðàíÿåòñÿ â <u>ôàéëå WIN.INI</u> è ïðè ñëåäóþùåì çàïóñêå Windows áóäåò äåéñòâîâàòü èçìåíåííàÿ îïöèÿ.

×<br/>òîáû âåðíó<br/>òüñÿ ê Ñîäåðæàí<br/>èþ Ñïðàâêè iĩ làíåë<br/>è Óïðàâëåí<br/>èÿ, âûáåðèòå êíîïêó Ñîäåðæàíèå.

# Èçìåíåíèå âíåøíåãî âèäà Windows

Âû lîæåòå èçlåíèòü âíåøíèé âèä Windows, illåíÿâ öâåòà è lîäèôèöèðîâàâ <u>îôîðiëåíèå</u>. Äëÿ èçlåíåíèÿ öâåòîâ ileüçóéòåñü ðàçäåëîl Öâåòà. Äëÿ lîäèôèêàöèè îôîðlëåíèÿ (íàiðèlåð, äëÿ èçlåíåíèÿ ôîíà ýêðàíà, iðîñòðàíñòâà låæäó çíà÷êàlè è ÷àñòîòû lèãàíèÿ éóðñîðà) ileüçóéòåñü ðàçäåëîl lôîðlëåíèå.

×òîáû iĩëó÷èòü ñïðàâêó iĩ èçìåíåíèþ âíåøíåãî âèäà Windows, âûáåðèòå îäèí èç ñëåäóþùèõ ðàçäåëîâ:

- Èçìảíảíèả ñóùảñòàópùèõ öàåòîâûõ ãàìì
- Eçiåíáíèá ïàðàìåòðîâ îôîðìëåíèÿ
- <u>Ñîçäàíèå ñîáñòâåííûõ öâåòîâ</u>
- Èñiîëüçîâàíèå ñóùåñòâóbùèõ öâåòîâûõ ãàìì

### Èñïîëüçîâàíèå ñóùåñòâóþùèõ öâåòîâûõ ãàìì

Windows ïðåäëàãàåò íåñêîëüêî <u>öâåòîâúõ ãàìì</u>, êîòîðûå Âû lîæåòå èñïîëüçîâàòü äëÿ èçìåíåíèÿ öâåòîâ âñåõ <u>ýëåìåíòîâ ýêðàíà</u>.

### ×òîáû âîñïîëüçîâàòüñÿ ñõåìîé öâåòîâ

- 1 îêíå l̈àíåëè Óı̈ðàâëåíèÿ âûáåðèòå çíà÷îê Öâåò.
- 2 Îbêðîébå ñïèñîê "Öâåbîâûå Ãàilû" è âûáåðèbå íóæíóþ ãàiló. Öâåbà ýëålåíbîâ íà îáðàçöå ýêðàíà èçlåíÿöñÿ â ñîîbâåbñbâèè ñ âûáðàííîé öâåbîâîé ãàiliê.
- 3 Âûáåðèòå êíîïêó ÎÊ.

 $\times$ òîáû iĩểó÷èòü ñiðàâêó iĩ ðàáîòå ñ äèàëîãîâûì îêílì **Öâåò**, âûáåðèòå êíliêó Ñiðàâêà èëè íàæìèòå êëàâèøó F1, íàõîäÿñü iðè ýòlì â äèàëĩãîâîì îêíå.

Ñì. òàêæå <u>Èçìåíåíèå ñóùåñòâóþùèõ öâåòîâûõ ãàìì</u> <u>Ñíçäàíèå ñîáñòâåííûõ öâåòîâ</u>

# Èçìåíåíèå ñóùåñòâóþùèõ öâåòîâûõ ãàìì

Åñëè Âû õîòèòå èçìåíèòü öâåòà â öâåòîâîé ãàììå, Âû ìîæåòå âûáðàòü öâåòà â ïàëèòðàõ "Îñíîâíûå Öâåòà" è "Öâåòà Ïîëüçîâàòåëÿ".

### ×òîáû èçìåíèòü öâåòà â öâåòîâîé ãàììå

- 1 îêíå Ïàíåëè Óïðàâëåíèÿ âûáåðèòå çíà÷îê Öâåò.
- 2 Îòêðîéòå ñïèñîê "Öâåòîâûå Ãàììû" è âûáåðèòå íóæíóþ ãàììó.
- 3 Âûáåðèòå êíîïêó "Öâåòà Ïàëèòðû".
- 4 Îbêðîébå ñïèñîê "Ýëåìåíb Ýêðàíà" è âûáåðèbå bó ÷àñbü ýêðàíà, öâåb êîbîðîé Âû õîbèbå èçìåíèbü.

Èëè ùåëêíèòå ïĩ íóæíîìó ýëåìåíòó íà îáðàçöå ýêðàíà.

5 Âûáåðèòå íîâûé öâåò â ïàëèòðàõ "Îñíîâíûå Öâåòà" èëè "Öâåòà Ïîëüçîâàòåëÿ".

Ýëåìåíò, âûäåëåííûé íà îáðàçöå ýêðàíà, èçìåíèò öâåò â ñîîòâåòñòâèè ñî ñäåëàííûì âûáîðîì.

×òîáû ñîçäàòü íîâûé öâåò, íàäî âîñiĩëüçîâàòüñÿ îïöèåé "Îiðåäåëåíèå Öâåòîâ l̈iêüçîâàòåëÿ".

- 6 Èçìåíèòå, åñëè ýòî íåîáõîäèìî, öâåòà äðóãèõ ýëåìåíòîâ ýêðàíà.
- 7 Âûáåðèòå êííïêó "Ñîõðàíèòü Ãàììó".
- 8 ×òîáû ïðèñâîèòü ãàììå íîâîå èìÿ, íàáåðèòå åãî â òåêñòîâîì îêíå.
- 9 Âûáåðèòå êíîïêó ÎÊ.
- 10 Â äèàëîãîâîì îêíå Öâåò âûáåðèòå êííĩiêó ÎÊ.

 $\times$ òîáû iĩểó÷èòü ñiðàâêó iĩ ðàáîòå ñ äèàëîãîâûì îêlîì **Öâåò**, âûáåðèòå êlíĩiêó Ñiðàâêà èëè làæìèòå êëàâèøó F1, làõîäÿñü iðè ýòlì â äèàëlãlâlì lêlå.

Ñì. òàêæå <u>Ñîçäàíèå ñîáñòâåííûõ öâåòîâ</u> Èñiĩëüçîâàíèå ñóùåñòâóþùèõ ãàìì öâåòîâ

# Ñîçäàíèå ñîáñòâåííûõ öâåòîâ

Âû ìîæåòå ñîçäàâàòü ñâîè ñîáñòâåííûå öâåòà è çàäàòü èõ äëÿ <u>ýëåìåíòîâ ýêðàíà</u>.

### ×òîáû ñîçäàòü ñîáñòâåííûå öâåòà

- 1 Â îêlá laláe Óiðaêe áley auáaðeða çla÷iê Öaað.
- 2 Âûáåðèòå êíîïêó "Öâåòà Ïàëèòðû".
- 3 Âûáåðèòå êlîïêó "Îiðåäåëålèå Öâåòîâ Ïiêüçîâàòåëÿ".
- 4 Äeÿ çàaàíèÿ öâåòà iðiòàùèòå êóðñið â â iïeå iiðåäåëåíèÿ öâåòà è ñòðåëêó, ðàñiïeiæåííóþ ðÿäiì ñ øêàëié ÿðêiñòè.

Âû lîæåòå òàêæå ñîçäàòü öâåòà íàáðàâ  $\div$ èñëà â ïïëÿõ "Êðàñíûé", "Çåëåíûé" è "Ñèíèé" èëè â ïïëÿõ "Îòòåíîê", "Ïîçèöèÿ" è "Èíòåíñ." (èíòåíñèâíîñòü). ×òîáû èçìåíèòü çíà $\div$ åíèÿ ñ ïïììùüþ lûøè, ùåëêàéòå ïì ñòðåëêàì ââåðõ è âíèç.

Îáðàòèòå âíèìàíèå,  $\div$ òî ñîçäàâààìûé Âàìè öâåò ïîêàçàí â ëåâîé ñòîðîíå ïìëÿ "Öâåò/Îñíîâà". ×òîáû èñïîëüçîâàòü ñïëîøíîé öâåò, íàèáîëåå áëèçêèé ê ñîçäàííîìó Âàìè, ùåëêíèòå äâà ðàçà ïì ýòîìó iĩëþ èëè íàæìèòå ALT+1.

- 5 Â ïàëèòðå "Öâåòà liêüçîâàòåëÿ" âûáåðèòå îêlî äëÿ öâåòà. Âûáåðèòå ïóñòîå îêlî èëè îêlî, ñîäåðæàùåå öâåò, êîòîôûé Âû õiòèòå çàìålèòü.
- 6 Âûáåðèòå êíîïêó "Äîáàâèòü Öâåò".
- 7 Ñîçäàéòå äðóãèå íóæíûå Âàì öâåòà è äîáàâüòå èõ â óçîð.
- 8 Âûáåðèòå êíîïêó "Çàêðûòü".
- 9 Âûáåðèòå êíîïêó ÎÊ.

 $\times$ òîáû iĩểó÷èòü ñiðàâêó iĩ ðàáîòå ñ äèàëîãîâûì îêílì **Öâåò**, âûáåðèòå êíliếó Ñiðàâêà èëè íàæìèòå êëàâèøó F1, íàõîäÿñü iðè ýòlì â äèàëîãîâîì îêíå.

Ñì. òàêæå <u>Èçìåíåíèå ñóùåñòâóþùèõ öâåòîâûõ ãàìì</u> Èñĭĩëüçîâàíèå ñóùåñòâóþùèõ öâåòîâûõ ãàìì

# Èçìåíåíèå ïàðàìåòðîâ Îôîðìëåíèÿ

Äðóãèiè ïàðàiåòðàiè, íïðåäåëÿþùèiè âíåøíèé âèä Windows, ÿâëÿþòñÿ:

- Óçîð èeè <u>îáîè</u>, êîòîðûå âûâîäÿòñÿ íà ýêðàí êàê ôîí.
- <u>Õðàíèòåëü ýêðàí</u>, êîòîðûé iìÿâëÿåòñÿ íà ýêðàíå, êîãäà Âû íå èñiïëüçóåòå Windows.
- låâèäèiàÿ ñåòêà äëÿ ðàñïïëîæåíèÿ îêîí è çíà÷êîâ íà ýêðàíå.
- Đàçìåð iðíñòðàíñòâà ìåæäó çíà÷ểàiè â Äéñiåò÷åðå Ïðíãðàìì.
- Çàẩî
  Çàẩî
  ê
  î
  ê
  ê
  î
  ê
  î
  ê
  î
  ê
  î
  ê
  î
  ê
  ê
  ê
  ê
  ê
  ê
  ê
  ê
  ê
  ê
  ê
  ê
  ê
  ê
  ê
  ê
  ê
  ê
  ê
  ê
  ê
  ê
  ê
  ê
  ê
  ê
  ê
  ê
  ê
  ê
  ê
  ê
  ê
  ê
  ê
  ê
  ê
  ê
  ê
  ê
  ê
  ê
  ê
  ê
  ê
  ê
  ê
  ê
  ê
  ê
  ê
  ê
  ê
  ê
  ê
  ê
  ê
  ê
  ê
  ê
  ê
  ê
  ê
  ê
  ê
  ê
  ê
  ê
  ê
  ê
  ê
  ê
  ê
  ê
  ê
  ê
  ê
  ê
  ê
  ê
  ê
  ê
  ê
  ê
  ê
  ê
  ê
  ê
  ê
  ê
  ê
  ê
  ê
  ê
  ê
  ê
  ê
  ê
  ê
  ê
  ê
  ê
  ê
  ê
  ê
  ê
  ê
  ê
  ê
  ê
  ê
  ê
  ê
  ê
  ê
  ê
  ê
  ê
  ê
  ê
  ê
  ê
  ê
  ê
  ê
  ê
  ê
  ê
  ê
  ê
  ê
  ê
  ê
  ê
  ê
  ê
  ê
  ê
  ê
  ê
  ê
  ê
  ê
  ê
  ê
  ê
  ê
  ê
  ê
  ê
  ê
  ê
  ê
  ê
  ê
  ê
  ê
  ê
  ê
  ê
  ê
  ê
  ê
  ê
  ê
  ê
  ê
  ê
  ê
  ê
  ê
  ê
  ê
  ê
  ê
  ê
  ê
  ê
  ê
  ê
  ê
  ê
  ê
  ê
  ê
  ê
  ê
  ê
  ê
  ê
  ê
  ê
  ê
  ê
  ê
  ê
  ê
  ê
  ê
  ê
  ê
  ê
  ê
  ê
  ê
  ê
  ê
  ê
  ê
  ê
  ê
  ê</
- ×àñòiòà, ñ êiòiðié ìèãàåò êóðñið.
- Øèðèíà ðàìîê îêíà.

### Êàê èçìåíèòü ïàðàìåòðû îôîðìëåíèÿ

- 1 Â îêíå laiâee Ólðaêeåieÿ âûáåðeoå çia÷iê lôiðieåieå.
- 2 äèàëîãîâîì îêíå lôîðìëåíèå çàäàþòñÿ íîâûå çíà÷åíèÿ ïàðàìåòðîâ, êîòîôûå Âû õîòèòå èçìåíèòü.
- 3 Âûáåðèòå êíîïêó ÎÊ.

Åñëè Âàì íåîáõîäèìà ñïðàâêà ïì äèàëîãîâîìó îêíó **Îôîðìëåíèå**, âûáåðèòå êííĭiêó Ñïðàâêà èëè íàæìèòå êëàâèøó F1 âî âðåìÿ ðàáîòû ñ äèàëîãîâûì îêííì.

## Óñòàíîâêà è çàäàíèå êîíôèãóðàöèè ïðèíòåðà

×òîáû óñòàíîâèòü è íàñòðîèòü êîíôèãóðàöèþ ïðèíòåðà, êîòîðûé Âû õîòèòå èñïîëüçîâàòü ïðè ðàáiòå ñ Windows, íåíáõîäèìî âûïîëíèòü íåñêîëüêî øàãîâ. Âî-ïåðâûõ, íàäî óñòàíîâèòü <u>äðàéâåð</u> <u>ïðèíòåðà</u>, êîòîðûé óïðàâëÿåò ïðèíòåðîì. Ñì. ðàçäåë <u>Óñòàíîâêà äðàéâåðà ïðèíòåðà</u>.

Åñëè Âû óæå óñòàíîâèëè äðàéâåð ïðèíòåðà, Âû ìîæåòå îñóùåñòâèòü îñòàâøèåñÿ øàãè. Âîçìîæíî, Âàì áóäåò âûíïëíÿòü ýòè äåéñòâèÿ â ïðåäëàãàåìîé ïíñëåäîâàòåëüííñòè, õîòÿ ýòî è íåîáÿçàòåëüíî:

- <u>lěeňáláleá ilěoà idelóádó</u>.
- Èçìåíåíèå ïàðàìåòðîâ òàéì-àóòà.
- Çàäàíèå ïàðàìåòðîâ äëÿ ïðèíòåðà.
- Çàäàíèå ïðèíòåðà, âûáèðàåìîãî ïì óìîë÷àíèþ.
- Îîäêëþ÷åíèå ñåòåâîãî ïðèíòåðà.

Åñëè Âû íả îîëüçóåòåñü ñåòüþ èëè ñîáèðàåòåñü ïå÷àòàòü òîëüêî íà <u>ëîêàëüíîì ïðèíòåðå</u>, Âû ìîæåòå íå âûiïëíÿòü ïîñëåäíþþ íïåðàöèþ.

# Óñòàíîâêà äðàéâåðà ïðèíòåðà

Âû lîæåòå óñòàíîâèòü aðàéâåð ïðèíòåðà, ïðåäëàãàåìûé Windows, èëè aðàéâåð ïðèíòåðà Windows, ïðåäîñòàâëåííûé ïðîèçâîäèòåëåì ïðèíòåðà èëè ïðîäàâöîì êîìïüþòåðà.

#### Êàê óñòàíîâèòü äðàéâåð ïðèíòåðà

- 2 Âûáåðèòå êíîïêó "Äîáàâèòü".

Åñëè Âû åùå íå óñòàíàâëèâàëè ïðèíòåð, Ïàíåëü Óïðàâëåíèÿ ñàìà âûáèðàåò êííìiêó "Äîáàâèòü".

3 Â iĩeå "Ñièñîê lõèíòåðîâ", âûáåðèòå íóæíûé iðèíòåð.

Åñëè Âàø īðèíòåð îòñóòñòâóåò â ñīèñêå èëè ýìóëèðóåò īðèíòåð, īĩääåðæèâàåìûé Windows, íî ó Âàñ åñòü äðàéâåð äëÿ ýòîãî ïðèíòåðà, âûáåðèòå "ĺåóêàçàííûé èëè îáíîâëåííûé ïðèíòåð".

- 4 Âûáåðèòå éſĨïêó "Óñòàſîâèòü". Äâà ñëåäóþùèõ øàãà íå âûïïëíÿþòñÿ, åñëè Âû óñòàíàâëèâàåòå ïðèíòåð, êîòîðûé èñïïëüçóåò òiò æå äðàéâåð, ÷òî è ïðèíòåð, óñòàſîâëåí(ûé â Âàøåé ñèñòåìå ðàíåå.
- 5 Âñòàâüòå â äèñêîâîä À äèñê, ñîäåðæàùèé äðàéâåð ïðèíòåðà, èëè íàáåðèòå â òåêñòîâîì ïîëå áóêâó äèñêà è ïóòü êàòàëîãà.

Äeÿ iîèñêà è âûáîðà äèñêà è êàòàëîãà, ãäå õðàíèòñÿ äðàéâåð iðèíòåðà, Âû lîæåòå òàêæå iïëüçîâàòüñÿ êíïiéîé "İðîëèñòàòü". Êîãäà Âû ñ iĩìiûüþ äèàëîãîâîãî îêíà **İðîëèñòàòü** çàêîí÷èòå iïèñê è âûáîð, âûáåðèòå êíïiêó ÎÊ, ÷òîáû âåðíóòüñÿ â äèàëîãîâîå îêíî **İðèíòåðû**.

6 Â äèàëîãîâîì îêíå Óñòàíîâèòü Äðàéâåð âûáåðèòå êííĭiêó ÎÊ.

Åñëè Âû óñòàíàâëèâàåòå īðèíòåð, êîòîðûé íå ĩĩñòàâëÿåòñÿ ñ Windows, íà ýêðàíå ĩĩÿâèòñÿ äèàëîâîâîâ îêíî. â êîòìðîì ïåðå $\div$ èñëåíî íåñêîëüêî ïðèíòåðîâ. Âûáåðèòå íóæíûé ïðèíòåð, à çàòàì âûáåðèòå êíĩiêó "Óñòàíîâèòü".

7 Åñëè làíåëü Óiðàâëåíèÿ çàiðîñèò ôàéëû øðèôòîâ, âñòàâüòå äèñê ñ ýòèiè ôàéëàiè. Çàòåì âûáåôèòå êííïêó ÎÊ.

Èìÿ ïðèíòåðà ïîÿâèòñÿ â ñïèñêå óñòàíîâëåííûõ ïðèíòåðîâ.

8 ×òláû ïðeñâleou ïðeloåðó ïlðo, ïåðåéaeoå e neåaopuålo øàão.

×òîáû iĩëó÷èòü ñiðàâêó iî äèàëîãîâûì îêíàì **lðèíòåðû** è **Óñòàíîâèòü Äðàéâåð**, íàõîäÿñü â íèõ, âûáåðèòå éíĩiêó ñiðàâêà èëè íàæìèòå êëàâèøó F1.

Ñëåäóþùèé øàã

<u> İðèñâîâíèå ïîðòà ïðèíòåðó</u>

# Ïðèñâîåíèå ïîðòà ïðèíòåðó

Ïaláëü óïðaaëåleÿ ïðeñaaeaaàò eaæaîló óñoallaëållîló ïðeloaðó <u>ïlðo</u> LPT1. Åñëe Âaø ïðeloað ïðeñlaaelal é aðoaîló ïlðoó, aëÿ la÷aea ïå÷aoe lalaõlaell eçlaleou ïðeñalallúe ïlðo.

Çàlå÷àíèå. lå ñëåäóåò èçìåíÿòü ïðèñâîåííúé ïíðò â òíò ìîìåíò. êîãäà Âû îñóùåñòâëÿåòå ֌ðåç íåãî ïå÷àòü. Åñëè Âû òàê ïìñòóïèòå, âàøè äîêóìåíòû áóäóò èçúÿòû èç î÷åðåäè Äèñïåò÷åðà lå÷àòè. Ýòè äîêóìåíòû áóäóò íàïå÷àòàíû, íî Âû íå ñìîæåòå âûïïëíÿòü äëÿ íèõ òàêèå îïåðàöèè Äèñïåò÷åðà lå÷àòè, êàê çàäåðæêà è âîçîáíïâëåíèå ïå÷àòè èëè ïðîñììòð èíôîðìàöèè î ñîñôîÿíèè.

### Êàê ïðèñâîèòü ïðèíòåðó ïìðò

- Åñëè Âû åùå íå âîøëè â äèàëîãîâîå îêíî löèíòåôû, âûáåôèòå â îêíå làíåëü Óiðàâëåíèÿ çíà÷îê löèíòåôû.
- 2 Âûáåðèòå êíîïêó "Ñîåäèíèòü".
- 3 Èç ñïèñêà "líðôû" âûáåðèòå ïíðô, êiôiôûé Âû õiôèòå ïðèñâièòü ïðèiôåðó. Åñëè Âû âûáðàëè COM ïíðô, ôi, âiçiîæíi, áóäåô iåiáõiäèiì èçiåièòü ïàðàiåôðû ñiåäèiåièÿ.
- 4 Åñëè Âû õìòèòå iììåíÿòü iàðàìåòôû ñîåäèíåíèÿ, âûáåôèòå êííïêó "làðàìåòôû", çàiïëíèòå äèàëîâîâîå îêíî làðàìåòôû, à çàòåì âûáåôèòå êííïêó lÊ.
- 5 låðåéäèòå é ñëåäóþùåió øàãó äëÿ èçiåíåíèÿ ïàðàiåòðîâ òàéi-àóòà. Èëè âûáåðèòå éííïéó ÎÊ â äèàëîãîâîì îêíå Ñîåäèíèòü, à çàòåì â äèàëîãîâîì îêíå lðèíòåðû âûáåðèòå êííïéó "Çàêðûòü".

Ånëè iðè ðàáiòå â äèàëiãiâûõ iêiàõ **Ñiåäèièòü** è **làðàìåòðû** Âû õiòèòå iïëó÷èòü ñiðàâêó iĭ ýòèì iêiàì, âûáåðèòå êíïiêó Ñiðàâêà èëè iàæìèòå êëàâèøó F1.

Ñëåäóþùèé øàã

Èçìåíåíèå ïàðàìåòðîâ òàéì-àóòà

# Èçìåíåíèå ïàðàìåòðîâ òàéì-àóòà

laðalaoðu <u>oaél-aóoa</u> líæli enileuçlaaou aey çaaaley eloaðaaea aðalale, elolðué iðloiaeo iaðaa oal, eae Windows ilnúeaao niláualea í laeniðaalinoyo iðe ia÷aoe. Eçlalyou iaðalaoðu oael-aóoa lalayçaoaeuli.

### Êàê èçìåíèòü ïàðàìåòðû òàéì-àóòà

- Åñee Âû åùå íå íàôîäèòåñü â äèàëîãîâîì îêíå Ñîåäèíèòü, âûáåðèòå çíà÷îê löèíòåôû â îêíå làíåëè Óiðààëåíèÿ, à çàòåì âûáåðèòå êííïêó "Ñîåäèíèòü".
- 2 Çàäàéòå íóæíûå ïàðàìåòðû òàéì-àóòà.
- 3 Âûáåðèòå êíîïêó ÎÊ.
- 4 Ïåðåéäèòå ê ñëåäóþùåìó øàãó èëè âûáåðèòå êííïiêó "Çàêðûòü" â äèàëîãîâîì îêíå Ïðèíòåðû.

Ånëe rðe ðaárða á aeaerarán rérá  $\mathbf{\tilde{N}}$ raaerae Au orðe ar no se ar no s

Ñëåäóþùèé øàã <u>Çàäàíèå ïàðàìåòðîâ ïðèíòåðà</u>

## Çàäàíèå ïàðàìåòðîâ ïðèíòåðà

Ìlîāèå ïðelóåðû elåþo îñíáûå ïàðàlåoðû (láïðelåð íðeålóàöeÿ ñoðaleöû, ðaçlåð ñoðaleöû eee ãðaôe÷åñêîå ðaçðåøåleå), íïðåäåeÿÿ eîòíðûå, Âû líæåoå äíáeoüñÿ ïðe ïå÷àoe lóælíãî ðåçóeüoàoà.

#### Êàê çàäàòü ïàðàìåòðû ïðèíòåðà

- Åñëè Âû åùå íå íàõîäèòåñü â äèàëîãîâîì îêíå löèíòåðû, âûáåðèòå çíà÷îê löèíòåðû â îêíå làíåëè Óïðàâëåíèÿ.
- 2 Âûáåðèòå ïðèíòåð, êîòîðûé Âû õîòèòå èñiĩëüçîâàòü.
- 3 Âûáåðèòå êíîïêó "làðàìåòðû".
- 4 Âûáåðèòå íóæíûå ïàðàìåòðû.
- 5 ×òíáû âûáðàòü äíííē<br/>íèòåëüíûå ïàðàìåòðû, êííêðåòlí ä<br/>
  äÿ Âàøåãî äðàéâåðà ïðèíòåðà, âûáåðèòå êííiêó "Îiöèè", óñòàíîâèòå íåíáôî<br/>äèìûå ôëàæêè è âûáåðèòå êííiêó ÎÊ.
- 6 Âûáåðèòå êíîïêó ÎÊ åùå ðàç.

7 låðåéaèòå é ñëåaóþùåló øàãó èëè âûáåðèòå éííïêó "Çàêðûòü" â aèàëíãîì îêíå lðèíòåðû. Åñëè ïðè ðàáîòå â aèàëíãíâûõ îêíàõ Âû õîòèòå ïïëó÷èòü ñïðàâêó ïì ýoèì îêíàì, âûáåðèòå éííïêó Ñiðàâêà èëè íàæìèòå êëàâèøó F1. Èíôîðìàöèþ îá èñïïëüçîâàíèè ïàðàìåòðîâ ìîæíî íàéòè â aïêóìåíòàöèè ïì Âàøåìó ïðèíòåðó.

Ñëåäóþùèé øàã

<u>Çàäàíèå ïðèíòåðà, âûáèðàåìîãî ïî óìîë÷àíèþ</u>

## Çàäàíèå ïðèíòåðà, âûáèðàåìîãî ïî óìîë÷àíèþ

 ïðèëîæåíèÿõ Windows èñïîëüçóåòñÿ <u>ïðèíòåð, çàäàííûé ïì ólîë÷àíèþ</u>, åñëè Âû íå íïðåäåëèòå à ïðèëîæåíèè äðóãîé ïðèíòåð.

### Êàê çàäàòü ïðèíòåð, âûáèðàåìûé ïî óìîë÷àíèþ

- 2 Èç ñïèñêà "Óñòàíîâëåííûå löèíòåðû" âûáåðèòå ïðèíòåð, êiòíðûé Âû õiòèòå èñiîëüçîâàòü â êà÷åñòâå ïðèíòåðà, çàäàííîãi ïì óiîë÷àíèþ.
- 3 Âûáåðèòå êííïiêó "Óñòàíîâèòü êàê l̈ðèíòåð ïî Óìíë÷àíèþ".
- 4 Âûáåðèòå êíîïêó "Çàêðûòü".

Ånëè iðè ðàáiòå â äèàëiãiâiì iêiå **lðèiòåðû** Âû õiòèòå iiềó÷èòü niðàâêó ii ýòiìó iêió, âûáåðèòå éiiiêó Ñiðàâêà èëè iàæìèòå êëàâèøó F1.

Âû çàâåðøèëè óñòàíîâêó. Åñëè ïðèíòåð, êîòîðûé Âû òîëüêî ÷òî óñòàíîâèëè, ÿâëÿåòñÿ ñåòåâûì, òî äëÿ íà÷àëà ïå÷àòè íåîáõîäèìî ïðèñîåäèíèòü åãî. Åñëè ñîåäèíåíèå åùå íå ñäåëàíî, ñììòðèòå <u>líäêëþ÷åíèå ñåòåâîãî ïðèíòåðà</u>.

### Èñïîëüçîâàíèå ïðèíòåðîâ ñåòè

Åñëè Âû óñòàíîâèëè ïàêåò Windows äëÿ èñïîëüçîâàíèÿ â ñåòè, òî Âû ìîæåòå ñ ïììîùüþ Ñèñòåìíĩãî ìåíþ löèñîåäèíèòü èëè îòñîåäèíèòü ïðèíòåð ñåòè. lõîöåäóðà äàííîé ĩiåðàöèè ìîæåò áûòü ðàçëè÷íîé â çàâèñèìîñòè îò èñïîëüçóåìíé Âàìè ñåòè.

×òîáû iĩëó÷èòü îñíîâíûå ñâåäåíèÿ îá ñîåäèíåíèè è îòñîåäèíåíèè iðèíòåðà ñåòè ñ iĩììùüþ Ñèñòåìíĩãì Ìåíþ, âûáåðèòå îäèí èç ñëåäóþùèõ ðàçäåëîâ:

- Îîäêëb÷åíèå ñåòåâîãî ïðèíòåðà
- Îòêëb÷åíèå ñåòåâîãî ïðèíòåðà

Óçíàoü êîíéðåòíóþ èíôîðìàöèþ î ñåòè Âû ìîæåòå, âîñïïëüçîâàâøèñü Ñïðàâêîé ïî ñåòè.

# Ïîäêëþ÷åíèå ñåòåâîãî ïðèíòåðà

#### Êàê ïðèñîåäèíèòü ïðèíòåð ñåòè

- 1 Â îêíå laiâëe Ólðaêeåieÿ âûáåðeòå çia÷iê lðeiòåðû.
- 2 Âûáåðèòå êíîïêó "Ñîåäèíèòü".
- 3 Âûáåðèòå êíîïêó "Ñåòü".

Ýòà êíĩiêà ÿâëÿåòñÿ áëåêëîé, åñëè Âû íå óñòàíîâèëè Windows äëÿ èñiîëüçîâàíèÿ â ñåòè èëè â íàñòîÿùèé ìîìåíò ñîåäèíåíèå ñ ñåòüþ îòñóòñòâóåò.

- 4 Çàäàéòå ïóòü ñåòè è ïìðò (è, åñëè íóæíî, ïàðîëü). láêiòiôùå ñåòè ïìääåðæèâàbò êíïiêè "lõiëèñòàòü" è "löåäûäóùèé". Èñiïëüçóéòå ýòè êíïiêè äëÿ iõiñìiôðà èëè äëÿ ñîåäèíåíèÿ ñ äðóãèì ñåòåâûì iðèíòåðîì.
- 5 Âûáåðèòå éíîïêó "Ñîåäèíèòü". lîâûé ïðèíòåð áóäåò ïììåùåí â ñïèñîê "Òåêóùèå Ñîåäèíåíèÿ löèíòåðà".
- 6 Âûáåðèòå êíîïêó "Çàêðûòü".
- 7 Âûáåðèòå êíîïêó ÎÊ.
- 8 Â äèàëîãîâîì îêíå **lõèíòåðû** âûáåðèòå êííïiêó "Çàêðûòü".

Åñëè iðè ðàáiòå â äèàëiãiâûõ îêiàõ **lðèiòåðû**, **Ñîåäèièòü** è **Ñåòü** Âû õiòèòå iïëó÷èòü ñiðàâêó iĩ ýòèì îêiàì, âûáåðèòå êiĩiêó Ñiðàâêà èëè iàæìèòå êëàâèøó F1.

# Îòêëþ÷åíèå ïðèíòåðà ñåòè

### Êàê îòñîåäèíèòü ïðèíòåð ñåòè

- 1 îêíå laiâëe Ólðaêëáièÿ âûáåðeòå çíà÷îê lðeiòåðû.
- 2 Âûáåðèòå êíîïêó "Ñîåäèíèòü".
- 3 Â äèàëîãîâîì îêíå Ñîåäèíèòü âûáåðèòå êííïêó "Ñåòü".
- 4 Â ñïèñêå "Òåêóùèå Ñîåäèíåíèÿ löèíòåôà" âûáåôèòå ïôèíòåô, êîòîôûé Âû õîòèòå îòñîåäèíèòü.
- 5 Âûáåðèòå êíîïêó "Îòñîåäèíèòü".
- 6 Âûáåðèòå êíîïêó "Çàêðûòü".
- 7 Âûáåðèòå êíîïêó ÎÊ.
- 8 Â äèàëîãîâîì îêíå **lõèíòåðû** âûáåðèòå êííïêó "Çàêðûòü".

Åñëè ïðè ðàáîòå â äèàëîãîâûõ îêíàõ **lðèíòåðû**, **Ñîåäèíèòü** è **Ñåòü** Âû õîòèòå ïlëó÷èòü ñïðàâêó ïl ýòèì îêíàì, âûáåðèòå êíliêó Ñiðàâêà èëè íàæìèòå êëàâèøó F1.

# Çàäàíèå ïàðàìåòðîâ ñåòè

 çàâèñèìîñòè îò ïðîãðàììíîãî îáåñïå÷åíèÿ ñåòè Âû ìîæåòå çàäàòü ñëåäóþùèå ïàðàìåòðû èëè âûiîëíèòü ñëåäóþùèå çàäà÷è:

- Çàðåãèñòðèðîâàòüñÿ â ñåòè èëè âûéòè èç íåå.
- Éçiláiébü Âaø elalíbeóelaitiúé i liláð i leuçiáable elevitation elevitation elevitatio elevitation elevitation elevitation elevitatio elevitatio elev
- Ïîneàòü nîîáùåíèå äðóãèì ïîëüçîâàòåëÿì ñåòè.
- Âîññòàíîâèòü ñîåäèíåíèå ñ ñåòüþ ïðè çàïóñêå Windows.

#### Êàê çàäàòü ïàðàìåòðû ñåòè

- 1 îêíå l̈àíåëè Óı̈ðàâëåíèÿ âûáåðèòå çíà÷îê Ñåòü.
- 2 Äëÿ çàäàíèÿ ïàðàìåòðîâ ñåòè èñïìëüçóéòå ìåíþ èëè äèàëîãîâûå îêíà.

låíþ è ïàðàlåòðû líãóò ðàçëè÷àòüñÿ â çàâèñèlíñòè îò èñiïëüçóålíãí ñåòåâîãî ïðîãðàìlílãî íáåñïå÷åíèÿ. Èíôîðlàöèþ íá èñiïëüçîâàíèè låíþ èëè äèàëîãîâûõ îêîí Âû lîæåòå íàéòè â äîêólåíòàöèè ïì ïðîãðàìlíîló íáåñïå÷åíèþ ñåòè èëè ïðè íàëè÷èè Ñïðàâêè åå ñíîòâåòñòâóþùèõ ðàçäåëàõ.

## Íàñòðîéêà Windows íà ñòàíäàðòû êîíêðåòíîé ñòðàíû

Âû ìîæåòå íàñòðîèòü Windows äëÿ ðàáîòû íà ðàçíûõ ÿçûêàõ. Çàäàííûå Âàìè ìåæäóíàðîäíûå ĩïöèè áóäóò èñïĩëüçîâàòüñÿ âñåìè ïðèëîæåíèÿìè Windows. Ê ýòèì îïöèÿì ìòíîñÿòñÿ:

- ßçûê.
- Îðaiteçaöeÿ êeaaeaoóôû.
- Ñèñòåià èçiåðåíèé.
- Ñèiâië, èñii̇́iëüçóåiûé äëÿ ðàçäåëåiêÿ ñièñêiâ.
- Ôîðìàòû ÷èñåë, äàòû, âðåìåíè è âàëþòû.

### Êàê çàäàòü ìåæäóíàðîäíûå ïàðàìåòðû

- 2 Îbêðîébå ñïèñîê "Ñbôàíà" è âûáåôèbå ñbôàíó, ôîôìàbû ÷èñåë, äàbû, âôåìåíè è âàëbôû êîbîôíé Âû ñîáèôàåbåñü èñïîëüçîâàbü.
- 3 Âû lîæåòå eçiåíeòü ebáûå ïàðàlåòðû. Äeÿ eçiåíåíeÿ ôîðlàòîâ ÷eñåe, äàòû, âðålåíe eee âàebòû âûáðàííîé ñòðàíû âûáåðeòå ñîiòâåòñòâóbùób êííiêó "Èçiåíeòü" e iòâåòüòå íà âñå âîiôînû äèàeiãiâiâî îêíà.
- 4 Âûáåðèòå êíîïêó ÎÊ.

Ånëè iðè ðàáiòå a äèàëiãiâûõ îêiàõ **Ñòàiäàðòû** è **Ôiðìàò** Âû õiòèòå iïëó÷èòü ñiðàâêó iì ýòèì îêiàì, âûáåðèòå êiĩiêó Ñiðàâêà èëè iàæìèòå êëàâèøó F1.

## Óñòàíîâêà è óáèðàíèå øðèôòîâ

Windows iîaäaðæeaaað ðaçëe÷íûa øðeôoû, eiòiðûa iiðaäaëÿþo iáùeé aea e iiçaiëÿþo aûaaëÿou ioaaeuíûa ÷añoe Aaøaai aieóiaíoa. Ñ iiìiùuþ øðeôoia Aû ìiæaoa iáeaa÷eou aeçóaeuíia aiñiðeÿoea Aaøaai aieóiaíoa.

×òîáû iĩëó÷èòü ñiðàâêó iî èñiîëüçîâàíèþ øðèôòîâ, âûáåðèòå îäèí èç ñëåäóþùèõ ðàçäåëîâ:

- Aîáàâëåíèå øðèôòîâ
- Óáèðàíèå øðèôòîâ
- Óñòàíîâêà ïàðàìåòðîâ TrueType

# Äîáàâëåíèå øðèôòîâ

Ñ ĭĩìîùüþ ĩiöèè Øðèôòû Âû ìîæåòå äîáàâëÿòü â Âàøè ïðèëîæåíèÿ Windows <u>ýêðàííûå,</u> <u>ãðàôè÷åñêèå</u> èëè <u>TrueType</u> øðèôòû.

### Êàê äîáàâèòü øðèôòû

- Â îêlå làlâë Ó lo bà lê bà là bà là bà bà là bà là bà bà là bà là bà là bà là bà là bà là bà là bà là bà là
- 2 Âûáåðèòå êíîïêó Äîáàâèòü.
- 3 Â äèàëîãîâîì îêíå Äîáàâèòü Øðèôòû âûäåëèòå øðèôòû, êîòîôûå Âû õîòèòå äîáàâèòü. Åñëè øðèôò ðàñïìëîæåí íå â òåêóùåì äèñêå èëè êàòàëîãå, âûáåðèòå äèñê èëè êàòàëîã, â êîòîôîì íàôîäèòñÿ øðèôò.

Âû ìîæåòå äîáàâèòü îäíîâðåìåííî íåñêîëüêî øðèôòîâ. Âû ìîæåòå òàêæå äîáàâèòü âñå ïåðå÷èñëåííûå øðèôòû, âûáðàâ êíĩiêó Âûáðàòü Âñå.

- 4 Åñëè Âàì (å õâàòàåò äèñêîâîâî ïðîñòðàíñòâà è Âû õîòèòå èñiïëüçîâàòü øðèôòû (åïĩñðåäñòâåííî èç êàòàëîãà (Âàøåãî êîìïüþòåðà èëè ñåòåâîãî), â êîòîðîì ðàñiïëîæåíû ôàéëû øðèôòîâ, (å ïåðåïèñûâàÿ ýòè ôàéëû â êàòàëîã Windows, î÷èñòèòå ôëàæîê ïðîâåðêè "Êîïèðîâàòü øðèôòû â êàòàëîã Windows".
- 5 Âûáåðèòå êíîïêó ÎÊ.
- 6 Â äèàëîãîâîì îêíå **Øðèôòû** âûáåðèòå êííĩiêó Çàêðûòü.

Åñëè ïðè ðàáîòå â äèàëîãîâûõ îêíàõ **Øðèôòû** è **Äîáàâèòü Ôàéëû Øðèôòîâ** Âû õîòèòå ïĨëó÷èòü ñïðàâêó ïĨ ýòèì îêíàì, âûáåðèòå êíĨïêó Ñïðàâêà èëè íàæìèòå êëàâèøó F1.

Ñì. òàêæå <u>Óáèðàíèå øðèôòîâ</u> <u>Çàäàíèå ïàðàìåòðîâ TrueType</u>

## Óáèðàíèå øðèôòîâ

Åñëè Âû (å ïîëüçóåòåñü êàêèì-ëèáî øðèôòîì, òî Âû ìîæåòå óáðàòü åãî, îñâîáîäèâ òåì ñàìûì ìåñòî â ïàìÿòè äëÿ ïðèëîæåíèé. Ïðè óáèðàíèè øðèôòû èñ÷åçàåò èç ñïèñêà "Óñòàíîâëåííûå Øðèôòû", íî ôàéë ñî øðèôòîì ñîõðàíÿåòñÿ íà æåñòêîì äèñêå, åñëè Âû íå îãîâîðèëè óäàëåíèå ýòîãî ôàéëà îòäåëüíî.

Çàlå÷àíèå. áîëüøèíñòâå äèàëîãîâûõ îêîí Windows èñiîëüçóåòñÿ øðèôò MS Sans Serif. Åñëè Âû óáåðåòå ýòîò øðèôò, òåêñò â äèàëîãîâûõ îêíàõ áóäåò òðóäíî ïðî÷åñòü.

### Êàê óáðàòü øðèôò

- 2 Âûäåëèòå øðèôò. êîòîôûé Âû íå ñîáèðàåòåñü áîëüøå èñiïëüçîâàòü. Âû ìîæåòå óáðàòü îäíîâðåìåííî íåñêîëüêî øðèôòîâ.
- 3 Âûáåðèòå êíîïêó "Óáðàòü". Íà ýêðàíå ïïÿâèòñÿ çàïðîñ ïïäòâåðæäåíèÿ óáèðàíèÿ øðèôòà.
- 4 Åñëè êðîìå óáèðàíèÿ ôàéëà øðèôòà èç ïàìÿòè Âû õîòèòå óäàëèòü ýòîò ôàéë ñ æåñòêîãî äèñêà, óñòàíîâèòå ôëàæîê ïðîâåðêè "Óäàëèòü Ôàéë Øðèôòà ñ Äèñêà".
- 5 Âûáåðèòå êíîïêó "Äà" èëè, åñëè Âû óáèðàåòå îäíîâðåìåííî íåñêîëüêî øðèôòîâ, êíîïêó "Äà äëÿ Âñåõ".
- 6 Âûáåðèòå êííïêó "Çàêðûòü".

Ånëè iðè ðàáiòå â äèàëiãiâiì iêiẩ **Øðèôòû** Âû õiòèòå iïëó÷èòü niðàâêó iî ýòiìó iêió, âûáåðèòå éiíïiéó Ñiðàâêà èëè iàæìèòå êëàâèøó F1.

Ñì. òàêæå <u>Äîáàâëåíèå øðèôòîâ</u> <u>Çàäàíèå ïàðàìåòðîâ TrueType</u>

# Çàäàíèå ïàðàìåòðîâ TrueType

Windows iĩaäåðæèâàåò èñiĩëüçîâàíèå øðèôòîâ TrueType. Ýòè øðèôòû ÿâëÿþòñÿ làñøòàáèðóåìùlè øðèôòàlè, âèä éîòîðûõ ïðè ïå÷àòè iĩëíîñòüþ ñîâïàäàåò ñ âèäîì íà ýêðàíå. Åñëè Âû íå èñiĩëüçóåòå â ñâîèõ äîêólåíòàõ øðèôòû TrueType, Âû lìæåòå îòêëþ÷èòü èõ, îñâîáîäèâ ïàlÿòü äëÿ ïðèëîæåíèé.

Åñëè ïîëüçóåòåñü òîëüêî øðèôòàìè TrueType, Âû ìîæåòå óêàçàòü, ÷òî áóäåòå ïðèìåíÿòü èñêëþ÷èòåëüíî øðèôòû TrueType, è òîãäà äðóãèå øðèôòû íå áóäóò ïîÿâëÿòüñÿ â ñïèñêàõ øðèôòîâ ïðèëîæåíèé Windows.

ëþáîì ñëó÷àå ôàéëû ñî øðèôòàìè íå áóäóò óäàëåíû ñ æåñòêîãî äèñêà.

#### Êàê çàäàòü ïàðàìåòðû TrueType

- 1 îêíå làíåëè Ólðàâëåíèÿ âûáåðèòå çíà÷îê Øðèôòû.
- 2 Âûáåðèòå êíîïêó "TrueType".
- 3 Âûáåðèòå ïàðàìåòðû, êîòîðûå Âû õîòèòå èñïîëüçîâàòü.
- 4 Âûáåðèòå êíîïêó ÎÊ.

Åñëè Âû óñòàíîâèëè ôëàæîê "Çàäåéñòâîâàòü Øðèôòû TrueType", ýòî èçìåíåíèå áóäåò äåéñòâîâàòü òîëüêî ïîñëå ïåðåçàïóñêà Windows. Íà ýêðàíå ïïÿâèòñÿ ñîîáùåíèå ñ âîïðîñîì. çàïóñòèòü ëè Windows çàíîâî.

5 ×òîáû ïåðåçàïóñòèòü Windows, âûáåðèòå êííĩiêó "lầðåçàïóñòèòü Ñåé÷àñ".

Åñëè iðè ðàáiòå â äèàëiãiâiì iêiå **True Type** Âû õiòèòå iïëó÷èòü ñiðàâêó iî ýòiìó iêió, âûáåðèòå êiíiêó Ñiðàâêà èëè iàæìèòå êëàâèøó F1.

Ñì. òàêæå <u>Äîáàâëåíèå øðèôòîâ</u> <u>Óáèðàíèå øðèôòîâ</u>

# Èçìåíåíèå ñèñòåìíûõ äàòû è âðåìåíè

Ñ ĩĩ<br/>ì<br/>îù<br/>üþ ðàçäå<br/>ëà Äàòà/Âð<br/>åiÿ Âû ì<br/>îæåòå èçi<br/>åíèòü ñèñòåìíûå äàòó è âð<br/>åiÿ. Èçi<br/>åíåíèÿ äàòû è âðåìåíè áóäóò ðàñ<br/>ïìçíàíû ïðèëî<br/>æåíèÿ<br/>ìè Windows, èñiĩ<br/>iïëüçóþùè<br/>ìè ñèñòåìíûå  $\div$ àñû.

### Êàê èçìåíèòü äàòó è âðåìÿ

- 1 îêíå laíåee Ólðaaeåíey auáaðeoa çía÷îe Aaoa/Aðaiy.
- 2 Âûäåëèòå òó ÷àñòü äàòû èëè âðåìåíè, êîòîðóþ Âû õîòèòå èçìåíèòü, è íàáåðèòå íîâîå çíà÷åíèå.

Èëè ùåëêàéòå ïì ñòðåëêàì ââåðõ èëè âíèç äëÿ óâåëè÷åíèÿ èëè óìåíüøåíèÿ çíà÷åíèÿ íà åäèíèöó.

3 Âûáåðèòå êíîïêó ÎÊ.

Åñëè iðè ðàáiòå â äèàëiãiâiì iêlá **Äàòà è Âðåìÿ** Âû õiòèòå iiềó÷èòü ñiðàâêó ii ýòiìó iêló, âúáåðèòå éliiêó Ñiðàâêà èëè làæìèòå êëàâèøó F1.

## Èçìåíåíèå ïàðàìåòðîâ êëàâèàòóðû

Ñ ĭĩlîùüþ ðàçäåëà Êëàâèàòóðà Âû lîæåòå íàñòðîèòü Âàøó êëàâèàòóðó. Âû lîæåòå çàäàòü èíòåðâàë âðålåíè, êîòîðûé ïðîõîäèò ïðè íàæàòèè è óäåðæàíèè êëàâèøè äî òîãî, êàê êîìiïüþòåð ïlâòîðÿåò ñèlâîë êëàâèøè, è êàê áûñòðî ïlÿâëÿþòñÿ ñèlâîëû ïðè íàæàòîé êëàâèøå.

#### Êàê íàñòðîèòü êëàâèàòóðó

- 2 Çàäàéòå è ïðîâåðüòå íóæíûå ïàðàìåòðû.
- 3 Âûáåðèòå êíîïêó ÎÊ.

Åñëè iðè ðàáiòå â äèàëiãiâiì iêiå **Êëàâèàòóðà** Âû õiòèòå iìëó÷èòü ñiðàâêó iì ýòiìó iêió, âûáåðèòå éiĩiêó Ñiðàâêà èëè iàæìèòå êëàâèøó F1.

## Èçìåíåíèå ïàðàìåòðîâ óêàçûâàþùåãî óñòðîéñòâà

Ïàðàìåòðû çàâèñÿò îò òèïà óêàçûâàþùåãî óñòðîéñòâà. Èíôîðìàöèþ îá ýòèõ ïàðàìåòðàõ Âû ìîæåòå íàéòè â äîêóìåíòàöèè, ïðèëîæåííĩé ê óêàçûâàþùåìó óñòðîéñòâó èëè â ñïðàâêå, åñëè îíà èìååòñÿ.

### Êàê íàñòðîèòü óêàçûâàþùåå óñòðîéñòâî

- 1 Â îêlá làláeò Ólðàaeàlòy auáaðòà çlà÷lê Âàøåãî óeàçuâàbuåãi óñòðléñòâà.
- 2 Èçìåíèòå ëþáûå èç çàäàííûõ ïàðàìåòðîâ.
- 3 Âûáåðèòå êíîïêó ÎÊ.

# Èçìåíåíèå ïàðàìåòðîâ ïìñëåäîâàòåëüíîãî ïìðòà

Ñ iĩìîùüþ ðàçäåëà lìðòû Âû lìæåòå çàäàòü äëÿ iĩñëåäîâàòåëüíûð iīðòîâ òàêèå îñíîâíûå iàðàìåòðû êàê ñêîðîñòü iåðåäà÷è, ÷åòlîñòü è ñòiĩîâûå áèòû. Âû lìæåòå òàêæå çàäàòü äĩîïëíèòåëüíûå iàðàìåòðû, iīðåäåëÿþùèå <u>àäðåñ ââîäà/âûâîäà</u> è <u>ëèíèè çàiðîñà iðåðûâàíèé (IRQ)</u>, êîòîðûå Windows èñiĩëüçóåò äëÿ iåðåäà÷è èíôîðìàöèè iĩñëåäîâàòåëüíîìó iīðòó. Åñëè Âû ñîáèðàåòåñü èñiĩëüçîâàòü òîëüêî iĩñëåäîâàòåëüíûå iīðòû COM1 è COM2, òî Âàì iìòðåáóþòñÿ òîëüêî îñílâíûå iàðàìåòðû. Åñëè Âû ñíáèðàåòåñü èñiïlëüçîâàòü iīðòû COM3 è COM4, òî, âîçlîælî, iĩòðåáóåòñÿ èçlåíèòü äĩiïlëíèòåëüíûå iàðàìåòðû.

 $\times$ òîáû iĩ<br/>eó÷èòü ñiðàâêó iĩ èçì<br/>åíåíèþ iàðàìåòðîâ ñâÿçè ñ iĩñëåäîâàòåëüí<br/>ûìè iĩðòàìè, âúáåðèòå îäèí èç ñëåäó<br/>þùèõ ðàçäåëîâ:

- Çàäàíèå îñíîâíûõ ïàðàìåòðîâ ïìñëåäîâàòåëüíîãî ïìðòà
- Çàäàíèå äíïïëíèòåëüíûõ ïàðàìåòðîâ ïiñëåäîâàòåëüííãî ïiðòà

# Çàäàíèå îñíîâíûõ ïàðàìåòðîâ ïìñëåäîâàòåëüíîãî ïìðòà

Äeàeîãîâîâ îelî **làðàìåòðû** iīçâîeÿåò îiðåäåeeòü äeÿ âûáðàllîãî iĭñeåäîâàòåeülîãî iīðòà ïàðàìåòðû ñeîðîñòü ïåðåäà÷è, áeòû äàllûõ, ÷åòlîñòü, ñòîiîâûå áeòû e òeï ñîãeàñîâàleÿ.

### Êàê îïðåäåëèòü ïàðàìåòðû ïîñëåäîâàòåëüíĩãî ïíðòà

- 1 îêíå làíåëè Óiðàâëåíèÿ âûáåðèòå çíà÷îê lìðòû.
- 2 Äâàæäû ùåëêíèòå ïî ïiðòó, êîòiðûé Âû õiòèòå èñiïêüçîâàòü. Èëè íàæìèòå êëàâèøó TAB äëÿ âûáiðà ïiðòà, à çàòåì íàæìèòå ALT+ï äëÿ âûáiðà êíïiêè Ïàðàìåòðû.
- 3 Âíåñèòå íåîáõîäèìûå èçìåíåíèÿ.
- 4 Âûáåðèòå êíîïêó ÎÊ.
- 5 Â äèàëîãîâîì îêíå **Ïîðòû** âûáåðèòå êííïiêó "Çàêðûòü".

Åñëè iðè ðàáiòå â äèàëiãiâiì iêiå **làðàìåòðû** Âû õiòèòå iïëó÷èòü ñiðàâêó iï ýòiìó iêió, âûáåðèòå éiïiéó Ñiðàâêà èëè iàæìèòå êëàâèøó F1.

Ñì. òàêæå <u>Çàäàíèå äĩĩîëíèòåëüíûõ ïàðàìåòðîâ ïĩñëåäîâàòåëüíîãî ïīðòà</u>

# Çàäàíèå äîïîëíèòåëüíûõ ïàðàìåòðîâ ïîñëåäîâàòåëüíîãî ïìðòà

Îîëüçóéòåñü äèàëîãîâûì îêlîì **Äîïîëleòåëülûå Ïàðàìåòðû** äëÿ îïðåäåëåleÿ <u>àäðåñà</u> <u>ââîäà/âûâîäà</u> è <u>ëèlèè çàïðîñà ïðåðûâàlèé (IRQ)</u> äëÿ ïĨñëåäîâàòåëülîãî ïlðòà.

### Êàê óñòàíîâèòü äîïîëíèòåëüíûå ïàðàìåòðû ïîðòà

- 1 Â îêíå laiâëe Ólðaêeåieÿ âûáåðeoå çia÷iê lîðoû.
- 2 Äâàæäû ùåëêíèòå ïî ïiðòó, êîòîðûé Âû õîòèòå èñïïëüçîâàòü. Èëè íàæìèòå êëàâèøó TAB äëÿ âûáîðà ïîðòà, à çàòåì íàæìèòå ALT+ï äëÿ âûáîðà êíïïêè "Ïàðàìåòðû".
- 3 Âûáåðèòå êíîïêó "Äîïîëíèòåëüíî".
- 4 Åñëè Âàøå àiiàðàòíiå iáåñiå÷åíèå iìñëåäiâàòåëüíiãi iiðòà èñiiêüçóåò çíà÷åíèÿ àäðåñà ââiäà/âûâiäà, iòëè÷íiå iò iðåäëàãàåìiãi Windows, çàìåíèòå ýòè çíà÷åíèÿ.
- 5 Åñëè Âû ðàáiòàåòå íà êîìiüþòåðå, êiòîôûé íå ìîæåò îðãàíèçîâàòü äîñòóï îäíîâðåìåííî ê iĩðòàì COM1 è COM3 èëè COM2 è COM4, à Âû õiòèòå èñiïëüçîâàòü ýòè iîðòû, òî íåíáõîäèìî çàäàòü iòäåëüíîå çíà÷åíèå ëèíèè çàïðîñà ïðåðûâàíèé (IRQ) äëÿ êàæäîãî iîðòà.
- 6 Âûáåðèòå êíîïêó lÊ. Âíåñåííûå ècìåíåíèÿ íà÷íóò äåéñòâîâàòü òîëüêî ïîñëå ïåðåcàïóñêà Windows.
- 7 ×òîáû èçìåíåíèÿ íà÷àëè äåéñòâîâàòü, âûáåðèòå éíĩïêó "lầðåçàïóñòèòü Ñåé÷àñ".

Åñëè ïðè ðàáîòå â äèàëîãîâûõ îêíàõ **Ïàðàìåòðû** è **Äîïîëíèòåëüíûå Ïàðàìåòðû** Âû õîòèòå iĩëó÷èòü ñïðàâêó ïî ýòèì îêíàì, âûáåðèòå êíĩïêó Ñïðàâêà èëè íàæìèòå êëàâèøó F1.

Ñì. òàêæå <u>Çàäàíèå îñíîâíûõ ïàðàìåòðîâ ïĩñëåäîâàòåëüíîãî ïīðòà</u>

### Îïòèìèçàöèÿ ðàáîòû Windows äëÿ 386 Đàñøèðåííîãî ðåæèìà

Êîãäà ïðèëîæåíèÿ Windows è <u>ïðèëîæåíèÿ, íå ÿâëÿþùèåñÿ ïðèëîæåíèÿìè Windows</u> ðàáîòàþò âìåñòå â 386 Đàñøèðåííîì ðåæèìå, îíè ìiãóò îäíïâðåìåííî çàïðîñèòü îäíî è òî æå óñòðîéñòâî (íàïðèìåð, ïðèíòåð èëè ìiâåì). Âû ìiæåòå çàäàòü ïàðàìåòðû, îïðåäåëÿþùèå, êàê ñèñòåìà Windows äîëæíà îáðàáàòûâàòü òàêèå çàïðîñû.

Âû lîæåòå òàêæå çàäàòü, êàê Windows ðàñïðåäåëÿåò ðåñóðñû ñèñòålû låæäó ïðèëîæåíèÿlè è èçlåíèòü ïàðàlåòðû <u>ôàéëîâ ïläêà÷êè</u>.

×òîáû iĩëó÷èòü ñiðàâêó iĩ îiòèìèçàöèè ðàáîòû Windows â 386 Đàñøèðåííîì ðåæèìå, âûáåðèòå îäèí èç ñëåäóþùèõ ðàçäåëîâ:

- Íáðàáiòêà çàiðiñiâ óñòðiéñòâ è ðàñiðåäåëåièå ðåñóðñiâ ñèñòåiù
- Èçìåíåíèå ïåðàìåòðîâ ôàéëîâ ïîäêà÷êè

### Îáðàáîòêà çàïðîñîâ óñòðîéñòâ è ðàñïðåäåëåíèå ðåñóðñîâ ñèñòåìû

#### ×òîáû çàäàòü, êàê Windows îáðàáàòûâàåò çàïðîñû óñòðîéñòâ è ðàñïðåäåëÿåò ðåñóðñû ñèñòåìû

- 2 Âûäåëèòå ïîðò, ñîåäèíåííûé ñ óñòðîéñòâîì, ðàáîòîé êîòîðîãî Âû õîòèòå óïðàâëÿòü.
- 3 Âûáåðèòå íóæíûå ïàðàìåòôû äëÿ ãðóïï "Êîíôëèêò Óñòðîéñòâ" è "Đàñïèñàíèå".
- 4 Âûáåðèòå êíîïêó ÎÊ.

Åñëè iðè ðàáiòå â äèàëiãiâiì iêlá **386 Đàñøèðållûé** Âû õiòèòå iiëó÷èòü ñiðàâêó ii ýòiìó iêló, âûáåðèòå êliiêó Ñiðàâêà èëè làæìèòå êëàâèøó F1.

Ñì. òàêæå Èçìåíåíèå ïàðàìåòðîâ ôàéëîâ ïĩäêà÷êè

# Èçìåíåíèå ïàðàìåòðîâ ôàéëîâ ïîäêà÷êè

Âû lîæåòå eçlâíeòü låñòîîïeîæåíeå óñòðîéñòâà, ðàçlåð e òeï <u>ôàéeîâ iïäeà÷êè</u>. Ýòè ïàðàlåòðû îïðåäåëÿþò, êàê Âàøà ñèñòålà eñïîëüçóåò <u>âeðòóàëüíóþ ïàlÿòü</u>.

 îáùåì ñëó÷àå Âû ìîæåòå îñòàâèòü ýòè ïàðàìåòðû áåç èçìåíåíèÿ, îäíàêî áûâàþò ñëó÷àè, êîãäà íåîáõîäèìî èçìåíèòü ýòè ïàðàìåòðû. Íàïðèìåð, åñëè Âû ðàáîòàåòå ñ ïðèëîæåíèåì, êîòìðììó òðåáóåòñÿ áîëüøîé îáúåì ïàìÿòè, Âàì, âîçìîæíî, íàäî áóäåò ñîçäàòü ôàéë ïîäêà÷êè áîëüøåãî ðàçìåðà.

### Êàê èçìåíèòü ïàðàìåòðû ôàéëà ïîäêà÷êè

- 1 là làiåëè Óiðààëåièÿ âûáåðèòå çíà÷îê 386 Đàñøèðåiíûé.
- 2 Âûáåðèòå êſſĩêó "Âèðòóàëüíàÿ làìÿòü". là ýêðàíå ïîÿâèòñÿ äèàëſãîâîå îêſî Âèðòóàëüíàÿ làìÿòü, â êîòîðîå âûâåäåíû òåêóùèå cíà÷åíèÿ iàðàìåòðîâ.
- 3 Âûáåðèòå êíîïêó "Èçìåíèòü".
- 4 Çàìåíèòå ïàðàìåòðû íà íóæíûå.
- 5 Âûáåðèòå êíîïêó ÎÊ.
- 6 Â äèàëîãîâîì îêíå 386 Đàñøèðåííûé âûáåðèòå êííïiêó ÎÊ.

Åñëè iðè ðàáiòå â äèàëiãiâiì iêlá **Âèðòóàëülàÿ làìÿòü** Âû õiòèòå iïëó÷èòü ñiðàâêó ii ýòiìó iêló, âûáåðèòå éliïiéó Ñiðàâêà èëè làæìèòå êëàâèøó F1.

Ñì. òàêæå <u>Îáðàáîòêà çàïðîñîâ óñòðîéñòâ è ðàñïðåäåëåíèå ðåñóðñîâ ñèñòåìû</u>

## Óïðàâëåíèå çâóêîì

Ïaláëü Óïðaaealey ïðaaîñoaaeyao lîaûa aîçlîælîñoe îî óïðaaealep çaóeîi a ñeñoala Windows. Yoe aîçlîælîñoe îîçaîeypo ïðeñaaeaaou ðaçee+lûa çaóee ñîaûoeyi a ñeñoala e ïðeeîæaleyõ e çaaaaou ïaðalaodu aey óñoðleñoa, ïïaaaðæeaapùeo eloaðoaen <u>MIDI</u>.

Äeÿ òîãî ÷òîáû èñiĩeüçîâàòü â Windows çâóê, íåîáõîäèìî óñòàíîâèòü è çàäàòü êîíôèãóðàöèþ äðàéâåðîâ çâóêà.

×òîáû iĩëó÷èòü ñiðàâêó iĩ èñiĩëüçîâàíèþ çâóêà â Windows, âûáåðèòå îäèí èç ñëåäóþùèõ ðàçäåëîâ:

- <u>Óñòàíîâêà äðàéâåðîâ óñòðîéñòâ</u>
- Îðèñâîåíèå çâóêîâ ñîáûòèÿì
- Èçìåíáíèå ïàðàìåòðîâ MIDI

### Óñòàíîâêà è óáèðàíèå äðàéâåðîâ óñòðîéñòâ

Éîãaà Âû ïðèñîåaèíÿåòå é Âàøåé ñèñòåìå íîâîå óñòðîéñòâî, íåîáõîaèìî óñòàíîâèòü aëÿ íåãî <u>äðàéâåð</u>. Áîëüøèíñòâî óñòðîéñòâ ïĩñòàâëÿþòñÿ ñ ñîiòâåòñòâóþùèìè äðàéâåðàìè. Éðîìå òîãî, Windows ïïääåðæèâàåò äðàéâåðû çâóêà äëÿ òàêèõ îáùåèçâåñòíûõ çâóêîâûõ óñòðîéñòâ êàê çâóêîâûå êàðòî÷êè. Åñëè ó Âàñ íåò äðàéâåðà óñòðîéñòâà, îáðàòèòåñü ê ïðîèçâîäèòåëþ óñòðîéñòâà.

Çàlå÷àíèå. Âû íå ìîæåòå óñòàíîâèòü íîâóþ âåôñèþ äðàéâåðà, óñòàíîâëåííîãî ðàíåå â Âàøåé ñèñòålå, äî òîãî, êàê Âû óäàëèòå ñòàðóþ âåôñèþ äðàéâåðà. Åñëè Âû íå óáåðåòå ñòàðûé äðàéâåð, òî ïðè ïïiûòêå óñòàííâèòü íîâóþ âåðñèþ íà ýêðàíå ïîÿâèòñÿ ñîiáùåíèå îá íøèáêå.

 $\times$ ò<br/>îáû iĩ<br/>ëó÷èòü ñiðàâêó iĩ óñòà<br/>lîâêå è<br/>eè óäàëåíèþ äðàéâåðà, âûáåðèòå îäèí èç ñëåäóþùèõ ðàçäå<br/>ëîa:

- Óñòàíîâêà äðàéâåðîâ óñòðîéñòâ
- Óáèðàíèå äðàéâåðîâ óñòðîéñòâ

Ϊδὲ óñòàíîâêå ïðèíòåðà íåîáõîäèlî iĩëüçîâàòüñÿ îïöèåé Ïðèíòåðû,  $\div$ òíáû óñòàíîâèòü äðàéâåð ïðèíòåðà. Ñì. <u>Óñòàíîâêà è çàäàíèå êîíôèãóðàöèè ïðèíòåðîâ</u>.

### Óñòàíîâêà äðàéâåðà óñòðîéñòâà

#### Êàê óñòàíîâèòü íîâûé äðàéâåð

- 1 îêlå lalâee Ólðaêeåley audaðeda çla÷îe Aðaeâðu.
- 2 äèàëîãîâîì îêíå Äðàéâåðû âûáåðèòå êííïiêó "Äîáàâèòü". îêíå Äîáàâèòü ïåðâ÷èñëåíû âñå äðàéâåôû, ïìääåðæèâàåìûå Windows.
- 3 Â îêíå "Ñièñîê Äðàéâåðîâ" âûäåëèòå óñòðîéñòâî, êiòîðîå Âû õiòèòå óñòàíîâèòü.

Åñëè íóæíîå óñòðîéñòâî îòñóòñòâóåò â ñïèñêå, âûáåðèòå "ĺåóêàçàííûé èëè ĺáíîâëåííûé äðàéâåð".

- 4 Âûáåðèòå êíîïêó ÎÊ.
- 5 Âñòàâüòå äèñê â äèñêîâîä À èëè íàáåðèòå áóêâó äèñêà è ïóòü êàòàëîãà â òåêñòîâîì ïìëå.

Âû lîæåòå òàêæå èñiîëüçîâàòü äëÿ iîèñêà è âûáîðà äèñêà è êàòàëîãà, íà êîòîðîì ðàñiïëîæåí äðàéâåð, éíĭiêó "Ïðîëèñòàòü". Êîãäà Âû çàâåðøèòå ðàáîòó ñ éíïiêîé "Ïðîëèñòàòü", âûáåðèòå éíïiêó ÎÊ.

6 Â äèàëîãîâîì îêíå Óñòàíîâèòü Äðàéâåð âûáåðèòå êííĭiêó ÎÊ.

Åñëè Âû óñòàíàâëèâàåò äðàéâåð, íåâõîäÿùèé â Windows, íà ýêðàíå ïĩÿâëÿåòñÿ äèàëîãîâîå îêíî "ĺåóêàçàííûé èëè Îáíîâëåííûé Äðàéâåð", â êîòîðîì ïåðå÷èñëåíû äðàéâåðû, èìåþùèåñÿ â Âàøåì ðàñïîðÿæåíèè. Âûáåðèòå íóæíûé äðàéâåð, à çàòåì âûáåðèòå éíĩiêó ÎÊ.

Ånee äey iðaaeeulle ðaálou aðaeaaða a Windows lalaoliaeli iðaaaeeou laeioldua iaðalaodu, ol la ýeðala ilyaeony aeaeialala leli aey ilðaaaealey iaðalaoda.

7 Çàäàéòå ïàðàìåòðû, íåîáõîäèìûå äëÿ äàíííãî äðàéâåðà.

Âàæíî, ÷òîáû çàäàííûå Âàiè ïàðàiåòðû ñîãëàñîâàëèñü ñ ïàðàiåòðàiè, èñiïëüçóåiûiè äðóãèiè óñòðîéñòâàiè Âàøåé ñèñòåiû, íàïðèiåð, ìûøüþ èëè ñåòåâîé ïëàòíé. Òàê, êàæäîå óñòðîéñòâî äîëæíî èñiïëüçîâàòü ñâîå óíèêàëüíîå ïðåðûâàíèå. Íàéäèòå â äîêóiåíòàöèè ïì óñòðîéñòâài ïièñàíèå èñïïëüçóåìûõ èiè ïàðàiåòðîâ, Çàòåi ïiñiìòðèòå äîêóiåíòàöèþ ïì óñòàíàâëèâàåiììó óñòðîéñòâó, îòíîñÿùóþñÿ ê íåîáõîäèiûi äëÿ äàííîãî óñòðîéñòâà ïàðàiåòðài.

8 Âûáåðèòå êíîïêó ÎÊ.

Ïðè óñòàíĩâêå äðàéâåðà ñèñòåìà Windows àâòîìàòè $\div$ åñêè óñòàíàâëèâàåò âñå íåîáõĩäèìûå äĩĩĩëíèòåëüíûå äðàéâåðû. Ýòè äðàéâåðû ìĩãóò òàêæå èñĩĩëüçîâàòü ïàðàìåòðû, â ýòĩì ñëó $\div$ àå ïĩÿâèòñÿ åùå îäíĩ äèàëîãîâîå îêíĩ.

9 lîâòîðÿéòå øàãè 7 è 8 äî òåõ ïìð, ïîêà íå áóäåò çàäàíà êîíôèãóðàöèÿ âñåõ äðàéâåðîâ.

Íîâûé äðàéâåð è âñå èçiåíáíèÿ, âíåñåííûå â ïàðàìåòðû äðàéâåðîâ, íà÷íóò äåéñòâîâàòü òîëüêî ïĩñëå ïåðåçàãðóçêè Windows. Íà ýêðàíå ïĩÿâèòñÿ äèàëîãîâîå îêíî ñ âîïðîñîì, õîòèòå ëè Âû ïåðåçàãðóçèòü Windows.

10 Åñëè Âû õîòèòå (ålàäëåííî âîñïîëüçîâàòüñÿ íîâû) äðàéâåðî). âûáåðèòå êííïêó "låðåçàïóñòèòü Ñåé÷àñ".

Ånëè iðè ðàáiòå â äèàëiãiâûõ iêiàõ **Äðàéâåðû**, **Äiáàâèòü**, **Óñòàiiâèòü**, **İðiëèñòàòü** Âû õiòèòå iìëó÷èòü ñiðàâêó iì ýòèì iêiàì, âûáåðèòå êiîiêó Ñiðàâêà èëè iàæièòå êëàâèøó F1.

Ñì. òàêæå <u>Óáèðàíèå äðàéâåðîâ óñòðîéñòâ</u>
## Óáèðàíèå äðàéâåðîâ óñòðîéñòâ

Åñëè Âû áîëüøå (å èñiïëüçóåòå êàêîå-ëèáî óñòðîéñòâî, Âû ìîæåòå óáðàòü ñiìòâåòñòâóþùèé <u>äðàéâåð</u> èç ñièñêà "Óñòàíîâëåííûå Äðàéâåðû" äèàëîãîâîãî îêíà **Äðàéâåðû**. Óáèðàíèå äðàéâåðà èç ñièñêà íå iðèâîäèò ê óäàëåíèþ ôàéëà äðàéâåðà ñ æåñòêîãî äèñêà. Åñëè â äàëüíåéøåì Âû ñíîâà çàõîòèòå âîñiïëüçîâàòüñÿ òåì æå ñàìûì óñòðîéñòâîì, Âû ìîæåòå óñòàíïâèòü äðàéâåð åùå ðàç.

Âíèìàíèå! Äðàéâåðû, óñòàíàâëèâàåìûå àâòîìàòè÷åñêè âî âðåìÿ ïðîãðàììû Setup, íåîáõîäèìû äëÿ ôóíêöèîíèðîâàíèÿ Âàøåé ñèñòåìû. Åñëè Âû óáåðåòå îäèí èç ýòèõ äðàéâåðîâ, òî â ðàáîòå ñèñòåìû ìîãóò ïðîèçîéòè ñáîè.

#### Êàê óáðàòü äðàéâåð

- 2 Â äèàëîãîâîì îêíå **Äðàéâåðû** âûáåðèòå äðàéâåð, êîòìðûé Âû õìòèòå óäàëèòü.
- 3 Âûáåðèòå êííïêó "Óáðàòü".
  Íà ýêðàíå ïîÿâèòñÿ äèàëîãîâîå îêíî, ñiðàøèâàþùåå ïîäòâåðæäåíèå íà óáèðàíèå äðàéâåðà.
- 4 Âûáåðèòå êíïiêó Äà. Äðàéâåð óäàëÿåòñÿ èç ñièñêà.
- 5 Â äèàëîãîâîì îêíå Äðàéâåôû âûáåôèòå êíîïêó "Çàêôûòü". Íà ýêôàíå ïîÿàèôñÿ äèàëîãîâîâ îêíî ñ âîiôîñîì, õîòèòå ëè Âû ïåôåçàïóñòèòü Windows.
- 6 Åñëè Âû õîòèòå, ÷òîáû óäàëåíèå íà÷àëî äåéñòâîâàòü íåìåäëåííî, âûáåðèòå êíîïêó "låðåçàïóñòèòü Ñåé÷àñ".

Ñì. òàêæå <u>Óñòàíîâêà äðàéâåðîâ óñòðîéñòâ</u>

# Ïðèñâîåíèå çâóêîâ ñîáûòèÿì

Âû lîæåòå ïðèñâàèâàòü çâóêè ðàçëè÷íûì ñîáûòèÿì ñèñòåìû èëè ïðèëîæåíèé. Íàïðèìåð, Âû lîæåòå çàäàòü çâóêè, êîòîðûå ïðîèãðûâàþòñÿ ïðè êàæäîì çàïóñêå Windows. Âû lîæåòå òàêæå âêëþ÷èòü èëè îòêëþ÷èòü çâóê è <u>ïðåäóïðåæäàþùèé ñèãíàë</u>.

Çâóêè, êîòîôûå ìîæíî ïðèñâàèâàòü ñîáûòèÿì, õðàíÿòñÿ â ôàéëàõ ñ ðàñøèðåíèåì .WAV.

Çàlå÷àíèå. Âû íå ìîæåòå ïðèñâàèâàòü çâóêè, åñëè çâóêîâàÿ ïëàòà íå óñòàíîâëåíà. ýòîì ñëó÷àå ñïèñêè ñîáûòèé è çâóêîâ áóäóò áëåêëûlè.

#### Êàê ïðèñâîèòü çâóêè ñîáûòèÿì

- 1 îêíå l̈àíåëè Óı̈ðàâëåíèÿ âûáåðèòå çíà÷îê Çâóê.
- 2 Â ñïèñêå "Ñîáûòèÿ" âûáåðèòå ñîáûòèå, êîòîðîìó Âû õîòèòå ïðèñâîèòü çâóê.
- 3 Â ñïèñêå "Ôàéëû" âûáåðèòå ôàéë çâóêîâ, êîòîôûé Âû õîòèòå èñiĩëüçîâàòü. Åñëè Âû íå õiòèòå ïôèñâàèâàòü ýòîìó ñîáûòèþ çâóê, âûáåðèòå "ĺåò".
- 4 ×òîáû ïðîñëóøàòü çâóê, âûáåðèòå êííïêó "Òåñò" èëè äâàæäû ùåëêíèòå ïî ñîáûòèþ èëè èìåíè ôàéëà.
- 5 xôláû âêëp÷èöü èëè lôêëp÷èöü iðåäóiðåæäàpùèé ñèãláë è âñå çâóêè, êðliå iðèñâlålíûõ âûôläó èç Windows è çàióñêó Windows, óñòàllâèòå èëè l÷èñòèòå ôëàælê iðlâåðêè "Çàäåéñòâlâàöü Çâóêè Nèñòålû".
- 6 llî îêî(÷à(èè âûáåðèòå ê(îïêó ÎÊ.

Åñëè iðè ðàáîòå â äèàëîãîâîì îêíå **Çâóê** Âû õîòèòå iĩëó÷èòü ñiðàâêó iĩ ýòîìó îêíó, âûáåðèòå éíĩiêó Ñiðàâêà èëè íàæìèòå êëàâèøó F1.

# Èçìåíåíèå ïàðàìåòðîâ MIDI

Åñëè Âû èñiĩëüçóåòå çâóêîâûå óñòðîéñòâà ñ âîçìîæíîñòÿìè èíòåðôåéñà <u>MIDI</u>, òàêèå êàê ñèíòåçàòîð èëè ïëàòà MIDI, òî Âû ìîæåòå çàäàòü äëÿ ýòèõ óñòðîéñòâ ïàðàìåòðû MIDI. làðàìåòðû áóäóò èñiĩëüçîâàíû ñèñòåìîé Windows ïðè âîñïðîèçâåäåíèè MIDI-èíôîðìàöèè íà óñòðîéñòâå.

Îîñëå iîañîåäeiâiêÿ ê êîiiüþoåðó ñeióåçàoîðà eee óñoàiîâêe çâóêîâîé ïeàoû eee ïeàoû MIDI iâîáõîäeiî âûáðàoü äeÿ ïeàoû eee ñeióåçàoîða <u>óñoàiîâêó MIDI</u>. Óñoàiîâêa MIDI âêeþ÷àåo <u>òàáëeöû êeàâeø, òàáëeöû ïàò÷åé</u> e òàáëeöû ïðåîáðàçîâàiêÿ êàiàeîâ, êîòîðûå îáåñïå÷eâàþo òî÷iîå âîñïðîeçâåäåiêå MIDI-eiôîðìàöèe ià óñòðîéñòâå MIDI. Windows ïðåäeàãàåo äeÿ âûáîða iåñêîeüêî óñòàiîâîê. Åñëe iê îaià eç ïðåäëîæåiíûõ óñòàiîâîê iå ïĩaõîäeò äëÿ Âàøåãî óñòðîéñôâà, òî iåîáõĩàeìì ñîçäàòü iîâóþ óñòàiîâêó.

×òîáû iĩëó÷èòü èíôîðìàöèþ iĩ èñiĩëüçîâàíèþ óñòàíîâêè MIDI, âûáåðèòå îäèí èç ñëåäóþùèõ ðàçäåëîâ:

- <u>Âûáîð óñòàíîâêè MIDI</u>
- Ñîçäàíèå óñòàíîâêè MIDI
- Đẳäàêòèðîâàíèå óñòàíîâîê, òàáëèö ïàò÷åé è òàáëèö êëàâèø
- Óäàëåíèå óñòàíîâîê, òàáëèö ïàò÷åé è òàáëèö êëàâèø

### Âûáîð óñòàíîâêè MIDI

Åñëè Âû ðàáîòàåòå ñ ïðèëîæåíèåì, íàïðèìåð, ìåäèàïëååðîì, èñïîëüçóþùèì äëÿ âîñïðîèçâåäåíèÿ ôàéëîâ óñòàíîâêè <u>MIDI</u>, òî Âàì íåîáõîäèìî âûáðàòü óñòàíîâêó MIDI äëÿ èñïîëüçóåìîãî ñèíòåçàòîðà.

#### Êàê âûáðàòü óñòàíîâêó MIDI

- 2 Â äèàëîãîâîì îêíå **MIDI Ìýïïåð** îòêðîéòå ñïèñîê "Èìÿ" è âûáåðèòå íóæíóþ óñòàíîâêó.
- 3 Âûáåðèòå êíîïêó "Çàêðûòü".

Åñëè iðè ðàáîòå â äèàëîãîâîì îêlá **MIDI Ìýiïåð** Âû õîòèòå iĩëó÷èòü ñiðàâêó iĩ ýòiìó îêló, âûáåðèòå êlíiiêó Ñiðàâêà èëè làæìèòå êëàâèøó F1.

Çàlå÷àíèå. Äëÿ iðàâèëüílé ðàálôû óñòàílâlê MIDI (åláõläèlî, ÷òláû iðèëlæåíèå, élòlðlå Âû èñiïeüçóåòå äëÿ âlñiðlèçâåäåíèÿ MIDI-ôàéëlâ èëè iåðåäà÷è MIDI-èlôlðiàöèè, èñiïeüçlâàël MIDI lýiïåð. Êðïlå òlãl, iðèëlæåíèå älëæíl iñûeàòü ñíláùálèÿ âûálðà iàò÷åé èëè ýòè ñíláùålèÿ älëæílû ñíläåðæàòñÿ â MIDI-ôàéëå. MIDIôàéëû, iïñòàâëÿålûå ñ Windows, lòâå÷àþò ýòèl òðåálâàíèÿl. Åñëè Âû (å óâåðålû, iðlâåðüòå älêólåíòàöèþ ii èñiïëüçóåliló iðèëlæåíèþ èëè láðàòèòåñü ê iiñòàâùèéó MIDI-ôàéëîâ.

Ñì. òàêæå <u>Ñîçäàíèå óñòàíîâêè MIDI</u> <u>Đåäàêòèðîâàíèå óñòàíîâîê, òàáëèö ïàò÷åé è òàáëèö êëàâèø</u> <u>Óäàëåíèå óñòàíîâîê, òàáëèö ïàò÷åé è òàáëèö êëàâèø</u>

## Ñîçäàíèå óñòàíîâêè MIDI

Ånëè Âû èñiĩëüçóåòå MIDI ñèíòåçàòîð, äëÿ êîòîðîãî Windows íå ïðåäëàãàåò <u>óñòàíîâêè MIDI</u>, òî Âàì íóælî ñîçäàòü ñîáñòâålíóþ óñòàlîâêó.

Ïåðåä ñîçäàíèåì óñòàíîâêè MIDI óñòàíîâèòå ñèíòåçàòîð íà ïðèåì MIDI-ñîîáùåíèé iĩ iðîèçâîëüíùì MIDI-êàíàëàì è îiðåäåëèòå, ÿâëÿåòñÿ ëè Âàø ñèíòåçàòîð ñèíòåçàòîðîì <u>Îñíîâíîãî (Base) óðîâíÿ</u> èëè ñèíòåçàòîðîì <u>Đàñøèðåííĩãî (Extended) óðîâíÿ</u>, èëè íí ìîæåò iðîèãðûâàòü îñíîâíûå MIDIôàéëû. Áîëåå iïaðíáíàÿ èíôíðìàöèÿ î âîçiîæííñòÿõ Âàøåãî ñèíòåçàòîðà ñîäåðæèòñÿ â ñiðàâî÷íèêå iĩ ñèíòåçàòíðó.

Ñîçäàíèå íîâîé óñòàíîâêè MIDI îñóùåñòâëÿåòñÿ â íåñêîëüêî ýòàiĩâ. Íåîáõîäèlî âûiĩëíèòü ýòè øàãè â ñëåäóþùåì ïìðÿäêå:

- <u>Ñîçäàòü òàáëèöó êëàâèø</u>.
- <u>Ñîçäàòü òàáëèöó ïàò÷åé</u>.
- Çàäàòü òàáëèöó ïðåîáðàçîâàíèÿ êàíàëîâ.
- Çàlå÷àíèå. ×òíáú ïïeüçîâàòüñÿ íïöèåé MIDI Ìýïïåð, íåíáõîäèlî ïïíèìàòü êîíöåïöèþ MIDI è çíàòü òåðìèíïëîãèþ. Đåêîìåíäóåòñÿ èñïïëüçîâàòü MIDI Ìýïïåð äëÿ ñîçäàíèÿ óñòàíîâîê MIDI òîëüêî â òîì ñëó÷àå, åñëè Âû îáëàäàåòå äîñòàòî÷íûì ïïùòîì è ïííèìàåòå ðåçóëüòàòû, ê êîòìðûì ìíãóò ïðèâåñòè âííñèìûå èçìåíåíèÿ.

## Ñîçäàíèå òàáëèö êëàâèø

Åñëè Âû ñîçäàåòå <u>óñòàíîâêó MIDI</u> äëÿ ñèíòåçàòîðà, íå èñiîëüçóþùåãî îiðåäåëåíèÿ éëàâèø èç ñiåöèôèèàöèé <u>General MIDI</u>, òî Âàì íåîáõîäèìî ñîçäàòü íiâóþ <u>òàáëèöó êëàâèø</u> äëÿ óäàðíûõ èíñòðóìåíòîâ. Åñëè ñèíòåçàòîð ïðîèãðûâàåò íåêîòîðûå çâóêè îòëè÷íî îò òîãî, êàê ýòî ïiðåäåëåíî â ñiiåöèôèèàöèÿõ General MIDI (íàïðèìåð, èãðàåò ïàò÷ â ïÿòü ðàç âûøå, ÷åì ýòî çàäàlî â General MIDI), òî Âû äîëæíû òàêæå ñîçäàòü òàáëèöó ìåëîäè÷åñêèõ êëàâèø äëÿ íòðàæåíèÿ èçìåíáíèé ðåãèñòðîâ.

#### Êàê ñîçäàòü òàáëèöó êëàâèø

- 2 Â îáëàñòè "lîêàçàòü" äèàëîãîâîãî îêíà MIDI Ìýïïåð âûáåðèòå ïàðàìåòð "Òàáëèöó Êëàâèø".
- 3 Âûáåðèòå êíîïêó "ĺîâàÿ".
- 4 Â äèàëîãîâîì îêíå Íîâàÿ Òàáëèöà Êëàâèø MIDI íàáåðèòå â òåêñòîâûõ ïìëÿõ èìÿ è ſièñàíèå ſîâíé òàáëèöû êëàâèø.
- 5 Âûáåðèòå êíîïêó ÎÊ.
- 6 Â äèàëîãîâîì îêíå Òàáëèöà Êëàâèø MIDI çàäàéòå êëàâèøè, íåîáõîäèìûå äëÿ Âàøåãî ñèíòåçàòîðà.
- 7 Âûáåðèòå êíîïêó ÎÊ.
- 8 Âûáåðèòå êíîïêó Äà äëÿ ïîäòâåðæäåíèÿ èçìåíåíèé.

Åñëè ïðè ðàálòå â äèàëlãlâûõ lêlàõ MIDI Ìýïïåð, Ílâàÿ Òàáëèöà Êëàâèø MIDI è Òàáëèöà Êëàâèø MIDI Âû õlòèòå ïlëó÷èòü ñïðàâêó ïl ýòèì lêlàì, âûáåðèòå êlliêó Ñiðàâêà èëè làælèòå êëàâèøó F1.

Ñëåäóþùèé øàã <u>Ñîçäàíèå òàáëèö ïàò÷åé</u>.

## Ñîçäàíèå òàáëèö ïàò÷åé

Ånëè niènîê iàò÷åé Âàøåãî neíòåçàòîðà îòëè÷àåònÿ îò îiðåäåëåíèÿ iàò÷åé <u>General MIDI</u>, òî Âàì (åîáõîäèìî nîçäàòü äâå <u>òàáëèöû iàò÷åé</u>: îäíó äëÿ óäàðíûõ èínoðóìåíòîâ è îäíó äëÿ înòàëüíûõ.

#### Êàê ñîçäàòü òàáëèöó ïàò÷åé

- Åñëè Âû åùå íå íàõîäèòåñü â äèàëîãîâîì îêíå MIDI Ìýīïåð, òî âûáåðèòå íà làíåëè Óïðàâëåíèÿ çíà÷îê MIDI Ìýīïåð.
- 2 Â îáëàñòè "lîêàçàòü" äèàëîãîâîâî îêíà MIDI Ìýïïåð âûáåðèòå ïàðàìåòð "Òàáëèöó làò÷åé".
- 3 Âûáåðèòå êíîïêó "ĺîâàÿ".
- 4 äèàëîãîâîì îêíå lîâàÿ Òàáëèöà làò÷åé MIDI íàáåðèòå â òåêñòîâûõ ïïëÿõ èìÿ è îièñàíèå íîâîé òàáëèöû ïàò÷åé.
- 5 Âûáåðèòå êíîïêó ÎÊ.
- 6 Åñëè íììåðà ïàò÷åé Âàøåãî ñèíòåçàòîðà íà÷èíàbôñÿ ñ 1, à íå ñ 0, âûáåðèòå êíĩiêó "làò÷è ñ îñílâîé 1" à äèàëîãîâîì îêíå Òàáëèöà làò÷åé MIDI.
- 7 Çàäàéòå äeÿ èñőîäííãî ïàò÷à âûőîäííé ïàò÷, óðîâåíü ãðîìêîñòè çâóêà è òàáëèöó êeàâèø.
- 8 lì çàâåðøåíèþ âûáåðèòå êíîïêó ÎÊ.
- 9 ×òîáû iĩaòâåðaèòü âíåñåíèå èçìåíåíèé, âûáåðèòå êííïêó Äà.

10×òîáû ñîçäàòü âòîðóþ òàáëèöó ïàò÷åé, ïîâòîðèòå øàãè ñ 3 ïì 9.

Åñëè iðè ðàáiòå â äèàëiãiâûõ iêiàõ MIDI Ìýiïåð, Íiâàÿ Òàáëèöà Ïàò÷åé MIDI Òàáëèöà 수֌é MIDI Âû õiòèòå iïëó÷èòü ñiðàâêó iï ýòèì iêiàì, âûáåðèòå êiiiêó Ñiðàâêà èëè íàæìèòå êëàâèøó F1.

Ñëåäóþùèé øàã

<u>Çàäàíèå òàáëèöû ïðåîáðàçîâàíèÿ êàíàëîâ</u>.

## Çàäàíèå òàáëèöû ïðåîáðàçîâàíèÿ êàíàëîâ

Îlñëå ñîçäàlêÿ <u>òàáëèö ïàò÷åé</u> è <u>òàáëèö êëàâèø</u>, låîáõîäèlûõ äëÿ Âàøåãî ñèlòåçàòîðà, Âû ìîæåòå çàäàòü òàáëèöó ïðåláðàçîâàlêÿ êàlàëlâ äëÿ llâîé <u>óñòàlîâêè MIDI</u>.

 îêlâ MIDI İyiïâð ïâðâ÷èñëålû 16 êàlàëîâ. Îälàêî lâ âñâ ñèlòâçàòîðû ìlãóò èõ èñilëüçlâàòü. Nèlòåçàòlðû <u>îñlîâlîãî óðlâlÿ</u> èñilêüçóbò êàlàëû-èñòl÷lèêè ñ 13 il 16. Êàlàëû 13 il 15 yâëybòñÿ êalàëalè äëy låëläè÷åñêèõ èlñòðolâlòlâ, à êàlàë 16 äëy óäàðlûõ èlñòðolålòlâ. <u>Nèlòåçàòlðû ðàñøèðållâi óðlâlÿ</u> èñilëüçóbò êalàëû-èñòl÷lèêè ñ 1 il 10. Êalàëû ñ 1 il 9 yâëybòñÿ êalàëalè äëy låëläè÷åñêèõ èlñòðolålòlâ, à êalàë 10 äëy óäàðlûõ èlñòðolålòlâ.

#### Êàê çàäàòü òàáëèöó ïðåîáðàçîâàíèÿ êàíàëîâ

- Åñëè Âû åùå íå íàôîäèòåñü â äèàëîãîâîì îêíå MIDI Ìýïïåð, âûáåðèòå íà làíåëè Óïðàâëåíèÿ çíà÷îê MIDI Ìýïïåð.
- 2 Â îáëàñòè "lîêàçàòü" äèàëîãîâîãî îêíà MIDI Ìýïïåð âûáåðèòå ïàðàìåòð "Óñòàíîâêè".
- 3 Âûáåðèòå êíîïêó "ĺîâàÿ".
- 4 Â äèàëîãîâîì îêíå Íîâàÿ Óñòàíîâêà MIDI â òåêñòîâûõ ïîëÿõ íàáåðèòå èìÿ è ĩièñàíèå íîâîé óñòàíîâêè.
- 5 Âûáåðèòå êíîïêó ÎÊ.
- 6 äèàëîãîâîì îêíå Óñòàíîâêà MIDI çàäàéòå èñõîäíûé êàíàë, èìÿ iîðòà è òàáëèöó ïàò÷åé äëÿ êàæäîãî âûõîäíîãî êàíàëà, èñïîëüçóåìîãî ñèíòåçàòîðîì.
- 7 Âûáåðèòå êíîïêó Äà äëÿ ïîäòâåðæäåíèÿ âíåñåííûõ èçìåíåíèé.
- 8 Â äèàëîãîâîì îêíå MIDI Ìýïïåð âûáåðèòå êííïēó ÎÊ.

Åñëè ïðè ðàáîòå â äèàëîãîâûõ îêíàõ **MIDI Ìýïïåð**, **Íîâàÿ Óñòàíîâêà** è **Óñòàíîâêà MIDI** Âû õîòèòå ïĨëó÷èòü ñïðàâêó ïĨ ýòèì îêíàì, âûáåðèòå êíĨïêó Ñïðàâêà èëè íàæìèòå êëàâèøó F1.

### Đåäàêòèðîâàíèå óñòàíîâîê, òàáëèö ïàò÷åé è òàáëèö êëàâèø

Âû lîæåòå îòðåäàêòèðîâàòü <u>òàáëèöû ïàò÷åé</u>, <u>òàáëèöû êëàâèø</u> è òàáëèöû ïðåîáðàçîâàíèÿ êàíàëîâ äëÿ ñóùåñòâóþùåé <u>óñòàíîâêè MIDI</u>. îáùåì ñëó÷àå, ðåäàêòèðîâàíèå ñëåäóåò ïðîèçâîäèòü, êîãäà Âû íå ïĩëó÷àåòå îæèäàåìûõ çâóêîâ èëè Âû õîòèòå èñïĩëüçîâàòü óñòàíîâêè, ïðåäëàãàåìûå Windows, íî ýòè óñòàíîâêè çàäàþò ïðèñâîåíèå ïĩðòîâ, îòëè÷íîå îò èñïĩëüçóåìîãî Âàøèì ñèíòåçàòîðîì.

#### Êàê îòðåäàêòèðîâàòü òàáëèöû ïàò÷åé, òàáëèöû êëàâèø èëè òàáëèöû ïðåîáðàçîâàíèÿ êàíàëîâ

- 1 îêlá làláëe Óiðaaëaley auaaðeòa çla÷îê MIDI lýiiað.
- 2 Â îáëàñòè "lîêàçàòü" äèàëîãîâîâî îêíà MIDI Ìýïïåð âûáåðèòå ïàðàìåòð "Óñòàíîâêè",
   "Òàáëèöó làò÷åé" èëè "Òàáëèöó Êëàâèø" â çàâèñèìîñòè îò òîãî, òàáëèöó êàêîãî òèïà Âû õîòèòå ðåäàêòèðîâàòü.
- 3 Îbêðîébå ñïèñîê "Èìÿ" è âûáåðèbå èìÿ lóælîé bàáëèöû ïðåîáðàçîâàlêÿ êàlàëîâ, bàáëèöû ïàb÷åé èëè bàáëèöû êëàâèø.
- 4 Âûáåðèòå êíîïêó "Đåäàêòèðîâàòü".
- 5 Â äèàëîãîâîì îêíå âíåñèòå íåîáõîäèìûå èçìåíåíèÿ.
- 6 Âûáåðèòå êíîïêó ÎÊ.
- 7 Âûáåðèòå êíîïêó Äà äëÿ ïläòâåðæäåíèÿ âíåñåííûõ èçlåíåíèé.
- 8 Â äèàëîãîâîì îêíå MIDI Ìýïïåð âûáåðèòå êíîïêó "Çàêðûòü".

Åñëè iðè ðàáiòå â äèàëiãiâûõ îêiàõ **MIDI Ìýiïåð** èëè ðåäàêòèðiâàièÿ Âû õiòèòå iïëó÷èòü ñiðàâêó iĩ ýòèì îêiàì, âûáåðèòå êíïiêó Ñiðàâêà èëè iàæìèòå êëàâèøó F1.

Ñì. òàêæå <u>Ñîçäàíèå óñòàíîâêè MIDI</u> Óäàëåíèå óñòàíîâîê, òàáëèö ïàò÷åé è òàáëèö êëàâèø

### Óäàëåíèå óñòàíîâîê, òàáëèö ïàò÷åé è òàáëèö êëàâèø

Åñëè Âû lå ïìëüçóåòåñü êîlêðåòlîé <u>òàáëèöåé ïàò÷åé</u>, <u>òàáëèöåé êëàâèø</u> èëè <u>óñòàlîâêîé</u> <u>MIDI</u>, òî Âû ìîæåòå óäàëèòü åå.

láëuçÿ óäàëèòü òåêóùóþ óñòàíîâêó (óñòàíîâêó, êîòîðàÿ ïīÿâëÿåòñÿ â îêíå "Èìÿ" ïðè ïåðâîì ïīÿâëåíèè íà ýêðàíå äèàëîãîâîâî îêíà MIDI Ìýïïåð), òàáëèöó êëàâèø, êîòîðàÿ èñïîëüçóåòñÿ â òàáëèöå ïàò÷åé, èëè òàáëèöó ïàò÷åé. êîòîðàÿ èñïîëüçóåòñÿ â óñòàíîâêå MIDI. låðåä óäàëåíèåì òàáëèö êëàâèø è ïàò÷åé óáåäèòåñü, ÷òî äðóãèå èìåþùèåñÿ òàáëèöû ïàò÷åé è óñòàíîâêè íå ññûëàþòñÿ íà íèõ.

#### Êàê óäàëèòü óñòàíîâêó, òàáëèöó ïàò÷åé èëè òàáëèöó êëàâèø

- 1 îêlá lalâee Óiðaaealey auaaðeòa çla÷îe MIDI lýiiað.
- 2 Â îáëàñòè "lîêàçàòü" äèàëîãîâîâî îêíà MIDI Ìýïïåð âûáåðèòå ïàðàìåòð "Óñòàíîâêè", "Òàáëèöó làò÷åé" èëè "Òàáëèöó Êëàâèø" â çàâèñèìîñòè îò òîãî, òàáëèöó êàêîãî òèïà Âû õîòèòå óäàëèòü.
- 3 Îbêðîébå ñïèñîê "Èìÿ" è âûáåðèbå èìÿ íóælîé óñbàlîâêè, bàáëèöû ïàb÷åé èëè bàáëèöû êëàâèø.
- 4 Âûáåðèòå êíîïêó "Óäàëèòü".
- 5 Âûáåðèòå êííĩiêó Äà äëÿ ïîäòâåðæäåíèÿ óäàëåíèÿ.
- 6 Â äèàëîãîâîì îêíå MIDI Ìýïïåð âûáåðèòå êííïêó "Çàêðûòü".

Ånëè iðè ðàáiòå â äèàëiãiâiì iêlá **MIDI Ìýiïåð** Âû õiòèòå iiềó÷èòü niðàâêó ii ýòiìó iêló, âûáåðèòå êlíiêó Ñiðàâêà èëè làæièòå êëàâèøó F1.

Ñì. òàêæå <u>Âûáîð óñòàíîâêè MIDI</u> <u>Ñîçäàíèå óñòàíîâêè MIDI</u> Đåäàêòèðîâàíèå óñòàíîâîê, òàáëèö ïàò÷åé è òàáëèö êëàâèø

# Öâåò

 $\tilde{N}$  iĩìîùüþ ðàçäåëà Öâåò Âû ìîæåòå ìåíÿòü öâåòà ýëåìåíòîâ ýêðàíà Windows. ×òîáû iĩëó÷èòü èíôîðìàöèþ î äèàëîãîâîì îêíå, âûáåðèòå îäíó èç ñëåäóþùèõ êííĩiê:

<u>Óââòîâûâ Âàilû</u>
 <u>Ńîöðàíèòü Âàiló</u>
 <u>Óáðàòü Âàiló</u>
 <u>Óáðàòü Âàiló</u>
 <u>Íáðàçåö ýêðàíà</u>
 <u>Íářiêà Öââòà laëèòðû</u>
 İðè âûáíðá éíïiêè Öââòà laëèòðû äèàëîãîâîâ îêlî **Öâåò** ðàñøèðÿåòñÿ, è íà ýêðàíå
 iīÿâëÿþòñÿ äïíïēíèòåëüíûå ïàðàlåòðû:
 <u>Ýëålâíò Ýêðàíà</u>
 <u>Íñíïâíûå Öâåòà</u>

 <u>Iñíîâíûå Öâåòà</u>
 <u>Óâåòà Ïîëüçîâàòåëÿ</u>
 <u>Êíĩîêà Îiðåäåëåíèå Öâåòîâ Ïîëüçîâàòåëÿ</u>

Ñì. òàêæå Èñïĩëüçîâàíèå ñóùåñòâóþùèõ öâåòîâûõ ãàìì Èçìåíåíèå ñóùåñòâóþùèõ öâåòîâûõ ãàìì

## Ñîõðàíèòü Ãàììó

Ýòî äèàëîãîâîå îêlî iîçâîëÿåò ñîõðàlèòü èçìålålèÿ, âlåñållûå Âàìè â âûáðàllóp ãàììó öâåòîâ èëè ñîõðàlèòü lîâóþ ñîçäàllóþ Âàìè ãàììó öâåòîâ.

 ×òîáû èçìåíèòü âûáðàííóþ ãàììó öâåòîâ, îñòàâüòå òåêñòîâîå ïĩëå áåç èçìåíåíèé è âûáåðèòå êíĩïêó ÎÊ.

×òîáû ñîçāàòü lîâóþ ãàììó öâåòîâ, làáåðèòå â òåêñòîâîì ïîëå èìÿ lîâîé ãàììû è âûáåðèòå élĩiêó ÎÊ.

Ñì. òàêæå <u>Èçìåíåíèå ñóùåñòâóþùèõ öâåòîâûõ ãàìì</u>

### Ñåëåêòîð öâåòîâ ïîëüçîâàòåëÿ

Ýôî äèàëîãîâîå îêlî îîçâîëÿåò ñîçäàâàòü öâåò è īììåùàòü åãî â ïàëèòðó "Öâåòà l̈îëüçîâàòåëÿ". Âû ìîæåòå ñîçäàòü öâåò, çàäàâ <u>îòòåíîê, ïīçèöèþ</u> è <u>èíòåíñèâíïñòü</u> èëè îīðåäåëèâ ñîîòâåòñòâóþùèå çíà÷åíèÿ äëÿ êðàñíîé, çåëåíîé è ñèíåé ñîñòàâëÿþùèõ öâåòà.

×òîáû iĩëó÷èòü èíôîðìàöèþ î äèàëîãîâîì îêíå, âûáåðèòå îäíó èç ñëåäóþùèõ êííĭĩê:

 <u>Îêíî Âûálðà Öâåòà</u>

 <u>Øêàëà Èlôåíñèâííñôü</u>

 <u>Îîëå Öâåò/Îñíîâà</u>

 <u>Îoòåíîê, Îîçèöèÿ, Èlôåíñ</u>

 <u>Êôàñíûé, Çåëåíûé, Ñèlèé</u>

 <u>Élőiñêà Älâàêòü Öâåò</u>

Ñì. òàêæå
<u>Ñîçäàíèå ñîáñòâåííûô öâåòîâ</u>

# Äàòà/Âðåìÿ

 $\tilde{N}$  iĩiìùüþ ðàçäåëà Äàòà/Âðåìÿ Âû lìæåòå èçìåíèòü äàòó è âðåìÿ Âàøèõ ñèñòåìíûõ ÷àñîâ. Ôiðìàò äàòû è âðåìåíè óñòàíàâëèâàåòñÿ ñ iĩiìùüþ ïàðàìåòðîâ "Äëèííûé Ôiðìàò Äàòû" è "Ôiðìàò Âðåìåíè" â äèàëîãîâîì îêíå **Ñòàíäàðòû**.

Âàælî,  $\div$ òláû Âàøè ñèñòållûå äàòà è âðålÿ áûëè âñåääà ïðàâèëülûlè. Ìlîäèå ïðèëîæålèÿ, âêëþ $\div$ àÿ Äèñïåò $\div$ åð Ôàéëlâ,  $\times$ àñû è Êàëåläàðü ïlëüçóþòñÿ ñèñòållûlè äàòlé è âðålålål äëÿ ñlőðàlålèÿ âàællé èlôlðlàöèè.

×òîáû ïĩëó÷èòü èíôîðìàöèþ îá ýòîì äèàëîãîâîì îêíå, âûáåðèòå îäíó èç ñëåäóþùèõ êííĩiîê:

> Ñì. òàêæå <u>Èçìåíåíèå ñèñòåìíûõ äàòû è âðåìåíè</u>

# Îôîðìëåíèå

Ñ ĩĩìîùüþ ðàçäåëà lôîðìëåíèå Âû ìîæåòå èçìåíèòü âlåøíèé âèä <u>îôîðìëåíèÿ</u>. làïðèìåð, Âû ìîæåòå çàäàòü <u>óçîð</u> ôîlà èëè <u>îáîè, õðàíèòåëü ýêðàlà</u>, ÷àñòîòó ìèãàlèÿ êóðñîðà, ïðîñòðàlíñòâî ìåæäó çíà÷êàìè, ðàçìåð ñåòêè è øèðèló ðàìîê.

×òîáû iĩëó÷èòü èíôîðìàöèþ î äèàëîãîâîì îêíå **lôîðìëåíèå**, âûáåðèòå îäíó èç ñëåäóþùèõ êíĩiĩê:

- <u>Óçîð</u>
- Iðíãðàììû
- <u>
  Õðàíèòåëè ýêðàíà
  </u>
- ∎ <u>Îáîè</u>
- Çíà÷êè
- Ìàñøòàáíàÿ ñåòêà
- xàñòîòà ìèãàíèÿ êóðñîðà

## Õðàíèòåëè ýêðàíà

Ýòè ïàðàlåòðû ïiçáîëÿþò âûáðàòü è íàñòðîèòü õðàíèòåëü ýêðàíà, êîòîðûé áóäåò âûâîäèòñÿ íà ýêðàí, êîãäà Âû íå èñïïëüçóåòå Windows àêòèâíî. Âû ìîæåòå âîñïîëüçîâàòüñÿ õðàíèòåëÿìè ýêðàíà, ïðåäëàãàåìûìè Windows, èëè èñïîëüçîâàòü õðàíèòåëè ýêðàíà ïàêåòà IdleWild, âõîäÿùèå â ïàêåò Microsoft Entertainment Pack.

×òîáû èñiïëüçîâàòü õðàíèòåëè ýêðàíà IdleWild, (åîáõîäèìî iĩìåñòèòü ôàéë IWLIB.DLL è ôàéëû õðàíèòåëÿ ýêðàíà (èìåþùèå ðàñøèðåíèå .IW) â îäèí êàòàëîã. Âû ìîæåòå iĩìåñòèòü èõ â ëþáîé êàòàëîã. Åñëè ýòè ôàéëû (å íàõîäÿòñÿ â êàòàëîãå Windows èëè êàòàëîãå SYSTEM, òî êàòàëîã, â êîòîðiì îíè ðàñiĩëàãàþòñÿ, äîëæåí áûòü âêëp÷åí â ïåðåìåííóp ñðåäû PATH. ×òíáû iĩëó÷èòü èíôîðìàöèp î ïàðàìåòðàõ õðàíèòåëåé ýêðàíà, âûáåðèòå îäíó èç ñëåäóþùèõ êëàâèø:

<u>Èìÿ</u>
 <u>Càäåðæêà</u>
 <u>Éíĩiêà Òåñò</u>
 <u>Éíĩiêà Ìàờàìåòðû</u>

# Óçîð

Ýòiò ïàðàìåòð ïîçâîëÿåò âûáðàòü óçîð â êà÷åñòâå ôiíà îôiðìëåíèÿ. Windows ïðåäëàãàåò äëÿ âûáîðà íåñêîëüêî óçîðîâ.

Îòêðîéòå ñïèñîê "Èìÿ" è âûáåðèòå óçîð, êîòîôûé Âû õîòèòå èñïïëüçîâàòü.
 Åñëè Âû èñïïëüçóåòå ìûøü, òî Âû ìîæåòå èçìåíèòü ñóùåñòâóþùèé óçîð èëè ñîçäàòü ñâîé ñîáñòâåííûé.

×òîáû îòðåäàêòèðîâàòü èëè ñîçäàòü óçîð, âûáåðèòå êííïêó "Đåäàêòèðîâàíèå Óçîðà", à çàòåì çàäàéòà âñå ïàðàlåòðû äèàëîãîâîãî îêíà Đåäàêòèðîâàíèå Óçîðà.

# Ïðîãðàììû

Ýòîò ïàðàlåòð ïlçâlëÿåò âêëþ÷àòü èëè âûêëþ÷àòü áûñòðîå ïåðåêëþ÷ålèå èç lällãî ïðèëlæålèÿ â äðóãlå.

×òîáû âêëp÷èòü áûñòðîå ïåðåêëp÷åíèå ìåæäó çàäà÷àìè, óñòàíîâèòå ôëàæîê ïðîâåðêè
 "Áûñòðîå låðåêëp÷åíèå "Alt+Tab".

Êîãäà âêëþ÷åí ðåæèì áûñòðîãî ïåðåêëþ÷åíèÿ èç îäíîãî ïðèëîæåíèÿ â äðóãîå, Âû ìîæåòå iĩëüçîâàòüñÿ êëàâèøàìè ALT+TAB äëÿ áûñòðîãî ïðîñììòðà è ïåðåêëþ÷åíèÿ ìåæäó ïðèëîæåíèÿìè.

- Íàæièòå è óäåðæèâàéòå êëàâèøó ALT, êàæäîå íàæàòèå êëàâèøè TAB ïðèâåäåò ê âûâîäó íà ýêðàí èìåíè ïðèëîæåíèÿ, êîòîðîå áóäåò àêòèâèçèðîâàíî â Windows.
- Êîãäà Âû ăîéäåòå äî èìåíè íóæĺĨãî ïðèëîæåíèÿ, îòïóñòèòå êëàâèøè ALT+TAB, ÷òîáû ïåðåêëþ÷èòüñÿ ê ýòîìó ïðèëîæåíèþ. Åñëè îêíî ïðèëîæåíèÿ óìåíüøåíî äî ðàçìåðîâ çíà÷êà, îêíî áóäåò ðàçâåðíóòî.

Åñëè âî âðåìÿ íàæàòèÿ êëàâèø ALT+TAB Âû õîòèòå âåðíóòüñÿ â ïðèëîæåíèå, â êîòîðîì Âû áûëè èçíà÷àëüíî, âûïîëíèòå ñëåäóþùèå äåéñòâèÿ:

Ïðè íàæàòîé êëàâèøå ALT íàæìèòå êëàâèøó ESC.

## Îáîè

Ýòîò ïàðàlåòð ĩiçâîëÿåò çàlåíèòü ôîí îôîðlëåíèÿ íà îáîè. êà÷åñòâå îáîåâ ìîæíî èñiïëüçîâàòü ðàñòðîâûå ôàéëû (BMP), ñîçäàííûå ñ ïììîùüþ Paintbrush èëè äðóãîãî ïðèëîæåíèÿ äëÿ ðèñîâàíèÿ, êîòîðîå ñîçäàåò .BMP ôàéëû.

- Îòêðîéòå ñïèñîê "Ôàéë" è âûáåðèòå íóæíûé ôàéë îáîåâ.
- ×òîáû ðàñiĩiëîæèòü îáiè íà ýêðàíå, iĩëüçóéòåñü ïàðàìåòðàìè "Öåíòð" èëè "Ìîçàèêà".
- ×òiáû ðàñiïêiæèòü iáiè â ñåðåäèiå ýêðàià, âúáåðèòå ïàðàiåòð "Öåiòð".

Åñëè Âû âûáðàëè íåáîëüøîé ðàñòðîâûé ôàéë ñ îáîÿìè, êîòîðûé îêàçûâàåôñÿ çàêðûòûì îêíàiè ïðèëîæåíèé, âûáåðèòå ïàðàiåòð "Ìîçàèêà". Îí çàäàåò ïîâòîðåíèå ðèñóíêà ñòîëüêî ðàç, ñêîëüêî (åîáőîäèìî äëÿ çàêðûòèÿ âñåãî ýêðàíà.

### Çíà÷êè

 $\tilde{N}$  <br/>iĩììùüþ ýòîãî ïàðàìåòðà Âû ìîæåòå çàäàòü <br/>iðîñòðàíñòâî ìåæäó çíà÷êàìè è ðàçðåøèòü èëè çàïðåòèòü ïåðåí<br/>íñ çàãîëîâêîâ çíà÷êîâ.

 îêlá "lôiìåæóòîê" ùåëêlèòå ïì ñòðåëêå ââåðõ èëè âlèç äëÿ óâåëè÷ålèÿ èëè ólålüøåleÿ ÷èñëà là åäèlèöó. Èëè làáåðèòå lóælîå ÷èñëî.

Ϊðĺnoðalnoâî låæäo çlà÷êalè eçlåðÿåonÿ a ïeênåëaõ. Âû lîæåoå çaäaoü çlà÷âleå äî 512 ïeênåëla.

×òîáû ðàçðåøèòü ïåðåílñ îièñàíèÿ çíà÷êà íà íîâóþ ñòðîêó, óñòàílâèòå ôëàæîê ïðîâåðêè
 "låðåílñèòü Çàãîëîâîê".

# Ìàñøòàáíàÿ Ñåòêà

laðailaoðû eç ðaçaaea "lañøoaaílay Ñaoea" ilçaleypo çaaaou øeðeio ðaile leia e onoaílaeou øaa íaaeaelle naoee, elolðop Windows enileuçóao iðe ðaçlauaíee ía lolðieaíee leií e çía÷ela.

×ò<br/>îáû iĩëó÷èòü èíôîðìàöèþ î ïàðàìåòðàõ äàííîãî ðàçäåëà, âûáåðèòå î<br/>äíó èç ñëåäóþùèõ êíîiĩê:

<u>Øàã Ñìåùåíèÿ</u>
 <u>Øèðèíà Ãðàíèöû</u>

#### ×àñòìòà ìèãàíèÿ êóðñìðà

Ýòiò ïàðàìåòð ïlçâiëÿåò çàäàòü, êàê áûñòði ìèãàåò òåêñòiâûé êóðñið.

Îðîòàùèòå áåãóíîê â ñòiôííó làòîê "Áûñòðî" èëè "làäëåííî", ÷òiáû óâåëè÷èòü èëè ólåíüøèòü ÷àñòiòó lèãàièÿ. lîæíî èñïiëüçîâàòü è êëàâèøè ÑòĐAëÊA AïĐAAî è ÑòĐAËÊA AËAAî.

# Đåäàêòèðîâàíèå Óçîðà

Èñiĩëüçóéòå äèàëîãîâîâ îêlî Đåäàêòèðîâàíèå Óçîðà äëÿ ñîçäàíèÿ íîâîãî óçîðà, èçìåíåíèÿ èëè óäàëåíèÿ ñóùåñòâóþùèõ óçîðîâ.

 $\times$ òîáû iĩëó÷èòü èíôîðìàöèþ î äèàëîãîâîì îêíå, âûáåðèòå îäíó èç ñëåäóþùèõ êííiĩê:

Êíîïêà Äîáàâèòü

Êíîïêà Èçìåíèòü

Eíîïêà Óáðàòü

Äëÿ ñîçäàíèÿ èëè èçìåíåíèÿ óçîðîâ Âû äîëæíû èñïîëüçîâàòü ìûøü. Êëàâèàòóðà Çàìå÷àíèå. íå iîçâîëÿåò âûiîëíÿòü ýòè îïåðàöèè.

### làðàìåòðû õðàíèòåëÿ ýêðàíà Marquee

Èñĭĩëüçóéòå ýòî äèàëîãîâîå îêlî äëÿ èçìålålèÿ ïàðàìåòðîâ õðàlèòåëÿ ýêðàlà Marquee. Õðàlèòåëü ýêðàlà Marquee âûâîäèò ñòðîêó ïåðålåùàþùåãîñÿ ïì ýêðàló òåêñòà. Âû çàäàåòå òåêñò, êlòlôûé áóäåò âûâîäèòñÿ là ýêðàl. Êlãäà Âû âlîñèòå èçìålálèÿ, îlè ïlÿâëÿþòñÿ â lêlå "lðèìåð Òåêñòà".

×òîáû ïîëó÷èòü èíôîðìàöèþ î äèàëîãîâîì îêíå, âûáåðèòå îäíó èç ñëåäóþùèõ êííiĩîê:

<u>Îîçèöèÿ
 <u>Öâåò ôîíà</u>
 <u>Nêîðîñòü</u>
 <u>Nêîðîñòü</u>
 <u>Óâêñò</u>
 <u>Îïöèè làðîëÿ</u>
 <u>Êíĩĩêà Ôîðìàò Òåêñòà</u>
</u>

### Ôîðìàò Òåêñòà

Èñiîêüçóéòå äèàëîãîâîå îêlî Ôîðìàò Òåêñòà äëÿ èçìålålèÿ øðèôòà, èñiîêüçóåìlãî â òåêñòå õðàlèòåëÿ ýêðàlà Marquee.

×òîáû ïĩëó÷èòü èíôîðìàöèþ î äèàëîãîâîì îêíå, âûáåðèòå îäíó èç ñëåäóþùèõ êíĩiĩê:

+ Øðèôò
 + Âèä Øðèôòà
 + Đàçìåð
 + Yôôåêòû
 + Öôåôò
 + Öâåò
 + Íáðàçåö

## Ïàðàìåòðû õðàíèòåëÿ ýêðàíà Mystify

Èñiĩêüçóéòå ýòî äèàëîãîâîå îêlî äëÿ èçìålålêÿ ïàðàìåòðîâ õðàlèòåëÿ ýêðàlà Mystify. Õðàlèòåëü ýêðàlà Mystify âûâîäèò là ýêðàl ôlðìû, çàäàllûõ Âàìè öâåòîâ.

 $\times$ ò<br/>îáû ïĩëó÷èòü èíôîðìàöèþ î äèàëîãîâîì îêíå, âûáåðèòå î<br/>äíó èç ñëåäóþùèõ êíĩĩĩê:

<u>Ôîðìà</u>
<u>Àêòèâíûé</u>
<u>Ëèíèè</u>
<u>Èãiữu</u>

Eñïîëüçîâàòü Öâåòà

Îïöèè Ïàðîëÿ

Î÷èñòèòü Ýêðàí

## Ïàðàìåòðû õðàíèòåëÿ ýêðàíà Starfield Simulation

Èñiĩëüçóéòå ýòî îêlî äëÿ èçìålålêÿ ïàðàìåòðîâ õðàlèòåëÿ ýêðàlà Starfield Simulation. Õðàlèòåëü ýêðàlà Starfield Simulation âûâîäèò là ýêðàl çâåçäû ñî ñêîðîñòüþ, êîòìðóþ Âû çàäàäèòå.

×òîáû iĩëó÷èòü èíôîðìàöèþ î äèàëîãîâîì îêíå, âûáåðèòå îäíó èç ñëåäóþùèõ êííiĩê:

- <u>Nêîðîñòü ïðèáëèæåíèÿ</u>
- <u>leîòíîñòü Çâåçä</u>
- Îïöèè Ïàðîëÿ

# Èçìåíèòü Ïàðîëü

Ñ ĭĩìîùüþ ýòîãî äèàëîãîâîãî îêíà Âû ìîæåòå çàäàòü ïàðîëü äëÿ õðàíèòåëÿ ýêðàíà. äèàëîãîâîì îêíå **Èçìåíèòü Ïàðîëü** èìåþòñÿ ñëåäóþùèå îïöèè:

#### Ñòàðûé Ïàðîëü

Ýòîò ïàðàlåòð ïl͡çâlēÿåò çàäàòü ñòàðûé ïàðlêü. l̈ðè l̈iðåäåëålèè ïàðlêÿ â ïåðâûé ðàç äàlláÿ l̈iöèÿ låälñòóïĺà.

Íàáåðèòå â îêíå ñòàðûé ïàðîëü.

#### ĺîâûé Ïàðîëü

Íàáåðèòå â îêíå íïâûé ïàðîëü.

Ïàðîëü lìæåò ñîäåðæàòü äî 20 ñèlâîëîâ, âêëþ÷àÿ çíàêè ïóíêòóàöèè, çàãëàáíûå è ïðĩièñíûå áóêâû íå ðàçëè÷àþòñÿ. Ïðè íàáîðå î÷åðåäíĩãî ñèlâîëà ïàðîëÿ â îêíå ïīÿâëÿåòñÿ çâåçäî÷êà (\*).

#### Ââåäèòå Íîâûé Ïàðîëü åùå ðàç

Èñiîëüçóéòå äàllóþ îiöèþ äëÿ iläòâåðæäålèÿ Âàøåãl ïàðlëÿ.

Íàáåðèòå â îêíå åùå ðàç íîâûé ïàðîëü.

#### Øðèôòû

Đàçäåë Øðèôòû iîçâîëÿåò äîáàâëÿòü è óáèðàòü øðèôòû äëÿ iðèëîæåíèé Windows, à òàêæå óñòàíàâëèâàòü iàðàìåòðû TrueType.

×òîáû ïîëó÷èòü èíôîðìàöèþ î äèàëîãîâîì îêíå, âûáåðèòå îäíó èç ñëåäóþùèõ êííiĩîê:

- Óñòàíîâëåííûå Øðèôòû
- <u>láðàçåö</u>
- Êíîïêà Äîáàâèòü
- Éííïêà Óáðàòü
- <u>Êíîiêà TrueType</u>

Ñì. òàêæå <u>Äíáàâëåíèå øðèôòîâ</u> <u>Óáèðàíèå øðèôòîâ</u> <u>Óñòàíîâêà ïàðàìåòðîâ TrueType</u>

### TrueType

Èñiîëüçóéòå äàííîå äèàëîãîâîå îêíî äëÿ çàäàíèÿ èñiîëüçîâàíèÿ øðèôòîâ <u>TrueType</u> è èñiîëüçîâàíèÿ óîëüêî øðèôòîâ ýòîãî òèïà.

Åñëè Âû íå ïðèìåíÿåòå â ïðèëîæåíèÿõ íåêîòîðûå øðèôòû, òî èõ îòêëþ÷åíèå ïðèâåäåò ê âûñâîáîæäåíèþ ìåñòà äëÿ ïðèëîæåíèé. Îòêëþ÷åíèå øðèôòà íå ïðèâîäèò ê åãî óäàëåíèþ èç ñèñòåìû.

Ïàðàìåòðû TrueType âêëþ÷àþò:

Çàäåéñòâîâàòü Øðèôòû TrueType

lîêàçûâàòü â lôèëîæåíèÿõ òîëüêî Øðèôòû TrueType

Ñì. òàêæå <u>Óñòàíîâêà ïàðàìåòðîâ TrueType</u>

## Äîáàâèòü Øðèôòû

Ñ ĩĩ)<br/>îù<br/>üþ ýò<br/>îãî äèàëîãîâîâî îê<br/>íà Âû ììæåòå óñòàíîâèòü äĩ<br/>ĩìë<br/>íèòåëüíûå <br/> $\underline{\texttt{gde}ôoû}$  ýê<br/>dâià à<br/>ù ĩ<br/>àêiâðâëè èëè ĩìëó÷èëè ñ ĩðèëîæåíèåì.

×òîáû ïîëó÷èòü èíôîðìàöèþ î äèàëîãîâîì îêíå, âûáåðèòå îäíó èç ñëåäóþùèõ êííĭiîê:

- <u>Nièñîê Øðèôòîâ</u>
- <u>Êàòàëîãè</u>
- Óñòðîéñòâà
- Êîièðîâàòü Øðèôòû â Ñèñòåìíûé Êàòàëîã Windows
- Êíîïêà Âûáðàòü Âñå

Ñì. òàêæå <u>Äîáàâëåíèå øðèôòîâ</u>

### Ñòàíäàðòû

Đàçäåë Ñòàíäàðòû iîçâîëÿåò çàäàâàòü iàðàìåòðû, ñâÿçàííûå ñ êîíêðåòíîé ñòðàíîé, äëÿ èõ äàëüíåéøåãî èñiîëüçîâàíèÿ â iðèëîæåíèÿõ.

×òîáû ïîëó÷èòü èíôîðìàöèþ î äèàëîãîâîì îêíå, âûáåðèòå îäíó èç ñëåäóþùèõ êííiĩîê:

- Nòðàíà
- Îñíîâíàÿ Đàñêëàäêà Êëàâèàòóðû
- <u>∎ ßçûê</u>
- Nèñòåìà Ìåð
- Đàçäåëèòåëü Ñïèñêà
- Ôîðìàò Äàòû
- Oîðiàò Âàëbòû
- Ôîðìàò Âðåìåíè
- ×èñëîâîé Ôîðìàò

Ñì. òàêæå <u>Íàñòðîéêà Windows íà ñòàíäàðòû êîíêðåòíîé ñòðàíû</u>

### Ôîðìàò äàòû

 äèàëîãîâîì îêíå Ôîðìàò Äàòû Âû ìîæåòå çàäàòü ôîðìàò äàòû, èñiïêüçóåìûé â ïðèëîæåíèÿõ Windows.

#### Êðàòêèé ôîðìàò äàòû

 êðàòêîì ôîðìàòå äàòà âûâîäèòñÿ â âèäå òðåõ ÷èñåë, ïðåäñòàâëÿþùèõ äåíü, ìåñÿö è ãîä íàïðèìåð, 21/03/93.

Êðàòêèé ôîðìàò äàòû âêëp÷àåò ñëåäópùèå âîçìîæíîñòè:

- lîðÿäîê
- Dàçäåëèòåëü
- Íîëü ïåðåä Äíåì
- Íîëü ïåðåä låñÿöåì
- Nôîëåòèå

#### Äëèííûé ôîðìàò äàòû

èþíÿ 1993.

Äëèííûé ôîðìàò äàòû âêëþ÷àåò ñëåäóþùèå âîçìîæííñòè:

- <u>lîðÿäîê</u>
   <u>Äåíü ĺåäåëè</u>
- låñÿö
- <u>Äåíü låñÿöà</u>
- <u>∎ Ãîä</u>
- Đàçäåëèòåëè (3)

# Ôîðìàò Âðåìåíè

äèàëîãîâîì îêíå **Ôîðìàò Âðåìåíè** Âû ìîæåòå çàäàòü ôîðìàò âðåìåíè, èñiĩëüçóåìûé â ïðèëîæåíèÿõ Windows.

 $\times$ òîáû iĩëó÷èòü èíôîðìàöèþ î äèàëîãîâîì îêíå, âûáåðèòå îäíó èç ñëåäóþùèõ êíĩiĩê:

12 ֈñîâ èëè 24 ÷àñà

Đàçäåëèòåëü
 Âåäóùèé ĺîëü

## Ôîðìàò ÷èñåë

Ýòî äèàëîãîâîå îêlî ilçâîëÿåò çàäàòü ôîðìàò äëÿ âûâîäà ÷èñåë â ïðèëîæåíèÿõ Windows. ×òîáû iĩëó÷èòü èíôîðìàöèþ î äèàëîãîâîì îêíå, âûáåðèòå îäíó èç ñëåäóþùèõ êííiĩê:

• Đàçäåëèòåëü 1000

- <u>Äåñÿòè÷íûé Đàçäåëèòåëü</u>
   <u>Äåñÿòè÷íûå Çíàêè</u>
   <u>Âåäóùèé lîëü</u>

# Ôîðìàò Âàëþòû

Ýòî äèàëîãîâîå îêlî iîçâîëÿåò çàäàòü äëÿ iðèëîæåléé Windows ôîðìàò äëÿ âûâîäà çlà÷åléé äålåælûõ ñóìì â âàëþòå ñòðàlû.

×òîáû ïĩëó÷èòü èíôîðìàöèþ î äèàëîãîâîì îêíå, âûáåðèòå îäíó èç ñëåäóþùèõ êíĩiĩê:

- Îîëîæåíèå Ñèìâîëà
- Îòðèöàòåëüíîå
- Nèiâîë
- Äåñÿòè÷íûå Çíàêè
### Êëàâèàòóðà

 $\tilde{N}$  ĩĩ)<br/>ĩù<br/>ũþ ðàçäå<br/>ëà Ê<br/>ëàâèàòóðà Âû lîæåòå çàäàòü èíòåðâàë âðâì<br/>åíè, êîòîðûé ïðîốîäèò äî òîãî, êàê ïðè íàæàòí<br/>é êëàâèøå íà ýêðàíå ïĩÿâëÿåòñÿ åùå îäèí ñèìâîë, à òàêæå ñêîðîñòü âûâî<br/>äà íà ýêðàí ĩĩàôîðíûố ñèìâîëîâ.

×òîáû iĩëó÷èòü èíôîðìàöèþ î äèàëîãîâîì îêíå, âûáåðèòå îäíó èç ñëåäóþùèõ êííiĩê:

- Çàäåðæêà ïåðåä låðâûì lîâòîðåíèåì
- Nêîðîñòü lîâòîðåíèÿ
- <u>∎ Òåñò</u>

Ñì. òàêæå <u>Èçìåíåíèå ïàðàìåòðîâ êëàâèàòóðû</u>

## Ìûøü

Đàçäåë luøü ïîçâîëÿåò èçìåíÿòü ïàðàìåòðû ìuøè.

×òîáû iĩëó÷èòü èíôîðìàöèþ î äèàëîãîâîì îêíå, âûáåðèòå îäíó èç ñëåäóþùèõ êííiĩê:

• Nêîðîñòü lòñëåæèâàíèÿ lûøè

- <u>Nêîðîñòü Äâîéíîãî Íàæàòèÿ</u>
   <u>Iîìåíÿòü Ëåâóþ/Ïðàâóþ Êíĩiêè</u>

Nëåä lûøè

Ñì. òàêæå Èçìåíåíèå ïàðàìåòðîâ ìûøè

# Ñåòü

 $\times$ òîáû iĩểó  $\div$ èòü èíôîðìàöèþ î äèàëîãîâîì îêíå, âûáåðèòå îäíó èç ñëåäóþùèõ êííiĩê:

- <u>Îòêëb÷àòü ïðåäóïðåæäåíèå, êîãäà ñåòü íå ðàáiòàåò</u>
   <u>Âîññòàiàâëèààòü âñå ñîåäèíåíèÿ ïðè çàïóñêå</u>
- Êíîïêà Î Ïðîãðàììå

Ñì. òàêæå Çàäàíèå ïàðàìåòðîâ ñåòè

## Ïîðòû

 $\tilde{N}$  iiiiùup ðaçaðea liðoù Âu liæðoð çaaðou <u>iaðalðoðu nayçe</u> aey audðalínai iineðanaðoðeunai (COM) iiðoa.

Äâàæäû ùåëê(èòå ïì ïlñëåälâàòåëü(îló ïlðòó, äëÿ êlòlðlãî Âû õlòèòå çàäàòü ïàðàlåòðû.
 Èëè äëÿ âûálðà ïlðòà (àælèòå êëàâèøó TAB, à çàòå) (àælèòå ALT+ï.

 $\tilde{N}$ ì. òàêæå <u>Èçìåíåíèå ïàðàìåòðîâ ïìñëåäîâàòåëüíîãî ïìðòà</u>

# Ïàðàìåòðû Ïîðòà

Èñiĩëüçóéòå ýòî äèàëîãîâîå îêíî äëÿ çàäàíèÿ <u>ïàðàìåòðîâ ñâÿçè</u> äëÿ âûáðàííûõ Âàìè ïĩñëåäîâàòåëüíûõ (COM) ïiðòîâ.

×òîáû ïîëó÷èòü èíôîðìàöèþ î äèàëîãîâîì îêíå, âûáåðèòå îäíó èç ñëåäóþùèõ êííĭiîê:

- <u>Nêîðîñòü Ïåðåäà÷è</u>
- Áèòû Äàííûõ
- xåòíîñòü
- Nôîïîâûâ Áèôû
- <u>Nîãëàñîâàíèå</u>
- Êíîïêà Äîïîëíèòåëüíî

 $\tilde{N}$ ì. òàêæå <u>Çàäàíèå îñíîâíûõ ïàðàìåòðîâ ïĩñëåäîâàòåëüíîãî ïīðòà</u>

### ່ Äîïîëíèòåëüíûå ïàðàìåòðû ïîñëåäîâàòåëüíîãî ïìðòà

Èñiîëüçóéòå ýòî äèàëîãîâîå îêlî äëÿ çàäàlèÿ <u>àäðåñîâ ââîäà/âûâîäà</u> è <u>ëèlèè çàïðîñà</u> ïðåðûâàlèé (IRQ) äëÿ âûáðàlíĩãî ïiðòà.

×òîáû ïĩëó÷èòü èíôîðìàöèþ î äèàëîãîâîì îêíå, âûáåðèòå îäíó èç ñëåäóþùèõ êííĭiîê:

<u>Áàçîâûé Àäðåñ Ïîðòà Â/ÂÂ</u>

<u>Ēeley Çarðîña lðaðuaale (IRQ)</u>
Eçialáley, alanalizet (IRQ)
Eçialáley, alanalizet av seiter (IRQ)
Eçialáley, alanalizet av seiter (IRQ)
Eçialáley, alanalizet av seiter (IRQ)
Eçialáley, alanalizet av seiter (IRQ)
Eçialáley, alanalizet av seiter (IRQ)
Eçialáley, alanalizet av seiter (IRQ)
Eçialáley, alanalizet av seiter (IRQ)
Eçialáley, alanalizet av seiter (IRQ)
Eçialáley, alanalizet av seiter (IRQ)
Eçialáley, alanalizet av seiter (IRQ)
Eçialáley, alanalizet av seiter (IRQ)
Eçialáley, alanalizet av seiter (IRQ)
Eçialáley, alanalizet av seiter (IRQ)
Eçialáley, alanalizet av seiter (IRQ)
Eçialáley, alanalizet av seiter (IRQ)
Eçialáley, alanalizet av seiter (IRQ)
Eçialáley, alanalizet av seiter (IRQ)
Eçialáley, alanalizet av seiter (IRQ)
Eçialáley, alanalizet av seiter (IRQ)
Eçialáley, alanalizet av seiter (IRQ)
Eçialáley, alanalizet av seiter (IRQ)
Eçialáley, alanalizet av seiter (IRQ)
Eçialáley, alanalizet av seiter (IRQ)
Eçialáley, alanalizet av seiter (IRQ)
Eve seiter (IRQ)
Eve seiter (IRQ)
Eve seiter (IRQ)
Eve seiter (IRQ)
Eve seiter (IRQ)
Eve seiter (IRQ)
Eve seiter (IRQ)
Eve seiter (IRQ)
Eve seiter (IRQ)
Eve seiter (IRQ)
Eve seiter (IRQ)
Eve seiter (IRQ)
Eve seiter (IRQ)
Eve seiter (IRQ)
Eve seiter (IRQ)
Eve seiter (IRQ)
Eve seiter (IRQ)
Eve seiter (IRQ)
Eve seiter (IRQ)
Eve seiter (IRQ)
Eve seiter (IRQ)
Eve seiter (IRQ)
Eve seiter (IRQ)
Eve seiter (IRQ)
Eve seiter (IRQ)
Eve seiter (IRQ)
Eve seiter (IRQ)
Eve seiter (IRQ)
Eve seiter (IRQ)
Eve seiter (IRQ)
Eve seiter (IRQ)
Eve seiter (IRQ)
Eve seiter (IRQ)
Eve seiter (IRQ)
Eve seiter (IRQ)
Eve seiter (IRQ)
Eve seiter (IRQ)
E

×òĺáû ïðĺaíeæeòü òåeóùeé ñåàíñ ðàáíòû ñ Windows, âûáåðeòå eííïeó "ĺå låðåçàïóñeàòü Ñåe÷àñ".

Ñì. òàêæå <u>Çàäàíèå äĩĩĩëíèòåëüíûõ ïàðàìåòðîâ ïĩñëåäîâàòåëüíĩãî ïīðòà</u>

## Ïðèíòåðû

Đàç<br/>äåë lõèíòåôú lìçâî<br/>ëÿåò óñòàíàâëèâàòü è óäàëÿòü lõèíòåôú, èçìåíÿòü làôàlåòôù là<br/>  $\divàòè$ è âûáèôàòü lõèíôåô, êiòíô<br/>úé áóäåò èñil<br/>ilëuçîâàòüñÿ lì ólíê $\divàíèb$ .

 $\times$ òîáû iĩ<br/>ëó÷èòü èlôîðìà<br/>öèþ î äèàëîãîâîì îêlå, âûáåðèòå îäló èç ñëåäóþùèõ êlî<br/>iĩê:

- Iðèíòåð ïî Óìîë÷àíèþ
- Eñiîêüçîâàòü Äèñiåò÷åð lå÷àòè
- Óñòàíîâëåííûå Ïðèíòåðû
- Êíîiêà Ñîåäèíèòü
- <u>Êíîïêà Ïàðàìåòðû</u>
- Êíîïêà Óáðàòü
- Êíîïêà Äîáàâèòü

Îðè âuáíðå élíiée "Äláaaeòu" äeaelãlâlâ lêlî **lðelòåðû** ðanøeðeònÿ e la ýeðalá ilyayònÿ aliieleòåeulua iaðalaoðu:

- <u>Nièñîê lðèíòåðîâ</u>
- Êíîïêà Óñòàíîâèòü

 $\tilde{N}$ ì. òàêæå <u>Óñòàlílâêà è çàäàlèå êllôèãóðàöèè löèlòåðà</u>

#### Ñîåäèíèòü

Èñiĩëüçóéòå ýòî äèàëîãîâîå îêlî äëÿ ïðèñâîålèÿ ïĩðòà âûáðàlíîìó ïðèlòåðó, çàäàlèÿ <u>òàéì-àóòà</u> ïàðàìåòðîâ è ïðèñîåäèlålèÿ ê ïðèlòåðó ñåòè.

×òîáû ïĩëó÷èòü èíôîðìàöèþ î äèàëîãîâîì îêíå, âûáåðèòå îäíó èç ñëåäóþùèõ êíĩiĩê:

- <u>■ Ïîðòû</u>
- Óñòðîéñòâî ĺå Âûáðàíî
- Iîâòîð låðåäà÷è
- <u>Êíîïêà Ïàðàìåòðû</u>
- Êíîïêà Ñåòü
- Áûñòðàÿ lå÷àòü lðÿìî â lîðò

Ñì. òàêæå <u>Ïðèñâîâíeå ïìðòà ïðèíòåðó</u> Èçìåíáíeå ïàðàìåòðîâ òàéì-àóòà Ñîåäèíâíeå è îòñîåäèíâíeå îò ïðèíòåðîâ ñåòè

# Ñîåäèíåíèÿ ñ ñåòüþ

Èñiĩëüçóéòå ýòî äèàëîãîâîå îêíî äëÿ iðèñîåäèíåíèÿ è îòñîåäèíåíèÿ îò iðèíòåðà ñåòè.  $\times$ òíáû iĩëó÷èòü èíôîðìàöèþ î äèàëîãîâîì îêíå, âûáåðèòå îäíó èç ñëåäóþùèõ éíĩiĩê:

- Íîâîå Ñîåäèíåíèå
- <u>Dåêóùěå Ñîåäèíåíèÿ Ïðèíòåðà</u>
- Êíîïêà Ñîåäèíèòü
- Élíiêà İðåäûäóùèé
- <u>ÉÍĨĨÊà ÏðĨËÈÑÒàÒÜ</u>
- Êíîïêà Îòñîåäèíèòü

Ñì. òàêæå <u>Ñîåäèíåíèå è îòñîåäèíåíèå îò ïðèíòåðîâ ñåòè</u>

## Ïðåäûäóùèå ñîåäèíåíèÿ ñåòè

Ýòî äèàëîãîâîâ îêlî iîçâîëÿåò iîâòîðlî iðèñîåäèlèòü iðèlòåð ñåòè èëè óäàëèòü èlôîðìàöèþ î iðåælåì ñîåäèlålèè iðèlòåðà ñåòè.

Âûáåðèòå ïóòü äî íóæíîãî ïðèíòåðà ñåòè, à çàòåì âûáåðèòå êíîïêó "Âûáðàòü".
 Ïóòü äî ïðèíòåðà ïlÿàèòñÿ â ïlëå "Ñåòåâîé Ïóòü" â äèàëíãîâìì îêíå Ñîåäèíåíèÿ Ñåòè.

 ×òîáû óäàëèòü èlôîðìàöèþ î ïðåælåì ñîåäèlålèè ñ ïðèlòåðîì ñåòè, âûáåðèòå ïóòü äî ïðèlòåðà, à çàòåì âûáåðèòå êlîïêó "Óäàëèòü".

## ĺåóêàçàííûå ïðèíòåðû

Â ýòlì äèàëlãlâlì lêlå ïðåäëàãààônÿ nĩèñlê ïðèlòåðlâ là äèñêå älîlëlèòåëülûõ ïðèlòåðlâ.
 Âûáåðèòå ïðèlòåð, êlòlôû Âû õlòèòå óñòàllâèòü. Äëÿ óñòàllâêè ïðèlòåðà âûáåðèòå êlîlêó "Óñòàllâèòü", à çàòåì âûáåðèòå êlîlêó "Çàêðûòü", ÷òláû âåðlóòünÿ â äèàëlãlâlâ îêlî
 Ïðèlòåðû.

#### Ïðîëèñòàòü

Ýòî äèàëîãîâîå îêlî ïîçâîëÿåò làéòè è âûáðàòü äèñê è êàòàëîã, â êîòîðiì làõîäèòñÿ ôàéë äðàéâåðà.

 Îòêðíéòå ñïèñîê "Óñòðíéñòàà", çàòåì âûäåëèòå óñòðíéñòâî, íà êiòiðiì íàőíäèòñÿ ôàéë äðàéâåðà. â ñïèñêå "Êàòàëîãè" áóäóò âûâåäåíû âñå êàòàëîãè, èìåþùèåñÿ íà âûáðàííîì óñòðíéñòâå.

Îbêðíébå ñïèñîê "Êàbàëîãè" è âûáåðèbå êàbàëîã, â êîbîðîì íàõîäèbñÿ ôàéë äðàéâåðà.

## Çâóê

Đàçäåë Çâóê iîçâîëÿåò iðèñâàèâàòü çâóêè ñîáûòèÿì â ñèñòåìå è â iðèëîæåíèÿõ, âêëþ÷àòü è îòêëþ÷àòü ñèñòåìíûå çâóêè è <u>iðåäóïðåæäàþùèé ñèãíàë</u> Windows. Åñëè çâóêîâàÿ iëàòà íå óñòàíîâëåíà, ñièñîê ñîáûòèé è çâóêîâ áëåêëûé.

×òîáû ïĩëó÷èòü èíôîðìàöèþ î äèàëîãîâîì îêíå, âûáåðèòå îäíó èç ñëåäóþùèõ êííĩiê:

- Nîáûòèå
- Ôàéëû
- Çàäåéñòâîâàòü Çâóêè Ñèñòåìû
- Éíîïêà Òåñò

Ñì. òàêæå <u>Ïðèñâîåíèå çâóêîâ ñîáûòèÿì</u>

#### MIDI Ìýïïåð

Âû lîæåòå èñiîëüçîâàòü ðàçäåë MIDI lýiïåð äëÿ âûáîðà óñòàíîâêè MIDI äëÿ çâóêîâîãî óñòðîéñòâà, ñîçäàíèÿ íîâîé óñòàíîâêè èëè ðåäàêòèðîâàíèÿ ñóùåñòâóþùèõ <u>òàáëèö êëàâèø</u>, <u>òàáëèö ïàò÷åé</u> è òàáëèöû ïðåîáðàçîâàíèÿ êàíàëîâ. Windows ïïääåðæèâàåò óñòàíîâêè MIDI äëÿ ñîâìåñòèìûõ ñ Windows çâóêîâûõ óñòðîéñòâ.

×òîáû ïĨëó÷èòü èíôîðìàöèþ î äèàëîãîâîì îêíå, âûáåðèòå îäíó èç ñëåäóþùèõ êííĩĩê:

- Iîêàçàòü
- <u>■ Èìÿ</u>
- <u>Êíîïêà Óäàëèòü</u>
- <u>Êíîïêà Đåäàêòèðîâàòü</u>
- Êíîïêà lîâàÿ
- Çàlå÷àíèå. Èñiïëüçóéòå MIDI Ìýiïåð äëÿ ñîçäàíèÿ èëè ðåäàêòèðîâàíèÿ óñòàíîâîê MIDI òîëüêî â òîì ñëó÷àå, åñëè Âû çíàêîìû ñ îñíîâíûìè êîíöåïöèÿìè MIDI-èíòåðôåéñà, çíàåòå òåðìèíîëîãèþ è ïííèìàåòå ðåçóëüòàòû, ê êîòîðûì ìîãóò ïðèâåñòè âíîñèìûå èçìåíåíèÿ.

Ñì. òàêæå

<u>Âûáîð óñòàíîâêè MIDI</u> <u>Ñîçäàíèå óñòàíîâêè MIDI</u> <u>Đåäàêòèðîâàíèå óñòàíîâîê, òàáëèö ïàò÷åé è òàáëèö êëàâèø</u> Óäàëåíèå óñòàíîâîê, òàáëèö ïàò÷åé è òàáëèö êëàâèø

### Óñòàíîâêà MIDI

Ýòî äèàëîãîâîå îêlî ïîçâîëÿåò çàäàòü òàáëèöó ïðåîáðàçîâàlèÿ êàlàëîâ äëÿ lîâîé èëè ñóùåñòâóþùåé óñòàllâêè MIDI.

×òîáû ïĩëó÷èòü èíôîðìàöèþ î äèàëîãîâîì îêíå, âûáåðèòå îäíó èç ñëåäóþùèõ éíĩiĩê:

- Èñõ. Êàíàë
- Âûõ. Êàíàë
- Èìÿ lîðòà
- <u>Èìÿ Òàáëèöû làò÷åé</u>
- Àêòèâåí

 $\tilde{N}$ ì. òàêæå <u>Đåäàêòèðîâàíèå óñòàíîâîê, òàáëèö ïàò÷åé è òàáëèö êëàâèø</u> <u>Çàäàíèå òàáëèöû ïðåîáðàçîâàíèÿ êàíàëîâ</u>

### Òàáëèöà Ïàò÷åé MIDI

Èñiîëüçóéòå ýòî äèàëîãîâîå îêlî äëÿ ñîçäàlêÿ èëè ðåäàêòèðîâàlêÿ <u>òàáëèöû ïàò÷åé</u>. Åñëè Âû ñîçäàåòå lîâóþ óñòàlîâêó MIDI äëÿ ñèlòåçàòîðà, ñïèñîê ïàò÷åé êlòîðîãî lòëè÷àåòñÿ lò lĩðåäåëålêÿ ïàò÷åé ñïåöèôèêàöèè <u>General MIDI</u>, òî Âàì lâláõîäèlî ñîçäàòü äâå òàáëèöû ïàò÷åé: lãló äëÿ óäàðlûõ èlñòðólålòlâ, äðóãóþ äëÿ lñòàëülûõ.

×òîáû ïîëó÷èòü èíôîðìàöèþ î äèàëîãîâîì îêíå, âûáåðèòå îäíó èç ñëåäóþùèõ êííĭiê:

- Éíîïêà làò÷è ñ îñíîâîé 1 (èëè 0)
- <u>Èñõ. làò÷</u>
- Èìÿ Èñõ. Ïàò÷à
- <u>■ Âûõ. Ïàò÷</u>
- <u>Aðîìêîñòü %</u>
- Èìÿ Òàáëèöû Êëàâèø

Ñì. òàêæå <u>Ñîçäàíèå òàáëèö ïàò÷åé</u> Đåäàêòèðîâàíèå óñòàíĩâîê, òàáëèö ïàò÷åé è òàáëèö êëàâèø

#### Òàáëèöà Êëàâèø MIDI

Èñiîëüçóéòå ýòî äèaëîãîâîå îêlî äëÿ ðåäàêòèðîâàléÿ èëè ñîçäàléÿ <u>òàáëèöû êëàâèø</u>. Åñëè Âû ñîçäàåòå lîâóþ óñòàlîâêó MIDI äëÿ ñèlòåçàòîðà, ĩiðåäåëålèå óäàðlûõ êëàâèø êlòlðîãî îòëè÷àåòñÿ îò <u>General MIDI</u>, òî Âàì låîáõîäèlî ñîçäàòü òàáëèöó êëàâèø äëÿ óäàðlûõ èlñòðóìålòîâ.

Åñëè ñèíòåçàòîð âîñïðîèçâîäèò íåêîòîðûå çâóêè â ðåãèñòðàõ. îòëè÷àþùèõ îò çàäàííûõ â ĩiðåäåëåíèÿõ General MIDI (íàïðèìåð, èãðàåò ïàò÷ íà ïÿòü ðåãèñòðîâ âûøå, ÷åì ýòî çàäàíî â General MIDI), òî Âû äîëæíû òàêæå ñîçäàòü òàáëèöó ìåëîäè÷åñêèõ êëàâèø äëÿ îòðàæåíèÿ èçìåíåíèé ðåãèñòðîâ.

×òîáû iĩëó÷èòü èíôîðìàöèþ î äèàëîãîâîì îêíå, âûáåðèòå îäíó èç ñëåäóþùèõ êíĩiĩê:

- <u>Èñõ. Êëàâèøà</u>
- <u>Èìÿ Èñõ. Êëàâèøè</u>
- Âûõ. Êëàâèøà

Ñì. òàêæå <u>Ñîçäàíèå òàáëèöû êëàâèø</u> Đåäàêòèðîâàíèå óñòàíĩâîê, òàáëèö ïàò÷åé è òàáëèö êëàâèø

### Íîâàÿ Óñòàíîâêà MIDI

Èñiĩëüçóéòå ýòî äèàëîãîâîå îêíî äëÿ çàäàíèÿ èìåíè è ĩièñàíèÿ óñòàíîâêè MIDI, êîòîðóþ Âû ñîçäàåòå.

- ĺàáåðèòå èìÿ óñòàíîâêè â iĩëå "Èìÿ". Èìÿ ìîæåò ñîäåðæàòü äî 15 ñèìâîëîâ. îêíå "Îièñàíèå" íàáåðèòå ĩièñàíèå óñòàíîâêè, Îièñàíèå ììæåò ñîäåðæàòü äî 31 ñèìâîëà. Ïîñëå âûáîðà êíîïêè ÎÊ íà ýêðàíå ïîÿâèòñÿ äèàëîãîâîå îêíî, â êîòîðîì Âû ìîæåòå çàäàòü ïðåîáðàçîâàíèå êàíàëîâ äëÿ íîâîé óñòàíîâêè.

### Íîâàÿ Òàáëèöà Ïàò÷åé MIDI

Èñiĩëüçóéòå ýòî äèàëîãîâîå îêíî äëÿ çàäàíèÿ èìåíè è ĩièñàíèÿ òàáëèöû ïàò÷åé MIDI, êîòîðóþ Âû ñîçäàåòå.

- Íaáåðeòå elÿ oaáeeöû ïao÷åé a ïîeå "Èlÿ". Èlÿ lîæåo ñîaåðæaoù aî 15 ñelâîeîa. Á îeíå "Îieñaíeå" íaáåðeoà îieñaíeå oaáeeoù, Îieñaíeå lîæåo ñiaåðæaoù aî 31 ñelâîea. Ïîñëå âûáîðà êííïêè ÎÊ íà ýêðàíå ïîÿâèòñÿ äèàëîãîâîâ îêíî, â êîòîðîì Âû ìîæåòå çàäàòü ïàðàìåòðû äëÿ íîâîé òàáëèöû ïàò÷åé.

### Íîâàÿ Òàáëèöà Êëàâèø MIDI

Èñiĩëüçóéòå ýòî äèàëîãîâîå îêíî äëÿ çàäàíèÿ èìåíè è ĩièñàíèÿ òàáëèöû êëàâèø MIDI, êîòîðóþ Âû ñîçäàåòå.

- ĺàáåðèòå èlÿ òàáëèöû êëàâèø â ïîëå "Èlÿ". Èlÿ lîæåò ñîäåðæàòü äî 15 ñèlâîëîâ. îêíå "Îièñàíèå" (àáåðèòå ĩièñàíèå òàáëèöû, ĩièñàíèå lîæåò ñiäåðæàòü äî 31 ñèlâîëà. Ïîñëå âûáîðà êííĩêè ÎÊ íà ýêðàíå ïîÿâèòñÿ äèàëîãîâîå îêíî, â êîòîðîì Âû ìîæåòå çàäàòü ïàðàìåòðû äëÿ íîâîé òàáëèöû êëàâèø.

# Äðàéâåðû

Ñ ĩĩìîùüþ ðàçäåëà **Äðàéâåðû** ìîæíî óñòàíîâèòü, óäàëèòü èëè çàäàòü êîíôèãóðàöèþ <u>äðàéâåðîâ</u>, óïðàâëÿþùèõ äĩĩïëíèòåëüíûìè óñòðîéñòâàìè, íàïðèìåð, êàðòàìè çâóêîâ èëè âèäåĩïëååðàìè, êîòîðûìè Âû äĩĩïëíèëè ñâîþ ñèñòåìó.

×òîáû ïĩëó÷èòü èíôîðìàöèþ î äèàëîãîâîì îêíå, âûáåðèòå îäíó èç ñëåäóþùèõ êííĩiîê:

- Óñòàíîâëåííûå Äðàéâåðû
- Êíîïêà Äîáàâèòü
- <u>Êíîiêà Óáðàòü</u>
- ÊĺĨiêà Óñòàlîâèòü

Ñì. òàêæå <u>Óñòàíîâêà è óäàëåíèå äðàéâåðîâ</u>

## **Ä**îáàâèòü

Èñiĩëüçóéòå ýòî äèàëîãîâîå îêlî äëÿ óñòàlîâêè lîâîãî äðàéâåðà.

<u>Äðàéâåðû</u>, iĩääåðæèâàåìûå Windows, ïåðå÷èñëåíû â Ñïèñêå Äðàéâåðîâ. Êîãäà Âû ïðèíáðåòàåòå íïâîå óñòðîéñòâî, ñíïòâåòñòâóþùèé äðàéâåð äîëæåí áûòü ïĭñòàâëåí âìåñòå ñ íèì. Åñëè ó âàñ îòñóòñòâóåò äðàéâåð óñòðîéñòâà, îáðàòèòåñü ê ïðîèçâîäèòåëþ Âàøåãî çâóêîâîãî óñòðîéñòâà.

 Âûáåðèòå äðàéâåð, êiòiðûé Âû õiòèòå óñòàíiâèòü. Åñëè äðàéâåð iòñóòñòâóåò â ñïèñêå, âûáåðèòå "låóêàçàííûé èëè láíiâëåííûé Äðàéâåð".

là ýêðalá iīÿâèòñÿ äèàëiãîâlâ îêlî ñ iðîñüálé ââåñòè äèñê, là êlòlôîì ðàñiïëîæål ôàéë lóællãî äðàéâåðà.

## Óñòàíîâèòü Äðàéâåð

 ýòîì äèàëîãîâîì îêlâ Âû äîëælû çàäàòü äèñê. óñòðîéñòâî èëè êàòàëîã. â êîòîðîì õðàlèòñÿ èlôîðìàöèÿ î äðàéâåðå èëè ôàéë äðàéâåðà Âàøåãî ïðèlòåðà. êëàâèàòóðû, çâóêîâîé êàðòû èëè äðóãîãî àiïàðàòlíĩãî óñòðîéñòâà.

Íàáåðèòå à òåêñòîâiì iîëå íóæíóþ áóêâó äèñêà è ïóòü äî êàòàëîãà. Åñëè ôàéë äðàéâåðà èëè èlôîðiàöèÿ õðàíÿòñÿ íà äèñêåòå, âñòàâüòå äèñêåòó â äèñêîâîä À è âûáåðèòå élîïiêó ÎÊ.

Åñëè Âû (å óâåðåíû, ãäå èìåííî õðàíèòñÿ ôàéë äðàéâåðà èëè èíôîðìàöèÿ (íàïðèìåð, åñëè Âû õîòèòå èñïĩëüçîâàòü äðàéâåð ñåòè è íå çíàåòå â êàêîì íí êàòàëîãå), âûáåðèòå êííïēó "lðîëèñòàòü", ÷òîáû íàéòè è âûáðàòü íóæíûé äèñê è êàòàëîã.

### ĺåóêàçàííûé èëè Îáíîâëåííûé Äðàéâåð

 ýờiì äèàëiãiâiì îêlå iðèâåäål ñièñîê äiîiëlèòåëülûõ äðàéâåðiâ, làõiâÿùèõñÿ là âñòàâëåliìì Âàìè äèñêå èëè là óñòðiéñòâå è â êàòàëiãå, êiòiðûå Âû çàäàëè â äèàëiãiâiì îêlå **Óñòàiíiâèòü Äðàéâåð**.

Âûáåðèòå íóæíûé äðàéâåð è âûáåðèòå êíĩiêó ÎÊ.

Åñëè äëÿ ðàáîòû ýòîãî äðàéâåðà â Windows (ẩîáõîäèìî çàäàòü äîĩĭëíèòåëüíûå ïàðàìåòðû, íà ýêðàíå ïĨÿâèòñÿ äèàëîãîâîå îêíî óñòàíîâêè. Çàäàéòå â ýòîì äèàëîãîâîì îêíå ïàðàìåòðû â ñĩìòâåòñòâèè ñ ĩièñàíèÿìè, äàííûìè â ñïðàâî÷íèêå ïî Âàøåìó óñòðîéñòâó.

#### 386 Đàñøèðåííûé

Đàçäåë 386 Đàñøèðåííúé iĩçâîëÿåò çàäàòü ðåæèì, â êîòîðîì Windows îáðàáàòúâàåò îälîâðåìåííúå çàïðîñú ïðèëîæåíèé íà èñïïëüçîâàíèå òàêèõ óñòðîéñòâ êàê ïðèíòåðû è ìîäåìû. Âû ìîæåòå îïðåäåëèòü êàê äîëælî âúäåëÿòüñÿ èíòåðâàëû <u>âðåìåíè</u> è êîìïüþòåðíúå ðåñóðñû, êîãäà îälîâðåìåílî ðàáîòàþò ïðèëîæåíèÿ Windows è ïðèëîæåíèÿ, íå ÿâëÿþùèåñÿ ïðèëîæåíèÿìè Windows.

×òîáû iĩëó÷èòü èlôîðìàöèþ î äèàëîãîâîì îêlå, âûáåðèòå îäló èç ñëåäóþùèõ êlíiĩê:

- Éîíôëèêò Óñòðîéñòâ: Ïîðòû
- <u>Âñåãäà Ïðåäóïðåæäàòü</u>
- <u>lèêîãäà íå lðåäóiðåæäàòü</u>
- Iðîñòîé
- Windows â Îñíîâíîì Đåæèìå
- Windows â Ôîíîâîì Đåæèìå
- Íàèâûñøèé ïðèîðèòåò
- <u>lèièiàëüiûé Êâàiò Âðåìåiè</u>
- Éíîïêà Âèðòóàëüíàÿ làìÿòü
- Çàlå÷àíèå. ×òíáú çàäàòü ðåæèì âûäåëåíèÿ ðåñóðñîâ ïðèëîæåíèþ, íå ÿâëÿþùåìóñÿ ïðèëîæåíèåì Windows, íåîáõîäèìî ñíà÷àëà óñòàíîâèòü ñ ïìììùüþ Đåäàêòîðà PIF ôííîâûé èëè îñíîâíîé ïðèîðèòåò äëÿ äàííĩãî ïðèëîæåíèÿ. Åñëè çàäàííûå Âàìè ïðèîðèòåòû íå ïiçâîëÿþò äîëæíûì îáðàçîì ðàáiòàòü âñåì èñïïëüçóåìûì ïðèëîæåíèÿì, ôí íåêîôiðûå ââåäåííûå Âàìè çíà÷åíèÿ äàííĩãî äèàëîãîâîãî îêíà áóäóò èçìåíåíû àâôiìàòè÷åñêè.

Ñì. òàêæå <u>Èçìåíåíèå ïàðàìåòðîâ ôàéëîâ ïĩäêà÷êè</u> <u>Îïòèìèçàöèÿ Windows äëÿ ðàáîòû â 386 Đàñøèðåííîì ðåæèìå</u>

## Âèðòóàëüíàÿ Ïàìÿòü

Èñiîlëüçóéòå äèàëîaîlâîâ îêlî **Âèðòóàëüíàÿ Ïàìÿòü** äëÿ ïðîñìlîòðà èëè èçìåíåíèÿ ïàðàìåòðîâ ôàéëîâ <u>îlãêà÷êè</u>. Ýòè ïàðàìåòðû çàäàþò óïðàâëåíèå <u>âèðòóàëüílé ïàìÿòüþ</u>.

 $\times$ ò<br/>îáû iĩ<br/>ëó÷èòü èlôîðìà<br/>öèþ î äèàëîãîâîì îêlå, âûáåðèòå îäló èç ñëåäóþùèõ êlî<br/>iĩê:

<u>
 Òåêóùèå Ïàðàìåòðû</u>

Îîñëå âûáîðà êíîïêè "Èçiåíèòü" äèàëîãîâîå îêlî **Âèðòóàëüíàÿ Ïàìÿòü** ðàñøèðèòñÿ è íà ýêðàíå īîÿâèòñÿ ãíĩîëíèòåëüíûå ïàðàìåòðû:

- Óñòðîéñòâî
- <u>∎ Òèï</u>
- <u>Nâîáîäíîå Ìåñòî</u>
- İàêñèiàëüíûé Đàçìåð
- Dåêîìåíäóåìûé Đàçìåð
- Íîâûé Đàçìåð
- Èñiîëüçîâàòü 32-õ Áèòíûé Äîñòóï ê Äèñêó

Ñì. òàêæå <u>Èçìåíåíèå ïàðàìåòðîâ ôàéëà ïĩäêà÷êè</u>

# Âûõîä

Çàâåðøàåò ðàáîòó ñ làíåëüþ Óiðàâëåíèÿ.

## Ñîäåðæàíèå

Çaïóñêàåò Ñïðàâêó è è âûâîäèò íà ýêðàí ðàçäåëû Ñïðàâêè ïî laíåëè Óïðàâëåíèÿ.

## liênê Ñiðàâêè î

Î bê đu â a bê a bê lê cir ve a bê cir ve a bê cir ve a bê cir ve a bê cir ve a bê cir ve a bê cir ve a bê cir bê cir bê

# Èñïîëüçîâàíèå Ñïðàâêè

Îá<br/>úÿñíÿåò ïðîöåä<br/>óðû èñiĩ<br/>ëüçîâàí<br/>èÿ<br/>  $\tilde{N}$ ïðàâêè.

# Î Ïðîãðàììå

Âûâîäèò íà ýêðàí èíôîðìàöèþ î âåðñèè, ðåæèìå è ïðàâàõ íà Windows.

### Ñèñòåìíîå ìåíþ

Ñèñòåìíîå ìåíþ âêëþ÷àåò ñëåäóþùèå êîìàíäû:

#### Âîññòàíîâèòü

Âîññòàíàâëèâàåò ðàçìåð îêíà, êîòîðûé áûë äî âûïìëíåíèÿ êîìàíä Ñâåðíóòü èëè Đàçâåðíóòü.

#### Ïåðåìåñòèòü

Îrçârêyao radâlanoeou rêrî ra mara lanor nimîrû pêêaaeaoodu.

#### Đàçìåð

Ïîçâîëÿåò èçìåíèòü ñ ïììîùüþ êëàâèàòóðû ðàçìåð îêíà.

#### Ñâåðíóòü

Óìåíüøàåò îêíî äî ðàçìåðà çíà÷êà.

#### Đàçâåðíóòü

Óâåëè÷èâàåò ðàçìåð îêíà äî ìàêñèìàëüíîãî.

#### Çàêðûòü

Çàâåðøàåò ðàáîòó ñ laíåëüþ Óiðàâëåíèÿ èëè çàêðûâàåò îêíî èëè äèàëîãîâîå îêíî.

#### Ïåðåêëþ÷èòüñÿ â

Îòêðûâàåò Ñïèñîê Çàäà÷, ñ ïĩìîùüþ êîòîðîãî Âû ìîæåòå ïåðåêëþ÷èòüñÿ â äðóãîå çàïóùåííîå ïðèëîæåíèå, çàäàòü îðãàíèçàöèþ îêîí è çíà÷êîâ íà ýêðàíå.

#### Ôàéë WIN.INI

Ôàéë WIN.INI ïðåäîñòàâëÿåò ñðåäå Windows èíôîðìàöèþ î êîíôèãóðàöèè ñèñòåìû: òèïå ïðèíòåðà è óêàçûâàþùåãî óñòðîéñòâà, è î ïðîãðàììíîì íáåñïå÷åíèè: ïàðàìåòðàõ ñåòè è âíåøíåì âèäå ýêðàíà ïðè ðàáîòå Windows. Windows áåðåò èíôîðìàöèþ î êîíôèãóðàöèè ñèñòåìû è ïðîãðàììíîì íáåñïå÷åíèè â ôàéëå WIN.INI, ÷òî íáåñïå÷èâàåò ðàáîòó â çàäàííîì Âàìè ðåæèlå.

#### Öâåòîâûå Ãàììû

Windows ïðåäëàãàåò íåñêîëüêî ãîòîâûõ öâåòîâûõ ãàìì, êîòîðûå ïîçâîëÿþò èçìåíèòü îäíîâðåìåííî öâåò íåñêîëüêèõ ýëåìåíòîâ ýêðàíà. Âû ìîæåòå òàêæå èçìåíèòü öâåò òîëüêî îäíîãî ýëåìåíòà ýêðàíà, èçìåíèòü ñóùåñòâóþùóþ öâåòîâóþ ãàììó èëè ñîçäàòü íîâóþ, ñîõðàíèâ âíåñåííûå èçìåíáíèÿ.

lòêðîéòå ñïèñîê è è âûáåðèòå íóæíóþ öâåòîâóþ ãàììó.

Öâåòà â láðàçöå ýêðàlà èçìåíÿòñÿ, ÷òláû ïlêàçàòü êàê áóäåò âûãëÿäåòü llâàÿ öâåòlâàÿ ãàìlà.

#### Êíîïêà Ñîõðàíèòü Ãàììó

Âû ìîæåòå èçìåíèòü ñóùåñòâóþùóþ öâåòîâóþ ãàììó, èçìåíèâ öâåòà êîíêðåòíûõ ýëåìåíòîâ ýêðàíà, à çàòåì ñîõðàíèâ Âàøè èçìåíåíèÿ. Âû ìîæåòå ñîçäàòü íîâóþ öâåòîâóþ ãàììó, ñîõðàíèâ èçìåíåíèÿ ïĩä íĩâûì èìåíåì.

Äëÿ ñîõðàíåíèÿ èçìåíåíèé âûáåðèòå êíĩïêó "Ñîõðàíèòü Ãàììó".

#### Êíîïêà Óáðàòü Ãàììó

Åñëè Âû íå ñîáèðàåòåñü èñïîëüçîâàòü íåêîòîðóþ öâåòîâóþ ãàììó, òî Âû ìîæåòå óáðàòü åå èç ñïèñêà "Öâåòîâûå Ãàììû".

Âûáåðèòå êíîiêó "Óáðàòü Ãàììó" äëÿ óäàëåíèÿ âûäåëåííîé öâåòîâîé ãàììû.
### Îáðàçåö ýêðàíà

Ía Îáðaçöå ýêðala ilêaçalû öâåoa ýëålålolâ ýêðala, âûáðallûå â lañolÿùèé lilålo. Ýoè öâåoa lálýþoñÿ a filoaåoñoaèe ñ âûáèðaàllé Âalè öâåolâlé ãallíé.

Åñëè Âû èñiîëüçóåòå lûøü, òî äëÿ âûáîðà ýëålåíòà ýêðàíà äîñòàòî÷íî ïì íåló ùåëêíóòü. Åñëè Âû ïlëüçóåòåñü êëàâèàòóðîé, òî Âû lîæåòå âûáðàòü ýëålåíòû ýêðàíà ñ ïlìlûüþ ñièñêà "ýëålåíò ýêðàíà".

# Êíîïêà Öâåòà Ïàëèòðû

 äèàëîãîâîì îêíå **Öâåò** èìåþòñÿ äâå ïàëèòðû, èç êîòîðûõ Âû ìîæåòå âûáèðàòü öâåòà äëÿ îòäåëüíûõ ýëåìåíòîâ ýêðàíà.

 Âûáåðèòå êlíïiêó "Öâåòà làëèòðû" äëÿ âûâîäà là yêðàl îñòàâøåéñÿ ÷àñòè äèàëîãîâîãî îêlà Öâåò.

# Ýëåìåíò Ýêðàíà

î<br/>ê<br/>íå "Ýë<br/>åìåíò Ý<br/>êðàíà" âûâî<br/>äèòñÿ ñi<br/>èñîê ýë<br/>åìåíòîâ ýê<br/>ðàíà, öâåòà êîòîðû<br/>õ Âû ìì<br/>æåòå èçìåíèòü.

Îbêðîébå ñïèñîê è âûáåðèbå ýëåìåíb ýêðàíà, êîbîðûé Âû õîbèbå èçìåíèbü. Èëè ùåëêíèbå iî íóæíîìó ýëåìåíbó íà îáðàçöå ýêðàíà.

#### Îñíîâíûå Öâåòà

Îñíîâíûå Öâåòà ïðåäñòàâëÿþò ñîáîé çàäàííóþ ïàëèòðó öâåòîâ, êîòîðóþ ìîæíî ïðèìåíèòü ê Âàøåìó ýêðàíó.

Ùåëêíèòå ïì öâåòó, êiòiðûé Âû õiòèòå èñïiëüçiâàòü.

Èëè íàæìèòå êlîïêó TAB äëÿ ïåðåõîäà ê ïàëèòðٌå, à çàòåì ïåðåìåñòèòåñü ê íóælîìó öâåòó, èñïîëüçóÿ êëàâèøè ñî ñòðåëêàìè, çàòåì íàæìèòå ïĐíAAE äëÿ âûáîðà öâåòà.

Äëÿ (åêîòîðûő ýëàìåíòîâ ýêðàíà èñiĩëüçóþòñÿ òîëüêî ñïëîøíûå öâåòà. Åñëè Âû âûáåðåòå äëÿ ïåðå÷èñëåííûõ ýëàìåíòîâ ýêðàíà íåñïëîøííé öâåò (öâåò, êîòîðûé îáðaçîâàí óçîðîì òî÷åê, èìèòèðóþùèì íóæíûé öâåò), òî Windows áóäåò èñïĩëüçîâàòü ñïëîøííé öâåò, íàèáîëåå áëèçêèé ê âûáðàííîìó íåñïëîøíîìó:

- Đàiêà Îêíà
- Òåêñò îêíà
- Ôîí Îêíà
- Ñòðîêà låíþ
- Òåêñò låíþ
- Òåêñò Êíîïêè
- Ïîâåðõíîñòü Êíîïêè
- Òåíü Êíîïêè
- Âûäåëåííàÿ Êíîïêà
- Ïîäñâåòêà
- Âûäåëåííûé Òåêñò
- Òåêñò Ñòðîêè Çàãîëîâêà

### Öâåòà Ïîëüçîâàòåëÿ

Öâåòà Ïîëüçîâàòåëÿ - ýòî ïàëèòðà ëþáûõ öâåòîâ, ñîçäàííûõ ñ ïììîùüþ äèàëîãîâîãî îêíà **Ñåëåêòîð Öâåòîâ Ïîëüçîâàòåëÿ**. Íîâûé öâåò ïììåùàåòñÿ â âûáðàííûé êâàäðàò.

 Ùåëê(èòå iì öâåòó èëè îñâîáîäèòå êâàäðàò, êîòîôúé Âû õîòèòå èñiìëüçîâàòü.
Èëè (àæìèòå êëàâèøó TAB äëÿ ïåðåìåùå(èÿ (à ïàëèòðó, à çàòå) èñiîëüçóÿ êëàâèøè ñî ñòðåëêàìè ïåðåìåñòèòåñü ê (óæíîìó öâåòó èëè êâàäðàòó, äëÿ âûäåëå(èÿ öâåòà èëè êâàäðàòà (àæìèòå ïĐîAAĔ.

# Êíîïêà Îïðåäåëåíèå Öâåòîâ Ïîëüçîâàòåëÿ

Âûáåðèòå ýòó êííïêó äeÿ âûâîäà íà ýêðàí äèàëîãîâîãî îêíà Ñåëåêòîð Öâåòîâ
Îîëüçîâàòåëÿ è ñîçäàíèÿ Âàøèõ ñîáñòâåííûõ öâåòîâ.

#### Îêíî âûáîðà öâåòà

îêlâ âûálða öâåòa ilêàçàlû lâñiëlølûå öâåòa (Öâåòà, êlòlðûå láðàçlâàlû óçlðil òl÷åê, èlèòèðóþùèl lóælûé öâåò), èlåþùèåñÿ â Âàøåé ñèñòålå.

Îðîòàùèòå êóðñîð âûáîðà öâåòà â îáëàñòü îêíà, ïîêàçûâàbùób íóæíûé Âàì öâåò. Åñëè Âû ïîëüçóåòåñü êëàâèàòóðîé, çàäàéòå çíà÷åíèÿ ïĩëåé "Îòòåíîê" è "Îîçèöèÿ". Öââò ïîêàçàí â ëåâîé ñòîðîíå îêíà "Öâåò/Îñíîâà". Ñïðàâà âûâåäåí íàèáîëåå áëèçêèé

ñïëîøíîé öâåò.

#### Øêàëà èíòåíñèâíîñòè

×òîáû çàäàòü è(òåíñèâíîñòü öâåòà, ïðîòàùèòå ñòðåëêó ââåðõ èëè â(èç. Åñëè Âû iïëüçóåòåñü êëàâèàòóðîé, íàáåðèòå çíà÷å(èå â îêíå "È(òåíñ". Èçìåíå(èå è(òåíñèâí)ñòè áóäåò iîêàçàíî ñëåâà îò îê(à "Öâåò/Îñíîâà".

#### Îêíî Öâåò/Îñíîâà

Ýời îêlî ĭlêaçûâàåò eçìåláleÿ, eloìðûå Âû alîñeòå â loòållê, ïlçeöeb e eloålñeallñoü öâåòà. Ïl ìåðå alâñåleÿ eçìålálee, a eåale noiðilå lela ïlÿaeÿboñÿ llaûå láñïelølûå öâåoà. Iðàaàÿ nolðila lela ïleaçûaàaò ñïelølle öaåo, laeáleåå áeeçeee e aûáðallió.

Äeÿ âûáîðà ñïeîøíîãî öâåòà ùåeêíèòå äâà ðàçà ïì ïðàâîé ñòîðîíå îêíà.

#### Îòòåíîê, Ïîçèöèÿ, è Èíòåíñ

Ýòè ïàðàìåòðû iĩêàçûâàþò  $\div$ èñëåííûå çíà $\div$ åíèÿ îòòåíêà, íàñûùåííîñòè è ÿðêîñòè äëÿ âûáðàííĩãî öâåòà.

Íàáåðèòå â ýòèõ îêíàõ íóæíûå çíà÷åíèÿ èëè ùåëêàéòå ïî ñòðåëêàì, ðàñiïëîæåííûì ñiðàâà îò êàæäîãî îêíà äëÿ óâåëè÷åíèÿ èëè óìåíüøåíèÿ çíà÷åíèÿ. Êóðñîð âûáîðà öâåòà è ñòðåëêà íà øêàëå Èíòåíñèâíîñòè èçìåíÿòñÿ â ñîìòâåòñòâèè ñ

íîâûìè çíà÷åíèÿìè.

#### Êðàñíûé, Çåëåíûé è Ñèíèé

Ýòè ïàðàìåòðû ïĩêàçûâàþò ÷èñëåííûå çíà÷åíèÿ êðàñííãî, çåëåííãî è ñèíåãî öâåòîâ â âûáðàíííì öâåòå.

Íàáåðèòå çíà÷åíèÿ â ñíìòâåòñòâóbùèõ îêíàõ. Èëè ùåëêàéòå ïì ñòðåëêàì, ðàñïìëîæåííúì ñiðààà îò êàæäîãî îêíà äëÿ óâåëè÷åíèÿ èëè óìåíüøåíèÿ çíà÷åíèÿ.
Êóðñíð âûáíðà öâåòà è ñòðåëêà íà øêàëå Èíòåíñèâíîñòè èçìåíÿòñÿ â ñíìòâåòñòâèè ñ

íîâûìè çíà÷åíèÿìè.

# Êíîïêà Äîáàâèòü Öâåò

 Âûáåðèòå êííïêó "Äiáàâèòü Öâåò" äëÿ äiáàâëåièÿ iiâiãi öâåòà â âûäåëåiiûé êâàäðàò ïàëèòðû "Öâåòà liêüçiâàòåëÿ".

### Äàòà

×òîáû èçìåíèòü äàòó, âûáåðèòå äåíü, ìåñÿö èëè ãîä è íàáåðèòå íîâîå çíà÷åíèå.
Èëè ùåëêàéòå ïî ñòðåëêàì ââåðõ èëè âíèç äëÿ óâåëè÷åíèÿ èëè óìåíüøåíèÿ çíà÷åíèÿ íà åäèíèöó.

# Âðåìÿ

×òîáû èçìåíèòü âðåìÿ, âûáåðèòå ÷àñû, ìèíóòû èëè ñåêóíäû è íàáåðèòå íîâîå çíà÷åíèå.
Èëè ùåëêàéòå ïì ñòðåëêàì ââåðõ èëè âíèç äëÿ óâåëè÷åíèÿ èëè óìåíüøåíèÿ âûáðàííîãî çíà÷åíèÿ íà åäèíèöó.

# Èìÿ õðàíèòåëÿ ýêðàíà

Îòêðîéòå ñïèñîê è âûáåðèòå èìÿ íóæíîãî õðàíèòåëÿ ýêðàíà.
Windows ïðåäëàãàåò ñëåäóþùèå õðàíèòåëè ýêðàíà.

| Öðàíèòåëü ýêðàíà     | lïèñàíèå                                              |
|----------------------|-------------------------------------------------------|
| Blank Screen         | Ïóñòîé ýêðàí. Ýòîò õðàíèòåëü ýêðàíà íåëüçÿ íàñòðîèòü. |
| Flying Windows       | Çíà÷êè Windows, ïåðåìåùàþùèåñÿ èç öåíòðà ýêðàíà.      |
| Marquee              | Ñòðîêà òåêñòà, áåãóùàÿ âäîëü ýêðàíà.                  |
| Mystify              | Ϊåðåìåùàþùèåñÿ ôîðìû ðàçëè÷íûõ öâåòîâ.                |
| Starfield Simulation | Çâåçäû, ïlyâëyþùèåñy èç öålòðà ýêðàlà.                |

# Çàäåðæêà Õðàíèòåëÿ Ýêðàíà

Úåëêàéòå ïî ñòðåëêàì ââåðõ èëè âíèç äëÿ óâåëè÷åíèÿ èëè óìåíüøåíèÿ ÷èñëà ìèíóò, â òå÷åíèå êîòîðîãî åñëè Âû íå ðàáîòàëè ñ êîìïüþòåðîì, òî íà ýêðàíå ïïÿâèòñÿ õðàíèòåëü ýêðàíà. Èëè ââåäèòå ïïêîæèòåëüíîå ÷èñëî â òåêñòîâîì ïïëå.

# Êíîïêà Òåñò Õðàíèòåëÿ Ýêðàíà

Âûáåðèòå êíĩiêó Òåñò, ÷òîáû óâèäåòü õðàíèòåëü ýêðàíà. Äëÿ âîçâðàùåíèÿ â Windows íàæìèòå ëþáóþ êëàâèøó èëè ïåðåìåñòèòå ìûøü.

# Êlîïêà Óñòàlîâêà Õðàlèòåëÿ Ýêðàlà

×òîáû èçìåíèòü ïàðàìåòðû õðàíèòåëÿ ýêðàíà, âûáåðèòå êííïêó "Ïàðàìåòðû" è çàïîëíèòå äèàëîãîâîå îêíî Ïàðàìåòðû.

#### Øàã Ñìåùåíèÿ

Èñiîëüçóéòå ýòìò ïàðàìåòð äëÿ çàäàíèÿ ïðîìåæóòêîâ ìàñøòàáíîé ñåòêè. Ñåòêà èçìåðÿåòñÿ a øàãàõ ïî 8 ïèêñåëîa.

 Ùåëêàéòå ïî ñòðåëêå ââåðõ èëè âíèç äëÿ óâåëè÷åíèÿ èëè óìåíüøåíèÿ çíà÷åíèÿ íà åäèíèöó. Èëè íàáåðèòå ÷èñëî.

Âû lîæåòå çàäàòü çíà÷åíèå îò 0 äî 49. ×åì låíüøå ïàðàlåòð ñåòêè, òåì áîëåå òî÷íî Âû ñìæåòå çàäàòü låñòî äëÿ îêíí è çíà÷êîâ. Åñëè çíà÷åíèå ðàáíî 0, òî ñåòêà îòêëþ÷åíà.

Çàlå÷àíèå. Çàäàííàÿ Âàlè làñøòàáíàÿ ñåôêà îôíîñèôñÿ ôîëüêî ê çíà÷êàl è îêíàì ïðèëîæåíèÿ, íèêàê íå âëèÿÿ íà âòîðè÷íûå îêíà è çíà÷êè (äîêólåíôîâ). Âûáîð ñëèøêîì áîëüøîãî çíà÷åíèÿ lîæåô ïðèâåñòè ê ôðóäíîñòÿì ïðè ðàçlåùåíèè îêîí è çíà÷êîâ íà ýêðàíå.

#### Øèðèíà Ãðàíèöû

Èñiîëüçóéòå ýòiò ïàðàìåòð äëÿ çàäàíèÿ øèðèíû ðàìîê îêíà ïðèëîæåíèÿ è äîêóìåíòà.

- Ùåëêàéòå ïî ñòðåëêå ââåðõ èëè âíèç äëÿ óâåëè÷åíèÿ èëè óìåíüøåíèÿ çíà÷åíèÿ Øèðèíà Ãðàíèöû íà îäèí ïèêñåë. Èëè íàáåðèòå ÷èñëî.
  - Âû ìîæåòå çàäàòü çíà÷åíèå îò 1 äî 50, ãäå 1 ñîîòâåòñòâóåò ñàìîé óçêîé ðàìêå.
- Çàlå÷àíèå. Çàäàíèå ñëèøêîì làëåíüêîãî çíà÷åíèÿ øèðèíû ðàlîê lîæåò ïðèâåñòè ê òðóäíîñòÿì ïðè èñiîëüçîâàíèè lûøè.

Èìÿ

Ýòiò ïàðàlåòð âûâiäèò íà ýêðàí ñïèñiê óçiðiâ äëÿ âûáiðà.

Îbêðîébå ñïèñîê, çàbåì âûáåðèbå óçîð äëÿ ðåäàêbèðîâàíèÿ èëè íàáåðèbå èìÿ íîâîãî óçîðà. êîbîðûé Âû õîbèbå ñîçäàbü. Âûáðàííûé Âàìè óçîð ïîÿâèbñÿ â îêíå Îáðàçåö, à óâåëè÷åííîå èçîáðàæåíèå â îêíå ðåäàêbèðîâàíèÿ ÿ÷åéêè.

### Îáëàñòü ðåäàêòèðîâàíèÿ ÿ÷åéêè

Ýòà îáëàñòü ïîêàçûâàåò óâåëè÷åííîå èçîáðàæåíèå âûáðàííîãî óçîðà.

Ùåëêàéòå ïî òåì ÿ÷åéêàì óçîðà, êîòîðûå Âû õîòèòå èçìåíèòü.
Åñëè íå âûáðàí íè îäèí óçîð (ĺåò), òî Âû ìîæåòå ñîçäàòü â ÿ÷åéêå íîâûé óçîð. îêíå láðàçåö áóäåò ïîêàçàíî, êàê Âàø óçîð áóäåò âûãëÿäåòü íà ýêðàíå.

Äëÿ èçìåíåíèÿ óçîðà íàäî ïîëüçîâàòüñÿ ìûøüþ. Âûïîëíèòü ýòó îïåðàöèþ ñ ïììîùüþ êëàâèàòóðû íåâîçìîæíî. Çàìå÷àíèå.

# Êíîïêà Èçìåíèòü

Âûáåðèòå ýòó êííïêó äëÿ ñîõðàíåíèÿ èçìåíåíèé, êîòîðûå Âû âíåñëè â âûáðàííûé óçîð.

# Êíîïêà Óáðàòü

Âûáåðèòå ýòó êííïêó äëÿ óäàëåíèÿ âûäåëåííîãî óçîðà.

# Êíîïêà Äîáàâèòü

Âûáåðèòå ýòó êííïêó äëÿ äîáàâëåíèÿ íîâîãî óçîðà. Ýòà êííïêà äîñòóïíà òîëüêî ïĩñëå òîãî, êàê Âû íàáåðåòå èìÿ óçîðà â îêíå Èìÿ.

# Öâåò Ôîíà

 Îòêðîéòå ñïèñîê è âûáåðèòå öâåò, êîòîôûé Âû õîòèòå èñïïëüçîâàòü â êà÷åñòâå ôîíà.
×òîáû âûáðàòü öâåò äëÿ òåêñòà, âûáåðèòå êíïïêó Ôîðìàò Òåêñòà, à çàòåì âûáåðèòå öâåò â ñïèñêå Öâåò äèàëîãîâîâî îêíà Ôîðìàò Òåêñòà.

# **Ïîçèöèÿ**

Èñiîëüçóéòå ýòè ïàðàìåòðû äëÿ ðàñiîëîæåíèÿ òåêñòà íà ýêðàíå.

Ånee Âû õideda, ÷diáu daend ïadalauaeny ii nadaaeia ýedaia, auaadeda iioep 

Öåíòðèðîâàííúé. Åñëè Âû õîòèòå, ÷òîáû òåêñò ïåðåìåùàëñÿ â ðàçëè÷íûõ ó÷àñòêàõ ýêðàíà, âúáåðèòå îïöèþ Ïðîèçâîëüíàÿ.

## Ñêîðîñòü

 $\tilde{N}$  iïlî<br/>lù<br/>üþ ý<br/>òlãî ià<br/>ðàlå<br/>òðà lî<br/>æíî çà<br/>äà<br/>òü nê<br/>îðôiñ<br/>òü iå<br/>ðålåù<br/>å<br/>lèÿ òå<br/>êñ<br/>òà iî ýê<br/>ðàíó.

 Ïðîòàùèòå áåãóíîê â íàïðàâëåíèè ìåòîê "Áûñòðî" èëè "Ìåäëåííî" äëÿ óâåëè÷åíèÿ èëè óìåíüøåíèÿ ñêîðîñòè, Èëè èñïîëüçóéòå ÑodAEEÈ AËAÂI/AïÐAAî.

# Tåêñò

Èñiĩëüçóéòå ýòiò ïàðàìåòð äëÿ çàäàíèÿ òåêñòà, êiòiðûé Âû õiòèòå âûâåñòè íà ýêðàí.

Íàáåðèòå òåêñò â îêíå.

### Êíîïêà Ôîðìàò Òåêñòà

 ×òîáû âûáðàòü øðèôò è ðàçìåð äëÿ âûâîäèìîãî òåêñòà, âûáåðèòå êííïêó "Ôîðìàò Òåêñòà" è çàïĩëíèòå äèàëîãîâîå îêíî Ôîðìàò Òåêñòà.

#### Øðèôò

Âûáåðèòå øðèôò èç ïðåäëàãàåìîãî ñïèñêà. Âû ìîæåòå âèäåòü âèä âûáðàiíîãî øðèôòà â îêíå Îáðàçåö. Ñ ïììîùüþ äðóãèõ âîçìîæíínòåé äèàëîãîâîãî îêíà Âû ìîæåòå èçìåíèòü ðàçìåð è ñòèëü øðèôòà.

#### Âèä Øðèôòà

 Âûáåðèòå ëþáûå ïàðàìåòôû âèäà, êîòîôûå Âû õîòèòå ïðèìåíèòü ê íîâîìó øðèôòó.
Âû ìîæåòå âèäåòü âèä âûáðàííîãî øðèôòà â îêíå Îáðàçåö. Ñ ïĩìîùüþ äðóãèõ âîçìîæíîñòåé äèàëîãîâîãî îêíà Âû ìîæåòå èçìåíèòü ðàçìåð è ñòèëü øðèôòà.

#### Đàçìåð

Âûáåðèòå ðàçìåð øðèôòà èç ñïèñêà. ×åì áîëüøèé ðàçìåð Âû âûáåðèòå, òåì áîëüøå áóäåò ðàçìåð ñèìâîëîâ. ïĩÿâëÿþùèõñÿ íà ýêðàíå.
Âû ìîæåòå âèäåòü âèä âûáðàííĩãî øðèôòà â îêíå láðàçåö. Ñ ïĩìîùüþ äðóãèõ âîçìîæíîñòåé äèàëîãîâîãî îêíà Âû ìîæåòå èçìåíèòü ðàçìåð è ñòèëü øðèôòà.

### Ýôôåêòû

Åñëè Âû õîòèòå, ÷òîáû òåêñò áûë ïåðå÷åðêíóòûì, óñòàíîâèòå ôëàæîê ïðîâåðêè
"låðå÷åðêíóòûé". Åñëè Âû õîòèòå, ÷òîáû òåêñò ïîÿâëÿëñÿ ïîä÷åðêíóòûì, óñòàíîâèòå ôëàæîê ïðîâåðêè "lîä÷åðêíóòûé".
Âû ìîæåòå îäíîâðåìåííî èñïîëüçîâàòü íáà ýòè ïàðàìåòðà.

## Öâåò

•

Îòêðîéòå ñïèñîê è âûáåðèòå öâåò òåêñòà. ×òîáû âûáðàòü öâåò ôîíà, âîñĭïëüçóéòåñü ïàðàìåòðîì "Öâåò Ôîíà" äèàëîãîâîâî îêíà **Ïàðàìåòðû Marquee**.

# Îáðàçåö

 ýòîì îêlẩ iîêàçàlî êàê áóaóò âûãëÿäåòü là õðàlèòåëå ýêðàlà âûáðàllûå øðèôòû, ñòèëè, ðàçìåð, ýôôåêòû è öâåò.
## Ôîðìà

Îòêðîéòå ñïèñîê è âûáåðèòå ôîðìó, Ìíîãîóãîëüíèê 1 èëè Ìíîãîóãîëüíèê 2, äëÿ êîòîðîãî Âû õîòèòå çàäàòü ïàðàìåòôû.

#### **Àêòèâåí**

 Óñòàíîâèòå ôëàæîê ïðîâåðêè "Àêòèâåí", ÷òîáû àêòèâèçèðîâàòü âûáðàííóþ ôîðìó.
Åñëè âûáðàííàÿ ôîðìà íå àêòèâíà, ííà íå ïĩÿâëÿåôñÿ íà ýêðàíå ïðè âîçíèéíîâåíèè õðàíèòåëÿ ýêðàíà. Êðîìå òîãî, Âû íå ìîæåòå çàäàòü äëÿ íåå ïàðàìåòðû ëèíèé è öâåòà (ïàðàìåòðû "Èñïĩëüçîâàòü Ëèíèè è Öâåòà" íåäîñòóïíû).

## Ëèíèè

Ýòiò ïàðàlåòð çàäàåò êi<br/>ëè $\div$ åñòâi ëèièé, êiòiðiå áóäåò èlàòü âùáðàiíàÿ ôiðìà.

 Ùåëêàéòå ïî ñòðåëêå ââåðõ èëè âíèç äëÿ óâåëè÷åíèÿ èëè óìåíüøåíèÿ çíà÷åíèÿ íà åäèíèöó. Èëè íàáåðèòå â îêíå ÷èñëî.

### Èñïîëüçîâàòü Öâåòà

Ýòiò ïàðàìåòð çàäàåò öâåòà âûáðàííîé ôiðìû.

Ôëàæîê ïðîâåðêè "Äâà Öâåòà" çàäàåò âûâîä íà ýêðàí âûáðàííîé ôîðìû â äâóõ öâåòàõ.
Âûáåðèòå iî îäíîìó öâåòó èç êàæäîãî ñièñêà. Öâåò ôîðìû áóäåò èçìåíÿòüñÿ ìåæäó ýòèiè äâóìÿ öâåòàìè.

Ôëàæîê ïðîâåðêè "lðîèçâîëüíûé làáîð Öâåòîâ" çàäàåò âûâîä íà ýêðàí âûáðàííîé ôîðìû láñêîëüêèõ àëüòåðíàòèâíûõ öâåòîâ, îïðåäåëÿåìûõ õðàíèòåëåì ýêðàíà.

#### Î÷èñòèòü Ýêðàí

Ýòîò ïàðàìåòð çàäàåò î÷èñòêó ýêðàíà ïåðåä âûâîäîì ôîðì. Î÷èñòêà ýêðàíà íèêàê íå ñêàçûâàåòñÿ íà Âàøåé ðàáîòå.

 Óñòàíîâèòå ýòiò ôëàæîê ïðîâåðêè äëÿ âûâîäà ôîðì íà ÷åðíîì ôîíå. Î÷èñòèòå ýòiò ôëàæîê äëÿ âûâîäà ôiðì ïîâåðõ Âàøåé ðàáiòû.

## Ñêîðîñòü lðèáëèæåíèÿ

Ýòiò ïàðàìåòð çàäàåò ñêiðiñòü ïåðåìåùåíèÿ çâåçä íà ýêðàíå.

 Îðîòàùèòå áåãóíîê â íàïðàâëåíèè ìåòîê "Áûñòðî" èëè "Ìåäëåííî" äëÿ óâåëè÷åíèÿ èëè óìåíüøåíèÿ ñêîðîñòè. Èëè èñïîëüçóéòå ÑoðAĔEÈ AËAÂI/AïÐAAî.

## Ïëîòíîñòü Çâåçä

 $\tilde{N}$  <br/>iïììùùþ ýòìé îïöèè ììæíî çàäàòù êîëè÷åñòâî èñiĩ<br/>ëüçóåìùõ çâåçä.

 Ùåëêàéòå ïî ñòðåëêå ââåôõ èëè âíèç äëÿ óâåëè÷åíèÿ èëè óìåíüøåíèÿ êîëè÷åñòâà çâåçä. Èëè íàáåôèòå â îêíå ÷èñëî.

## Îïöèè Ïàðîëÿ

Ýòè ĩiöèè iĩçâîëÿþò èñiĩëüçîâàòü õðàíèòåëü ýêðàíà ñ ïàðîëåì.

×òíáû çàäàòü çàùèòó, óñòàíîâèòå ôëàæîê ïðîâåðêè "Çàùèòà Ïàðîëåì". Åñëè çàùèòà âêëþ÷åíà, Âû íå ìîæåòå âåðíóòüñÿ ê ðàáîòå â Windows, íå íàáðàâ ïàðîëÿ. Åñëè ýòiò ôëàæîê íå óñòàíîâëåí, òî êíĩiêà "láçíà÷èòü làðîëü" íåäîñòóïíà.
×òíáû ïðèñâîèòü õðàíèòåëþ ýêðàíà ïàðîëü, âûáåðèòå êíĩiêó làçíà÷èòü ïàðîëü è çàiïëíèòå äèàëîãîâîå îêíî "Èçìåíèòü làðîëü".

#### Óñòàíîâëåííûå Øðèôòû

 ýòîé îáëàñòè âûâîäèòñÿ ñièñîê óæå óñòàíîâëåííûõ øðèôòîâ. Âû lìæåòå èñiîëüçîâàòü êðîìå øðèôòîâ, iĩñòàâëÿåìûõ ñ Windows, øðèôòû, iðåäîñòàâëåííûå iðîèçâîäèòåëÿìè øðèôòîâ è iðèíòåðîâ.

×òîáû âûáðàòü øðèôò, ùåëêíèòå ïì íåìó. Èëè èñïïëüçóéòå êëàâèøè ñî ñòðåëêàìè.

## Îáðàçåö

 ýòlé láëàñòè ïlêàçài láðàçåö âûáðài(lãî øðèôòà âl âñåõ èlåþùèõñÿ ðàçlåðàõ, åñëè ýòlò øðèôò lá ÿâëÿåòñÿ ãðàôè÷åñêèl èëè øðèôòil òèïà TrueType. Ãðàôè÷åñêèå øðèôòû ilêàçàlû òlëüél â òil ðàçlåðå, â élòlðil lie áûëè ñîçäàlû. Øðèôòû òèïà TrueType ïlêàçàlû â ðàçlåðå lò 14 äl 16 ïólêòlâ.

#### Êíîïêà Óáðàòü

Âûáåðèòå êíîïêó Óáðàòü. ÷òîáû óäàëèòü âûáðàííûé øðèôò èç ïàìÿòè è èç ñïèñêà
Óñòàíîâëåííûå øðèôòû.

Çàìå÷àíèå. Øðèôò MS Sans Serif èñïîëüçóåòñÿ â áîëüøèíñòâå äèàëîãîâûõ îêîí Windows. ĺå ñëåäóåò óáèðàòü ýòìò íàáîð, òàê êàê ýòî ìîæåò ïðèâåñòè ê íå÷èòàåìûì íàäïèñÿì â îêíàõ. Êíîïêà Äîáàâèòü

 ×òîáû äîáàâèòü øðèôò, âûáåðèòå êíĩĩêó "Äîáàâèòü", à çàòåì çàïĩëíèòå äèàëîãîâîå îêíî Äîáàâèòü Øðèôòû.

### Êíîïêà TrueType

 ×òîáû âêëþ÷èòü èëè îòêëþ÷èòü èñïîëüçîâàíèå øðèôòîâ TrueType èëè èñïïëüçîâàíèå òîëüêî øðèôòîâ TrueType, âûáåðèòå êíïïêó "TrueType" è çàïïëíèòå äèàëîãîâîå îêlî TrueType.

#### Çàäåéñòâîâàòü Øðèôòû TrueType

 Î÷èñòèòå ýòîò ôëàæîê ïðîâåðêè, åñëè Âû íå ñîáèðàåòåñü èñiïëüçîâàòü øðèôòû TrueType.

Âíảñåííûå Âàìè èçìåíåíèÿ íà÷íóò äåéñòâîâàòü òîëüêî ïîñëå ïåðåçàïóñêà Windows. Ïîñëå âûáîðà éíïïêè ÎÊ íà ýêðàíå ïïÿâèòñÿ äèàëîãîâîå îêíî ñ âîïðîñîì, õîòèòå ëè Âû ïåðåçàïóñòèòü Windows.

×òîáû ïðîäîëæèòü òåêóùèé ñåàíñ ðàáîòû ñ Windows, âûáǎðèòå êíĩiêó "lǎ ľåðåçàïóñêàòü Ñåé÷àñ".

#### Ïîêàçûâàòü â Ïðèëîæåíèÿõ Òîëüêî Øðèôòû TrueType

 Óñòàíîâèòå ýòiò ôëàæîê ïðîâåðêè, ÷òiâû â ïðèëîæåíèÿõ â ñïèñêå øðèôòiâ ïïÿâëÿëèñü òiëüêî øðèôòû TrueType. lòêëp÷åíèå âñãô îñòàëüíûõ øðèôòiâ ïðèâåäåò ê îñâiáîæäåíèp ïàiÿòè.

Çàlå÷àíèå. låêîòîðûå ïðèëîæåíèÿ íå ïîääåðæèâàbò âûâîäà òîëüêî øðèôòîâ TrueType. Åñëè
Âû óñòàíîâèòå ýòîò ôëàæîê ïðîâåôêè è â ïðèëîæåíèè íå ïîÿâèôñÿ íè îäíîãî
øðèôòà TrueType, òî íàäî îòêàçàòüñÿ íò èñïîëüçîâàíèÿ ýòîé ĩïöèè.

#### Ñïèñîê Øðèôòîâ

 Âûáåðèòå øðèôò, êîòîôûé Âû õîòèòå äîáàâèòü. ×òîáû âûáðàòü ñðàçó âñå øðèôòû, âûáåðèòå êíîiêó "Âûáðàòü Âñå".

Åñëè íóæíûé Âàì øðèôò íå ïìÿâèëñÿ â ñïèñêå, òî, âîçìîæíî, íàäî ñíà÷àëà èçìåíèòü óñòðîéñòâî èëè êàòàëîã.

#### Êàòàëîãè

Ýòiò ïàðàlåòð âûâiäèò ñïèñiê âñåõ êàòàëiãiâ òåêóùåãi óñòðiéñòâà.

 Âûáåðèòå êàòàëîã, ñîäåðæàùèé øðèôòû, êîòîôûå Âû õîòèòå äîáàâèòü.
Êîãäà Âû âûáèðàåòå êàòàëîã, ñîäåðæàùèé øðèôòû, ýòè øðèôòû ïîÿâëÿþòñÿ â îêíå "Ñïèñîê Øðèôòîâ". Åñëè íóæíûé Âàì êàòàëîã îòñóòñòâóåò â ñïèñêå, òî, âîçìîæíî, íàäî ñíà÷àëà èçìåíèòü óñòðîéñòâî.

#### Óñòðîéñòâà

Ýòiò ïàðàìåòð âûâiäèò ñïèñiê óñòðiéñòâ äèñêà è ñåòè äëÿ Âàøåãi êiìïüþòåðà.

Îbêðîébå ñïèñîê è âûáåðèbå óñbðîéñbâî, íà êîbîðîì ñîäåðæàbñÿ íóæíûå øðèôbû.
Êîãäà Âû âûáèðàåbå óñbðîéñbâî, â ñïèñêå "Êàbàëîãè" ïĩÿâëÿþbñÿ âñå êàbàëîãè äàííîãî óñbðîéñbâà.

#### Êîïèðîâàòü øðèôòû â êàòàëîã Windows

Ýòiò ïàðàìåòð óäiááí, êiãäà Âàì íå õâàòàåò äèñêiâiãi ïðiñòðàíñòâà.

 Î÷èñòèòå ýôiò ôëàæîê ïðîâåðêè, åñëè Âû õiòèòå èñiïëüçîâàòü øðèôòû íåïiñðåäñòâåííî ñ óñòðíéñòâà è êàòàëîãà, â êiòiôûô ílè íàõîäÿòñÿ, íå êîièðóÿ èõ â êàòàëîã Windows. Óñòàíîâèòå ýòiò ôëàæîê ïðîâåðêè, åñëè Âû õiòèòå ñêîièðîâàòü øðèôòû â êàòàëîã

Óñòàíîâèòå ýòîò ôëàæîê rðîâåðêè, åñëè Âû õîòèòå ñêîièðîâàòü øðèôòû â êàòàëîã Windows. Òàêîé ðåæèì óñòàíîâëåí iî óìîë÷àíèþ è ðåêîìåíäóåòñÿ èñiïëüçîâàòü åãî iðè ðàáîòå ñî øðèôòàìè, íàõîäÿùèìèñÿ â ñåòè èëè íà âíåøíåì äèñêå.

Åñëè Âû óñòàĺîâèëè ýòîò ôëàæîê ïðîâåðêè è ðàáîòàåòå ñ Windows â ñåòè, òî øðèôòû áóäóò ñêîïèðîâàíû â êàòàëîã SYSTEM Windows.

## Êíîïêà Âûáðàòü Âñå

Âûáåðèòå êſĨïêó "Âûáðàòü Âñå" äëÿ äîáàâëåíèÿ îäíîâðåìåíſî âñåõ øðèôòîâ èç îêíà
"Ñïèñîê Øðèôòîâ".

#### Còðàíà

Ýòiò ïàðàiåòð âûâiäèò íà ýêðàí ñïèñîê ñòðàí, ñòàíäàðòàiè êiòiôûõ ðàñiïëàãàåò Windows.

Î\dediteda firienîê e aûdaadeda fidadeda fidadeda fidadeda firiençîaadu. Êîaaa Âû aûdedadeda fidadeda fidadeda fidadeda fidadeda fidadeda firiençîaadu. Êîaaa Âû aûdedadeda fidadeda fidadeda fidadeda fidadeda firiençîa firiençîaadi. Êîaaa Âû aûdedadeda fidadeda firiençîa firiençîa firiençîa firiençîa firiençîa firiençîa firiençîa firiençîa firida firiençîa firiençîa firiençîa firiençîa firida firiençîa firiençîa firida firiençîa firida firinçê firida firinçê firida firinçî firida firinçê firida firida firinçê firida firida fir

#### ßçûê

Îbêðîébå ñïèñîê è âûáåðèbå ÿçûê, íà êîbîðîì Âû õîbèbå ðàáîbàbü.
Îbêëîæåíèÿ Windows, âûiïëíÿbùèå ðàáîbû ñâÿçàííûå ñ ÿçûêîì, íàïðèìåð, ñîðbèðîâêó èëè ïðåîáðàçîâàíèå bèïîâ, èñïïëüçóbò ýòîò ïàðàìåbð.

### Îñíîâíàÿ Đàñêëàäêà Êëàâèàòóðû

Ýòiò ïàðalåòð âûâiäeò ía ýeðaí ðañeëaäee eeaâeaòóðû, ïiääåðæeâaàlûå ñeñòålie Windows. Đañeeaäea eeaâeaòóðû äeÿ ÿçûêa âeëþ÷aåò ñiåöeaeüíûå ñelâîeû e çíaee, ÿâeÿþùeåñÿ ÷añoüþ ÿçûea äaíííé ñòðaíû.

Îòêðîéòå ñïèñîê è âûáåðèòå íóæíóþ ðàñêëàäêó êëàâèàòóôû.

## Ñèñòåìà Ìåð

.

lòêðiéòå ñièñiê è âuáåðèòå ñèñòåió ìåð, Àiãëèéñêóþ èëè låòðè÷åñêóþ.

## Đàçäåëèòåëü Ñïèñêà

Â îêlâ làáðèòå ñèlâîë, êlôlôûé Âû õlòèòå èñilêüçlâàòü äëÿ ðàçäåëålêÿ ýëålålôlâ ñièñêà.

## Ôîðìàò Äàòû

Ýòiò ïàðàìåòð ïiêàçûâàåò êàê âûâiäÿòñÿ â ïðèëîæåíèÿõ Windows äàòû â êðàòêiì è äëèííiì ôiðìàòàõ.

 ×òîáû èçìåíèòü ôîðìàò, âûáåðèòå êííĩiêó "Èçìåíèòü" è çàiîëíèòå äèàëîãîâîå îêíî Ôîðìàò Äàòû.

## Ôîðìàò Âðåìåíè

Ýòiò ïàðàìåòð ïiêàçûâàåò êàê âûâiäÿòñÿ â ïðèëiæåièÿõ Windows çià÷åièÿ âðåìåiè.

 ×òîáû èçìåíèòü ôîðìàò, âûáåðèòå êííĩiêó "Èçìåíèòü" è çàiîëíèòå äèàëîãîâîå îêlî Ôîðìàò Âðåìåíè.

## Ôîðìàò Âàëþòû

Ýòiò ïàðàlåòð ïlêàçûâàåò, êàê âûâläÿòñÿ â ïðèëlæålèÿõ Windows çlà÷ålèÿ äålåælûõ ñóiì.

×òîáû èçìåíèòü ôîðìàò, âûáåðèòå êííiêó "Èçìåíèòü" è çàiiêíèòå äèàëîãîâîå îêlî Ôîðìàò
Âàëþòû.

#### ×èñëîâîé Ôîðìàò

Ýòiò ïàðàlåòð ïlêàçûâàåò, êàê âûâläÿòñÿ â ïðèëlæålèÿõ Windows ÷èñëà.

×òîáû èçìåíèòü ôîðìàò, âûáåðèòå êííĩiêó Èçìåíèòü è çàïîëíèòå äèàëîãîâîå îêíî Ôîðìàò
×èñåë.

# Êðàòêèé Ôîðìàò Äàòû: Ïîðÿäîê

Âûáåðèòå ïàðàìåòð äëÿ çàäàíèÿ ïîðÿäêà, â êîòîðîì Âû õîòèòå âûâîäèòü ìåñÿö (Ì), äåíü (Ä) è ãîä (Ã) â äàòå.

## Êðàòêèé Ôîðìàò Äàòû: Đàçäåëèòåëü

 Â îêlâ ladêdeba ñelâlê, êlolôde Âu õloeba eñilêüçlâabü äey ðaçaåeåley lañyöa, aly e ãlaa. êa÷âñbââ ðaçaåeebåey Âu lîæåbâ çaaabü epalé ñelâle. ×auå âñåãî eñilêüçópoñy bî÷êa (.) e aåôeñ (-).

## Êðàòêèé Ôîðìàò Äàòû: Íîëü ïåðåä Äíåì

.

Óñòàíîâèòå ýòîò ôëàæîê ïðîâåðêè äëÿ âûâîäà äíÿ â âèäå äâóõ öèôð.

.

Êðàòêèé Ôîðìàò Äàòû: Íîëü ïåðåä Ìåñÿöåì Óñòàíîâèòå ýòîò ôëàæîê ïðîâåðêè äëÿ âûâîäà ìåñÿöà â âèäå äâóõ öèôð.

## Êðàòêèé Ôîðìàò Äàòû: Ñòîëåòèå

•

Óñòàíîâèòå ýòîò ôëàæîê ïðîâåðêè äëÿ âûâîäà ñòîëåòèÿ â âèäå ÷åòûðåõ öèôð.

# Äëèííûé Ôîðìàò Äàòû: Ïîðÿäîê

Âûáåðèòå ïàðàìåòð äëÿ çàäàíèÿ ïîðÿäêà, â êîòîðîì Âû õîòèòå âûâîäèòü ìåñÿö (Ì), äåíü (Ä) è ãîä (Ã) â äàòå.

## Äëèííûé Ôîðìàò Äàòû: Äåíü ĺåäåëè

.

loêðiéoå nieniê e auáaðeoa oiðiao iieinai eee nieðauainai iaçaaiey aiy.
.

Äeelíûe Ôîðiao Äaoû: Ìañÿö Îòêðîéoa ñïeñîê e aûáaðeoa ôîðiao ïïelîãî eee ñîêðaùalíîãî laçaaleÿ ìañÿöa.

.

Äëèííûé Ôîðìàò Äàòû: Äåíü Ìåñÿöà Îòêðîéòå ñïèñîê è âûáåðèòå ôîðìàò äíÿ ñ âåäóùèìè íóëÿìè èëè áåç íèõ.

# Äëèííûé Ôîðìàò Äàòû: Ãîä

.

Îòêðîéòå ñïèñîê è âûáåðèòå ôîðìàò ãîäà ñ äâóìÿ èëè  $\div$ åòûðüìÿ öèôðàìè.

# Äëèííûé Ôîðìàò Äàòû: Đàçäåëèòåëè (3)

 Â îêlâ làaâðèòå ñèlâlë, êlôlôû Âû õlôèòå èñilëüçlâàòü äëÿ ðàçäåëålèÿ låñÿöà, älÿ è ãläà. êà÷åñòâå ðàçäåëèòåëÿ Âû lîæåòå çàäàòü ëþálé ñèlâlë. ×àùå âñåãl èñilëüçóbòñÿ òl÷êó (.) è äåôèñ (-).

#### 12 ×àñîâ èëè 24 ×àñà

 Âûáåðèòå ôîðìàò 12- èëè 24-òè ÷àñîâîé , â êîòîðîì Âû õîòèòå âûâîäèòü âðåìÿ. Âû ìîæåòå âûáðàòü òîëüêî îäèí ôîðìàò.

Âñëè Âû èñiîêüçóåòå 12-òè ÷àñîâîé ôîðìàò, òî íàáåðèòå â òåêñòîâîì iïëå ñëîâà èëè ñèlâîëû (íàiðèlåð İİ èëè Äİ), êîòîôûå áóäóò óêàçûâàòü íà âðåìÿ äî è iîñëå iîëóäíÿ.

### Đàçäåëèòåëü

Â îêlâ ladâðebå ñelâlë, êlbîðué Âu õlbebå eñileüçlâabü äey ðaçaåeåley ÷añlâ, lelob e ñåêbla.
 Âu lîæåbå eñileüçlâabü eþálé ñelâle. ×auå añlaî eñileüçbåbny aâlâbl÷eå (:).

### Âåäóùèé ĺîëü

 Âûáåðèòå ôîðìàò, â êîòîðîì Âû õîòèòå âûâîäèòü ÷àñû äî 10. làïðèìåð, Âû ìîæåòå âûâåñòè 9 ÷àñîâ êàê 9:00 èëè êàê 09:00. lìæíî âûáðàòü òîëüêî îäèí ôîðìàò.

# Đàçäåëèòåëü 1000

 îêlâ làaâðèòå ñèlâîë, êlòlôûé Âû õlòèòå èñilêüçlâàòü â êà÷åñòâå ðàçäåëèòåëÿ òûñÿ÷.

# Äåñÿòè÷íûé Đàçäåëèòåëü

 Íàáåðèòå â îêíå ñèlâîë, êîòîðúé Âû õîòèòå èñïîëüçîâàòü äëÿ ðàçäåëåíèÿ öåëîé è äðîáíîé ֈñòè ÷èñëà.

# Äåñÿòè÷íûå Çíàêè

 Íàáåðèòå à îêíå êîëè÷åñòâî öèôð, êîòîôûå äîëæíû âûâîäèòñÿ ñïðàâà îò äåñÿòè÷íîãî ðàçäåëèòåëÿ.

# Âåäóùèé Íîëü

 Âûáåðèòå ïàðàìåòð (âûâîäèòü èëè íåò líëü ïåðåä äåñÿòè÷íûìè çíàêàìè) äëÿ âûâîäà ֏ñåë, ìåíüøèõ 1. líæíl âûáðàòü òlëüêî îäèí ïàðàìåòð.

## Ïîëîæåíèå Ñèìâîëà

Îbêðîébå ñienîê e auáabeba baniîeîæaíea e ibîiaæobîe aey nelaîea aaebbu îbíînebaeuíî 

ç(à ÷ å(èÿ äå(åæí)é ñó)ìû.
 ×òîáû çàäàòü ç(à ÷ îê âàëþòû, èñïìëüçóéòå ïàðà)åòð "Ñèìâîë". Äëÿ Đîññèè ÷àùå âñåãî èñïìëüçóåòñÿ "ðóá.".

# Îòðèöàòåëüíîå

.

Îòêðîéòå ñïèñîê è âûáåðèòå ôîðìàò äëÿ âûâîäà îòðèöàòåëüíûõ çíà÷åíèé äåíåæíûõ ñóìì.

#### Ñèìâîë

Íàáåðèòå â îêíå ñèiâîë âàëþòû, êîòîðûé Âû õîòèòå èñiîëüçîâàòü äëÿ âûáðàííîé ñòðàíû.
 Äëÿ Đîññèè ÷àùå âñåãî èñiĩëüçóåòñÿ "ðóá.".
 ×òîáû çàäàòü ðàñiĩëîæåíèå ñèiâîëà, èñiĩëüçóéòå ïàðàiåòð "lîëîæåíèå Ñèiâîëà".

# Äåñÿòè÷íûå Çíàêè

 Íàáåðèòå à îêíå êîëè÷åñòâî öèôð, êîòîôûå äîëæíû âûâîäèòñÿ ñïðàâà îò äåñÿòè÷íîãî ðàçäåëèòåëÿ.

#### Çàäåðæêà ïåðåä Ïåðâûì Ïîâòîðåíèåì

Ýòiò ïàðàlåòð ïlçâlëÿåò çàäàòü èlòåðâàë âðålålè, êlòlôûé ïðlõläèò ïðè làæàòlé êëàâèøå äl ïlÿâëålèÿ là ýêðàlå ñëåäóþùåãl ñèlâlëà.

Îôîòàùèòå áåãólîê â làïðàâëålèè "Álêüøàÿ" èëè "Ìàëålüêàÿ" äëÿ óâåëè÷ålèÿ èëè ólålüøålèÿ çàäåðæêè. Èëè èñïïêüçóéòå êëàâèøè ÑòĐAë£A AïĐAA1 è ÑòĐAE£A AËAA1.

# Ñêîðîñòü Ïîâòîðåíèÿ

Ýòîò ïàðàìåòð ïlçâlëÿåò çàäàòü ÷àñòlòó, ñ êlòlôlé ïðè làæàòlé êëàâèøå ïlÿâëÿåòñÿ llâûé ñèlâlë.

 Ïôîòàùèòå áåãólîê â làïðàâëålèè "Áûñòôî" èëè "Ìåäëållî" äëÿ óâåëè÷ålèÿ èëè óìålüøålèÿ ÷àñòlòù ïlâòlôålèÿ. Èëè èñïlëüçóéòå êëàâèøè ÑoĐAEEA AïĐAAl è ÑoĐAEEA AEAAl. Çàìå÷àlèå. låêlòlôûå êëàâèàòóôû lå ïlääåðæèâàbò èçìålålèå ÷àñòlôù ïlâòlôålèé.

# Tåñò

Èñiĩ<br/>
<br/>
ëüçóéòå ýò<br/>
ìàðàìåòð ä<br/>
ëÿ iðîâåðêè íĩâûõ óñòàíĩâîê ä<br/>
ëÿ âðåìåíè çàäåðæêè è  $\div$ àñòìòû iĩâòîðåíèé.

×òîáû ïðîâåðèòü óñòàíîâêè, íàáåðèòå â îêíå ëþáûå ñèìâîëû.

# Ñêîðîñòü lòñëåæèâàíèÿ lûøè

Ýòiò ïàðàìåòð ïiçâiëÿåò çàäàòü ñêiðiñòü, ñ êiòiðié óêàçàòåëü ïåðåìåùàåòñÿ ïi ýêðàíó.

Îðîòàùèòå áåãóíîê â íàïðàâëåíèè "Áûñòðî" èëè "Ìåäëåííî" äëÿ óâåëè÷åíèÿ èëè ólåíüøåíèÿ ñêîðîñòè. Èëè èñïîëüçóéòå êëàâèøè ÑodAë£A AïdAAî è ÑodAë£A AËAAî.

#### Ñêîðîñòü Äâîéíîãî Íàæàòèÿ

Ýòlò ïàðàlåòð íl͡çâlēÿåò çàäàòü ñêlðlíñòü, ñ êlòlðlé (àäl âull̃eíÿòü äâlélílé ùåë $\div$ lê.

Ïðîòàùèòå áåãólíê â làïðàâëålèè "Áûñòðî" èëè "Ìåäëållî" äëÿ óâåëè÷ålèÿ èëè ólåíüøåíèÿ ñêîðîñòè. Èëè èñiïêüçóéòå êëàâèøè ÑoĐAĔÊA AïĐAAî è ÑoĐAĔÊA AËAAî.
 Ùåëêíèòå äâà ðàçà ïî êíïiêå "Òåñò", ÷òîáû óáåäèòüñÿ, ÷òî Windows ðàñïîçíàåò äâîéíîé

ùåë÷îê.

Èçìåíåíèå öâåòà êííïêè îçíà÷àåò, ÷òî Windows ðàñiïçíàåò äâîéííé ùåë÷îê. Åñëè öâåò élîïêè lá èçìaleeny, olaluøèòa ñeiðînou aaleliai ùae÷ea.

#### Ïîìåíÿòü Ëåâóþ/Ïðàâóþ Êíîïêè

Ìlĩãèå ïðèëîæålêÿ èñïîëüçóþò ëåâóþ êlĩiêó â êà $\div$ åñòâå îñlîâlîãî èlñòðóìålòà äëÿ âûäåëålêÿ òåêñòà è âûálðà ýëåìålòlâ. Åñëè Âû ëåâøà, òl, âlçlîæll, Âàì áóäåò óälálåå ïlìålÿòü êlĩiêè.

 Óñòàíîâèòå ôëàæîê iðîâåðêè äëÿ çàìåíû ôóíêöèé ëåâîé è iðàâîé êííiîê ìûøè. Ñõåìà ìûøè íàä ôëàæêîì iðîâåðêè èçìåíèòñÿ â ñíiòâåôñòâèè ñ Âàøèì âûáîðîì.

Çàlå÷àíèå. Çàlåíà ôóíêöèé âñòóïàåò â ñèëó ñðàçó æå, äî çàêðûòèÿ äèàëîãîâîãî îêíà. Åñëè ïìlåíÿëè låñòàlè ôóíêöèè êíïîlê, òî äëÿ âûáîðà ÎÊ èëè lòlåíû èëè îáðàòílé çàlåíû ôóíêöèé íàäî íàæàòü íà ïðàâóþ êëàâèøó lûøè.

#### Ñëåä Ìûøè

Èñĩĩëüçóÿ ïàðàìåòð Ñëåä Ìûøè, ìîæíĩ ñäåëàòü óêàçàòåëü ìûøè áîëåå çàìåòíûì, åñëè Âû ïðèìåíÿåòå ÆÊÄ. Åñëè Âàø äðàéâåð äèñïëåÿ íå ïïääåðæèâàåò "Ñëåä Ìûøè", òî ýòîò ïàðàìåòð áóäåò áëåêëûì.

 Óñòàíîâèòå ýòiò ôëàæîê ïðîâåôêè, ÷òiáû ïðè ïåôåìåùåíèè ìûøè åå óêàçàòåëü îñòàâëÿë ñëåä. làôàìåòô âñòóïàåò â ñèëó ñôàçó ïìñëå óñòàíîâêè ôëàæêà ïðîâåôêè.

# Îòêëþ÷àòü ïðåäóïðåæäåíèå, êîãäà ñåòü íå ðàáîòàåò

Óñòàíîâèòå ýòiò ôëàæîê ïðîâåðêè, åñëè Âû íå õiòèòå, ÷òiáû ïðè çàïóñêå Windows íà ýêðàíå ïlÿâëÿëîñü ñiiáùåíèå ïðè íåðàáiòàþùåé ñåòè.

# Âîññòàíàâëèâàòü âñå ñîåäèíåíèÿ ïðè çàïóñêå

 Óñòàíîâèòå ýòiò ôëàæîê ïðîâåðêè, åñëè Âû õiòèòå àâòiìàòè÷åñêè âiññòàíàâëèâàòü âñå ñiâäèíåíèÿ ñåòè êàæäûé ðàç, êîãäà Âû çàïóñêàåòå Windows.

# Êíîïêà Î Ïðîãðàììå

 Âûáåðèòå ýòó êííïêó äëÿ âûâîäà íà ýêðàí èíôîðìàöèè î íîìåðå âåðñèè è ïðàâàõ íà ïðîãðàììíîå íáåñïå÷åíèå ñåòè.

# Ñêîðîñòü Ïåðåäà÷è

Î\bêdî\ebaileba nii\ebailenî\ebaile \eta aû\adabe\baileba \eta \eta n\bildi\bildi\b

# Áèòû Äàííûõ

 Îbêðîébå ñieñîê è âûáåðebå êîëè÷åñbâî áebîâ äaííûõ, êîbîðîå Âû õîbebå eñiîëüçîâàbü äeÿ êàæäîãî ñeìâîëà. Áîëüøeíñbâî ñeìâîëîâ ïåðåäaþbñÿ 7 eee 8 áebàìe äaííûõ.

# ×åòíîñòü

Îòêðîéòå ñièñîê è âúáåðèòå ìåòîä iðîâåðêè îøèáîê.

# Ñòîïîâûå Áèòû

Îòêðîéòå ñièñîê è âûáåðèòå iðîlåæóòîê âðålåíè låæäó iåðåäà÷åé ñèlâîëîâ. Ñòíiîâûå áèôû íå ÿâëÿbòñÿ íàñôîÿùèlè áèòàlè; îíè iðåäñòàâëÿbò ñîáíé èíôåðâàëû âðålåíè låæäó áèòàlè.

#### Ñîãëàñîâàíèå

 Îbêðîébå ñïèñîê è âûáåðèbå låbîä ñîãëàñîâàíèÿ äàííûõ. Äëÿ ïðîãðàllíîãî îáåñïå÷åíèÿ ñbàíäàðbíûl ÿâëÿåbñÿ låbîä Xon/Xoff. Åñëè Âàøå óñbðîéñbâî óïðàâëÿåb ïlbîêîl äàííûõ, âûáåðèbå "Àïïàðàbííå".

# Êíîïêà Äîïîëíèòåëüíî

×òîáû çàäàòü äĩiîëíèòåëüíûå ïàðàìåòôû äëÿ âûáðàííîãî ïiôòà, âûáåôèòå êíïiêó
 "Äîîîëíèòåëüíî" è çàiîëíèòå äèàëîãîâîâ îêíî Äïïiëíèòåëüíûå Ïàðàìåòôû.

## Áàçîâûé Àäðåñ Ïîðòà Â/ÂÂ

.

Ýờiờ ïàđàlåờð ĩiçâiëÿåò èçlåièòü áàçîâûé àäðåñ COM ĩiðòà, êiờiðûé Âû õiòèòå èñĩiëüçîâàòü. Èñĩiëüçóéòå ýòiờ ïàđàlåòð òiëüêî â ờiì ñëó÷àå, êiãäà Âàø ĩiñëåäiâàòåëülûé ĩiðò èñĩiëüçóåò çlà÷ålèå àäðåñà, iòëè÷íiå iò çlà÷ålèÿ, êiờiðiå âûâåäåli â òåêñòiâiì îêlå. Èlôiðlàöèþ î áàçîâiì àäðåñå ĩiðòà Âû ìiæåòå làéòè â ñïðàâî÷lèêå ĩi Âàøåló óñòðiéñòâó.

lòêðîéòå ñïèñîê è âûáåðèòå àäðåñ Â/ÂÂ. Èëè íàáåðèòå çíà÷åíèå â òåêñòîâîì îêíå.

#### Ëèíèÿ çàïðîñà ïðåðûâàíèé (IRQ)

Ïðeñâîâíeå óíeêaeüíîé eeíee çaïðîña ïðåðûâaíeé (IRQ) eaæaîló ïìñeåaîâaòåeüíîló ïìðòó ïìçâîeÿåò Âài eñïïeüçîâaòü COM ïīðoû 1 è 3 e/eee 2 è 4 îaíîâðåìåííî ía eîìïüþòåðå, eîòîðûé îáû÷íî íå ïìääåðæeâaåò ýòó âîçiîæíîñòü.

Ϊåðåä ĭðèñâîåíèåì IRQ ÷èñåë ĭĩñëåäîâàòåëüíûì ĭīðòàì ĩīðåäåëèòå, êàêèå ïðåðûâàíèÿ èñīĩëüçóþòñÿ óñòðîéñòâàìè, ñîåäèíåííûìè ñ ýòèìè ĭīðòàìè è êàêèå íå èñĭĩëüçóþòñÿ â íàñòîÿùèé ìĩìåíò äðóãèìè ïëàòàìè è ïåðèôåðèåé, óñòàíîâëåííîé íà Âàøåì êîìïüþòåðå. Âîçìîæíî, Âàì īðèäåòñÿ çàäàòü äëÿ ñòàíäàðòíûõ ĩĩñëåäîâàòåëüíûõ ïëàò èñïîëüçîâàíèå èìåþùèõñÿ ïðåðûâàíèé. Ñì. äîêóìåíòàöèþ ïì èñĩïëüçóåìûì ïĩñëåäîâàòåëüíûì ïëàòàì.

Îòêðîéòå ñïèñîê è âûáåðèòå IRQ. Èëè íàáåðèòå çíà÷åíèå â òåêñòîâîì îêíå. Âû ìîæåòå çàäàòü çíà÷åíèå èç èíòåðâàëà îò 2 äî 15.

# Óñòàíîâëåííûå Ïðèíòåðû

Ýòiò ïàðàlåòð âûâiäèò íà ýêðàí ñièñiê óñòàlíâëåílúõ ïðèlòåðiâ.

 ×òîáû èçìåíèòü ïàðàìåòôû ïå÷àòè èëè ïðèñâîåíèå ïlðòà èëè çàäàòü ïðèíòåô â êà÷åñòâå ïðeíòåôà ïl ólîë÷àíèþ, âûáåðèòå ýòlò ïðèíòåð.
 Êíſĭiêà Äíáàâèòü ïlçâîëÿåò âûâåñòè íà ýêðàí ñïèñîê ïðèíòåðîâ, êlòlôûå Âû ìlæåòå óñòàílâèòü.

# Ïðèíòåð Ïî Óìîë÷àíèþ

ýòlé láëañòè âûâåäålî èlÿ iðèlòåðà il óllë÷àlèþ (iðèlòåðà, là êlòlôûé iðè iå÷àòè èç iðèêlæålèÿ alêólålôû ilñûëàbòñÿ àâòlìàòè÷åñêè).

 ×òîáû çàäàòü iðèíòåð iî óìîë÷àíèþ, ùåëêíèòå äâà ðàçà iî èìåíè íóæíîãî iðèíòåðà â ñièñêå "Óñòàíîâëåííûå lðèíòåðû". Èëè âûáåðèòå iðèíòåð, à çàòåì âûáåðèòå êíîiêó "Óñòàíîâèòü êàê lðèíòåð ii Óìîë÷àíèþ".

#### Èñïîëüçîâàòü Äèñïåò÷åð Ïå÷àòè

 Óñòàíîâèòå ýòiò ôëàæîê ïðîâåôêè, åñëè Âû õiòèòå àêòèâèçèôîâàòü Äèñïåò÷åô lå÷àòè.

Î v ace de la construction de la construction de l

Êîãäà Äèñïåò÷åð ïå÷àòè íå àêòèâåí, äîêóìåíòû ïå÷àòàþòñÿ áûñòðåå, íî Âû äîëæíû êàæäûé ðàç æäàòü îêîí÷àíèÿ ïå÷àòè ïðåäûäóùåãî äîêóìåíòà, ÷òîáû ïĨñëàòü íà ïå÷àòü ñëåäóþùèé.
#### Êíîïêà Ñîåäèíèòü

 Âûáåðèòå êíîïêó Ñîåäèíèòü äëÿ âûâîäà íà ýêðàí äèàëîãîâîâî îêíà Ñîåäèíèòü.
 Èñïîëüçóéòå äèàëîãîâî â îêíî Ñîåäèíèòü äëÿ ïðèñâîåíèå ïîðòó ïðèíòåðà, çàäàíèÿ ïàðàìåòðîâ òàéì-àóòà è ñîåäèíåíèÿ ñ ïðèíòåðîì ñåòè.

#### Êíîïêà Ïàðàìåòðû

 Âûáåðèòå êlíïêó "làðàìåòðû" äëÿ âûâîäà là ýêðàl äèàëîãîâîãî îêlà, çàäàþùåãî ïàðàìåòðû ïå÷àòè.

Òàê êàê ïàðàlåòðû ïå÷àòè çàâèñÿò îò äðàéâåðà ïðèíòåðà, òî íàáîð ĩïöèé ýòîãî äèàëîãîâîâî îêíà èçìåíÿåòñÿ â ñîîòâåòñòâèè ñ âûáðàííûì ïðèíòåðîì. Windows àâòîìàòè÷åñêè èñïïëüçóåò ïàðàlåòðû, êîòîðûå ïĩäõîäÿò äëÿ Âàøåãî ïðèíòåðà áîëüøóþ ÷àñòü âðåìåíè.

Ånee Âû (aõîaeòånu â aeàeîaîâî) îê(å e õîòeòå eçiå(eòu ïaða)åòðû e õiòeòå ïïaðîá(åå óçíàòu îá ĩïöeÿõ, âûáåðeòå êſĨïêó Ñïðàâêà eee íaæìeòå êeàâeøó F1.

#### Êíîïêà Óáðàòü

 Âûáåðèòå êlíïiêó "Óáðàòü" äëÿ óáèðàíèÿ âûáðàílíîãî ïðèíòåðà èç ñïèñêà "Óñòàlîâëållûå lðèíòåðû".

lociologu : Îδè ýoîl ôàéë äðàéâåðà ïðèíbåðà íå óäàëÿåòñÿ ñ äèñêà, ïìòîìó  $\div$ òî åãî lìãóò èñïîëüçîâàòü è äðóãèå ïðèíbåðû. Ôàéëû øðèôbîâ òàêæå ñîõðàíÿþòñÿ, òàê êàê îíè lìãóò èñïîëüçîâàòüñÿ äðóãèlè äðàéâåðàlè ïðèíbåðîâ.

# Êíîïêà Äîáàâèòü

Âûáåðèòå êííïiêó "Äíáàâèòü" äëÿ óñòàíîâêè ïðèíòåðà.
 Îîñëå âûáîðà ýòié éíïiêè ià ýêðàiå ïìÿâëÿåòñÿ ñïèñîê ïðèíòåðîâ, ïïääåðæèâàåìûõ Windows.

#### Ñïèñîê Ïðèíòåðîâ

Ýòiò ïàðàlåòð ïlêàçûâàåò ñïèñiê ïðèiòåðiâ, ïlääåðæèâàålûõ Windows. Ýòà èiôiðlàöèÿ ïlÿâëÿåòñÿ íà ýêðàlå ïlñëå âûálðà êlîïêè "Äláàâèòü" â äèàëlãiâil iêlå lðèiòåðû.

Âûáåðèòå èç ñïèñêà ïðèíòåð, êîòîðûé Âû õîòèòå óñòàíîâèòü.

Ånëe Âaø īðeídað ídnódndadað a nienea, dí inniðaða niðaan÷iee in iðeídaðo, ÷díau dáaaeduny, ÷dí íí ýldeeðdad íaeí eg inaaaðæeaaaludo Windows iðeídaðía. Anee ýdí dae, dí Au líæada enifeugíaadu aðaeaað iðeídaða, iðaaeaaaalue Windows aey inaaaðæee iðeídaðía, ídnódndadþueð a nienea.

Åñë́è Windows íå ïðåäîñòàâëÿåò äðàéâåðà, ïĩääåðæèâàþùåãî Âàø ïðèíòåð, è ó Âàñ åñòü íåîáõîäèìûé äðàéâåð, òî âûáåðèòå â îêíå "Ñïèñîê Ïðèíòåðîâ" "ĺåóêàçàííûé èëè ĺáíîâëåííûé lðèíòåð".

#### Êíîïêà Óñòàíîâèòü

Ýòà éíĩiêà iĩÿâëÿåòñÿ iĩñëå âûáîðà éíĩiêè "Äiáàâèòü" â äèàëiãiâiì iêiå **iðèiòåðû**.

Âûáåðèòå êſĨïêó "Óñòàſîâèòü" äëÿ óñòàſîâêè âûáðàſſĩãî ïðèíòåðà.
 Íà ýêðàíå ïlÿâèòñÿ äèàëîãîâîå îêſî, çàïðàøèâàþùåå ââîä äèñêà, íà êîòîðîì íàõîäèòñÿ ôàéë äðàéâåðà ïðèíòåðà äëÿ óñòàíàâëèâàåìîãî ïðèíòåðà.

#### Ïîðòû

Ýòîò ïàðàìåòð âûâîäèò ñïèñîê ïlðòîâ, êîòlðûå Âû ìlæåòå ïðèñâîèòü ïðèlòåðó. Đÿäîì ñ êàæäûì ïlðòîì ðàñïlêîæålà èlôlðìàöèÿ î òîì, ÿâëÿåòñÿ ëè îl ëlêàëülûì, ïðèñâlållûì ïðèlòåðó ñåòè, èëè ïðèlòåðó Âàøåé ñèñòåìû.

Âûáåðèòå ïĩðò, êîòîðûé Âû õîòèòå èñïĩëüçîâàòü.

Åñëè Âû íå óâåðåíû, iiðò êàêiâi òèià íàäi èñiiềuçiâàòü, iáðàòèòåñü ê ñiðàâi÷íèêó ii iðèíòåðó.

Åñëè Âû èñïîëüçóåòå ïîñëåäîâàòåëüíûé (COM) ïîðò, òî, âîçìîæíî, Âàì ïîòðåáóåòñÿ èçìåíèòü åãî ïàðàìåòðû ñâÿçè. İî óìîë÷àíèþ Windows èñïîëüçóåò ïàðàìåòðû ñâÿçè, êîòîðûå ðàáîòàþò ñ áîëüøèíñòâîì ïðèíòåðîâ.

### Óñòðîéñòâî íå Âûáðàíî

Ýòiò ïàðàlåòð çàäàåò èíòåðâàë âðålåíè (â ñåêóíäàõ), â òå÷åíèå êiòiðiãi Äèñïåò÷åð lå÷àòè ïðiâiëæàåò ïðiâåðÿòü ãiòiâíiñòü ïðèíòåðà.

Íàáåðèòå â îêíå "Óñòðîéñòâî íå Âûáðàíî" çíà÷åíèå â ñåêóíäàõ.
 Åñëè ïì èñòå÷åíèè çàäàííîãî âðåìåíè ïðèíòåð íå ãîòîâ ê ïå÷àòè, òî íà ýêðàíå ïìÿâëÿåòñÿ ñîîáùåíèå, ÷òî ïðèíòåð íòêëþ÷åí.

#### Ïîâòîð Ïåðåäà÷è

Ýòîò ïàðàlåòð çàäàåò èíòåðààë âðålåíè (â ñåêóíäàõ), êîòîðûé ïðîõîäèò äî òîãî, êàê Äèñïåò÷åð Ïå÷àòè ñîîáùàåò, ÷òî ïðèíòåð íå ìîæåò ïðèíÿòü áîëüøå èíôîðìàöèè äëÿ ïå÷àòè.

Îî ólîë÷àléb çàäàlî 45 ñåêólä äëÿ lå-PostScript ïðèlóåðîâ è 90 ñåêólä äëÿ PostScriptïðèlóåðà. Äëÿ PostScript-ïðèlóåðîâ Âû lîæåòå çlà÷èòåëülî óâåëè÷èòü ýòî çlà÷ålèå, îñláållî, åñëè Âû ñláèðàåòåñü ïå÷àòàòü älêólålóù, ñläåðæàùèå ñëlælób ãðàôèêó è låñêlëüêl ðàçëè÷lûõ øðèôòlâ.

ĺàáåðèòå â îêíå "lı̂âòı̂ð l̈åðåäà÷è" çíà÷åíèå â ñåêóíäàõ.

Êîãäà ïðèíòåð çàêàí÷èâàåò îáðàáîòêó èíổîðìàöèè, èlåþùåéñÿ ó íåãî íà íàñòîÿùèé ìììåíò. ïðîèñõîäèò î÷èñòêà ïàìÿòè è ïðèíòåð ãîòîâ ê ïðèåìó ñëåäóþùåé èíôîðìàöèè. Åñëè íà ýòî óõîäèò áîëüøå âðåìåíè, ÷åì çàäàíî, òî íà Äèñïåò÷åð Ïå÷àòè âûâîäèò íà ýêðàí ñîîáùåíèå.

## Áûñòðàÿ Ïå÷àòü Ïðÿìî â Ïîðò

Î÷èñòèòå ýòîò ôëàæîê ïðîâåðêè, åñëè Âû èñïîëüçóåòå ïðîãðàììíîå îáåñïå÷åíèå ïå÷àòè, ïðèìåíÿþùåå äëÿ óïðàâëåíèÿ ïå÷àòè ïðåðûâàíèÿ MS-DOS. Î÷èñòêà ýòîãî ôëàæêà ìîæåò ïðèâåñòè ê çàìåäëåíèþ ïå÷àòè.

Êîāäà ýòîò ổeàæîê ốnòàíîâëåí, Windows íå èñiĩëüçóåò iðè iå÷àòè iðåðûâàíèÿ MS-DOS. Âìåñòî ýòîãî, iðåðûâàíèÿ MS-DOS èãiîðèðóþòñÿ è iå÷àòü èäåò íåiĩñðåäñòâåííî íà iðèíòåð, ÷òî iðèâîäèò ê óñêîðåíèþ iå÷àòè.

## Êíîïêà Ïàðàìåòðû

 ×òîáû çàäàòü ïàðàìåòôû ñâÿçè äëÿ ïîñëåäîâàòåëülîãî ïiðòà, ïðèñâîålíïãî Âàøåìó ïðèlòåôó, âûáåðèòå êlíïiêó "làðàìåòôû", à çàòåì çàïïëlèòå äèàëlãîâîå îêlî làðàìåòôû.

# Êíîïêà Ñåòü

 ×òîáû ïðèñîåäèíèòü èëè îòñîåäèíèòü ïðèíòåð ñåòè, âûáåðèòå êííïêó "Ñåòü" è çàiîëíèòå äèàëîãîâîå îêíî Ñîåäèíåíèÿ Ñåòè.

## Íîâîå Ñîåäèíåíèå

Èñiîëüçóéòå ýòó îáëàñòü äëÿ ñîåäèíåíèÿ ñ íîâûì ïðèíòåðîì ñåòè.

- îêlâ "Ñâòââlé loou" làáâðèòâ èlÿ ñâðââðà è share point äëÿ iðèlòâðà ñâòè. Îbêðléòâ ñièñlê "Îlðo" è âuáâðèòâ ilðo äëÿ ñlâäèlâlèÿ iðèlòâðà. Ånëè lâláõläèlì, làáåðèòâ ilðiëü â lêlâ "làðlëü".
- .
- Âûáåðèòå êíîïêó "Ñîåäèíèòü". -

# Òåêóùèå Ñîåäèíåíèÿ Ïðèíòåðà

 ýòîé îáëàñòè ïðèâåäåí ñïèñîê ïðèíòåðîâ ñåòè, ñ êîòîðûìè Âû â íàñòîÿùèé ìlìåíò ñîåäèíåíû. Åñëè Âû õîòèòå îòñîåäèíèòü êàêîé-ëèáî ïðèíòåð. (åîáõîäèlì ñíà÷àëà âûáðàòü åãî â ñïèñêå.

#### Êíîïêà Ñîåäèíèòü

Âûáåðèòå êííĩêó "Ñîåäèíèòü",  $\div$ òíáû îñóùåñòâèòü ñîåäèíåíèå ñ ïðèíòåðîì, óêàçàííûì â 

îêíå "Ñåòåâîé loou".
Êîãäà Âû âûáèðàåòå ýòó êííïêó, èìÿ iðèíòåðà ïîÿâëÿåòñÿ â ñïèñêå "Òåêóùèå Ñîåäèíåíèÿ löèíòåðà".

# Êíîïêà Ïðåäûäóùèé

 ×òîáû ïîâòîðíî îñóùåñòâèòü ñîåäèíåíèå ñ ïðèíòåðîì ñåòè, âúáåðèòå êííïêó "Ïðåäûäóùèé" è çàïïëíèòå äèàëîãîâîâ îêíî Ïðåäûäóùèå Ñîåäèíåíèÿ Ñåòè.

## Êíîïêà Ïðîëèñòàòü

 Âûáåðèòå ýòó êſíïêó, ÷òîáû (àéòè (óæíûé Âàì ïðèíòåð ñåòè.
 ĺåêîòîðûå ñåòè (å ïĩääåðæèâàþò äàííîé ĩïöèè. Åñëè ĩïöèÿ (å ïïääåðæèâàåòñÿ, òî êſíïêà lðîëèñòàòü áëåêëàÿ.

# Êíîïêà Îòñîåäèíèòü

• Âûáåðèòå ýòó êlíīiêó,  $\div$ òîáû îòñîåäèlèòü iðèlòåð, âûáðàllûé â ñièñêå Òåêóùèå Ñîåäèlâlèÿ lðèlòåðà.

### Ñîáûòèå

Âû lîæåòå ïðèñâîèòü çâóêè ñîáûòèÿì â ñèñòåìå è â ïðèëîæåíèÿõ (íàïðèìåð, çàïóñê Windows èëè âûâîä ñîîáùåíèÿ).

Êîāäà Âû ïðèñâàèâàåòå çâóêè ñîáûòèÿì, ýòè çâóêè ïðîèãðûâàþòñÿ òàê, êàê ýòî çàäàíî â èñiĩëüçóåìûõ Âàìè óñòðîéñòâàõ. Íàïðèìåð, â íåêîòîðûõ ïðèëîæåíèÿõ ïðè ùåë÷êå ìûøüþ âíå äèàëîãîâîâî îêíà ðàçäàåòñÿ çâóê, ïðèñâîåííûé Ñèãíàëó ïî Óììë÷àíèþ. Äðóãèå ïðèëîæåíèÿ ìĩãóò ïðîèãðûâàòü çâóêe, ïðèñâîåííûå âîñêëèöàòåëüíîìó çíàêó èëè Çâåçaî÷êå, ïðè ïĩÿâëåíèè ïðåäóïðåæäàþùåãî ñîîáùåíèÿ.

Âûáåðèòå ñîáûòèå, êîòîðîìó Âû õîòèòå ïðèñâîèòü çâóê. Èìÿ ôàéëà çâóêà, ïðèñâàèâàåìîãî âûáðàííîìó ñîáûòèþ, âûäåëÿåòñÿ â ñïèñêå Ôàéë.

#### Ôàéëû

Çâóêè, êîòîðûå Âû ìîæåòå ïðèñâîèòü ñîáûòèÿì, õðàíÿòñÿ â ôàéëàõ çâóêîâ. Ýòè ôàéëû èìåþò ðàñøèðáíèå .WAV.

 Âûáåðèòå ôàéë çâóêà, êîòîðûé Âû õîòèòå ïðèñâîèòü âûáðàííîìó ñîáûòèþ. Åñëè Âû íå õiòèòå ïðèñâàèâàòü çâóê, âûáåðèòå ĺåò.

Åñëè lóælûé oaéë çâdêa làoîäèdñÿ là äðdãîì dñdðîéñdâå èëè â äðdãîì êàdàëîãå, âûáåðèdå ýdî dñdðîéñdâî èëè êàdàëîã.

#### Çàäåéñòâîâàòü Ñèñòåìíûå Çâóêè

Åñëè â Âàøåì êîìiïüþòåðå íå óñòàíîâëåíà çâóêîâàÿ ïëàòà, òî Windows èñiîëüçóåò ïðåäóïðåæäàþùèé ñèãíàë ïðè îáíàðóæåíèè îøèáêè èëè ïïiûòêå âûïîëíèòü íïåðàöèþ. êîòîðóþ êîìiïüþòåð íå ðàñiîçíàåò.

Âû ìîæåòå âêëp÷èòü èëè îòêëp÷èòü ïðåäóïðåæäàpùèé ñèãíàë è äðóãèå çâóêè (êðîìå çâóêîâ çàïóñêà è âûõîäà èç Windows).

Óñòàíîâèòå èëè î÷èñòèòå ôëàæîê ïðîâåðêè "Çàäåéñòâîâàòü Çâóêè Ñèñòåìû". Åñëè Âû íå õîòèòå ñëûøàòü çâóêîâûå ñèãíàëû ïðè çàïóñêå è âûõîäå èç Windows, ïðèñâîéòå ýòèì ñîáûòèÿì ĺåò.

# Êíîïêà Òåñò

.

Âûáåðèòå êlíĩiêó "Òåñò" äëÿ òåñòèðîâàléÿ âûáðàllûõ çâóêîâ. Èëè äâàæäû ùåëêlèòå ïĩ ñîáûòèþ èëè èlålè ôàéëà.

### Ïîêàçàòü: Óñòàíîâêè, Òàáëèöó Ïàò÷åé, Òàáëèöó Êëàâèø

Èñiîëüçóéòå ýòè ïàðàìåòðû äëÿ âûáîðà òèïà òàáëèöû, êîòîðóþ Âû õîòèòå ñîçäàòü, ðåäàêòèðîâàòü èëè óäàëèòü.

 Âûáåðèòå îïöèþ "Óñòàíîâêè" äëÿ ñîçäàíèÿ èëè ðåäàêòèðîâàíèÿ òàáëèöû ïðåíáðàçîâàíèÿ êàíàëîâ äëÿ óñòàíîâêè MIDI èëè äëÿ óäàëåíèÿ óñòàíîâêè MIDI.

 Âûáåðèòå îïöèb "Òàáëèöó làò÷åé" äëÿ ñîçäàlèÿ èëè ðåäàêòèðîâàlèÿ òàáëèö iàò÷åé, èñiîëüçóålûõ â óñòàlîâêå MIDI, èëè äëÿ óäàëålèÿ òàáëèöû iàò÷åé.

 Âûáåðèòå îïöèb "Òàáëèöó Êëàâèø" äëÿ ñîçäàíèÿ èëè ðåäàêòèðîâàíèÿ òàáëèö êëàâèø, èñïîëüçóåìûô â òàáëèöàõ ïàò÷åé, èëè äëÿ óäàëåíèÿ òàáëèöû êëàâèø.

#### Èìÿ

Ýòiò ïàðàìåòð âûâiäèò íà ýêðàí ñïèñiê èìåí ñóùåñòâóþùèõ óñòàíiâiê MIDI, òàáëèö ïàò÷åé è òàáëèö êëàâèø, â çàâèñèìiñòè iò òiãi, êàêóþ ĩiöèþ Âû âûáðàëè â iáëàñòè "Ïiêàçàòü".

Îòêðîéòå ñïèñîê è âûáåðèòå íóæíóþ óñòàíîâêó, òàáëèöó ïàò÷åé èëè òàáëèöó êëàâèø.
 Îièñàíèå âûáðàííîé óñòàíîâêè, òàáëèöû ïàò÷åé èëè òàáëèöû êëàâèø ïîÿâèòñÿ â ñòðîêå
 "Îiềñàíèå" íèæå îêíà "Èìÿ".

#### Êíîïêà Óäàëèòü

 Âûáåðèòå ýòó êlîïêó äëÿ óäàëåíèÿ âûáðàílîé óñòàlîâêè, òàáëèöû ïàò÷åé èëè òàáëèöû êëàâèø.

Èìÿ âûáðàííîé óñòàíîâêè, òàáëèöû ïàò÷åé èëè òàáëèöû êëàâèø ïîÿâèòñÿ â îêíå Èìÿ.

Çàlå÷àíèå. Âû íå ìîæåòå óäàëèòü òàáëèöû êëàâèø, èñiîëüçóåìûå â òàáëèöàõ ïàò÷åé, èëè òàáëèöû ïàò÷åé, èñiĩëüçóåìûå â óñòàíîâêàõ. Ñíà÷àëà íåîáõîäèìî îòðåäàêòèðîâàòü òàáëèöó ïàò÷åé èëè óñòàíîâêó è óáðàòü âñå ññûëêè íà òàáëèöû êëàâèø èëè ïàò÷åé, êîòîðûå Âû õîòèòå óäàëèòü.

#### Êíîïêà Đåäàêòèðîâàòü

 Âûáåðèòå ýòó élîïéó äëÿ âûâîäà là ýêðàl äèàëîãîâîâî îêlà Đåäàêòèðîâàlèå äëÿ âûáðàlílé óñòàlîâêè, òàáëèöû ïàò÷åé èëè òàáëèöû êëàâèø. Èñïïëüçóéòå äèàëlãîâîå îêlî
 Đåäàêòèðîâàlèå äëÿ èçìålålèÿ ïàðàlåòðîâ óñòàlîâêè, òàáëèöû ïàò÷åé èëè òàáëèöû êëàâèø.
 Èìÿ âûáðàllé óñòàlîâêè, òàáëèöû ïàò÷åé èëè òàáëèöû êëàâèø ïîÿâèòñÿ â îêlå èìÿ.

## Êíîïêà Íîâàÿ

Âûáåðèòå ýòó êſĨïêó äëÿ âûâîäà ſà ýêðàſ äèàëîãîâîãî îêſà ĺîâàÿ äëÿ ñîçäàíèÿ ſîâîé óñòàſîâêè, òàáëèöû ïàò÷åé èëè òàáëèöû êëàâèø. Òèï ñîçäàâàåìîé òàáëèöû Âû çàäàåòå âûáîðîì ñĩìòâåòñòâóþùåé ĩïöèè â îáëàñòè "liêàçàòü".

#### Èñõ. Êàíàë

 ýòîì ñòîëáöå ïåðå÷èñëåíû âñå MIDI êàíàëû, êîòîðûå ììãóò áûòü âêëþ÷åíû â MIDI ñîîáùåíèå, ïìñûëàåìîå ïðèëîæåíèåì èëè ñîäåðæàùååñÿ â MIDI ôàéëå. Âû íå ìîæåòå ìåíÿòü ýòè çíà÷åíèÿ.

 MIDI lýīīåðå íå âñå ñèíòåçàòîðû ìlãóò èñiïlëüçîâàòü âñå êàíàëû . Ñèíòåçàòîôû îñílâílãî óðlâíÿ èñiïlëüçóbò èñőläíûå êàíàëû ñ 13 il 16. Êàíàëû 13 il 15 ÿâëÿbòñÿ låëläè÷åñêèlè, à êàíàë 16 äëÿ óäàðíûõ èíñòðólåíòlâ. Ñèíòåçàòlôû ðàñøèðåíllãî óðlâíÿ èñiïlëüçóbò èñôláíûå êàíàëû ñ 1 il 10. Êàíàëû ñ 1 il 9 ÿâëÿbòñÿ låëläè÷åñêèlè, à êàíàë 10 äëÿ óäàðíûõ èíñòðólåíolâ.

### Âûõ. Êàíàë

Èñiĩëüçóéòå ýòîò ñòîëáåö äëÿ çàäàíèÿ êàíàëîâ, êîòîðûå äîëæåí èñiĩëüçîâàòü ñèíòåçàòîð ïðè âîñïðîèçâåäåíèè çâóêîâ íà êàíàëå-èñòî÷íèêå. Ïî óìîë÷àíèþ çàäàíî òî æå çíà÷åíèå, ÷òî è äëÿ êàíàëà-èñòî÷íèêà. Åñëè Âàø ñèíòåçàòîð ñîãëàñóåòñÿ ñ îïðåäåëåíèÿìè êàíàëîâ General MIDI, òî íåò íåíáõîäèìîñòè èçiåíÿòü çíà÷åíèå. çàäàííîå ïĩ óìîë÷àíèþ.

 ×òíáû èçiåíèòü çíà÷áíèå, âûáåðèòå îêlî Âûõ. Êàíàë è ùåëêàéòå ïì ñòðåëêàì ââåðõ èëè âíèç äî òåõ ïìô, ïiêà íå ïìÿàèòñÿ íóæíûé íïìåð âûõîäíïãî êàíàëà.

Èëè âûáåðèòå ÷èñëî è íàáåðèòå íîâîå.

## Èìÿ Ïîðòà

Èñiîëüçóéòå ýòìò ïàðàìåòð äëÿ çàäàíèÿ èìåíè ïìðòà âûâîäà MIDI, íà êîòîðûé ïìñûëàþòñÿ çâóêè ñ èñôîäíîãî êàíàëà.

×òfáû çàäàòü èlÿ iīðòà, fòéðféòå ñièñfê "Èlÿ líðòà" è âûáåðèòå fóæíûé iīðò. láfáÿçàòåëüíî èñiïëüçfâàòü fäèf è òfò æå iīðò äëÿ êàæäfãf êàfàëà. láiðèlåð, åñëè Âû èñiïëüçóåòå äâà ñèfòåçàòfðà: Ad Lib è ñèfòåçàòfð, ñfåäèfåííûé ñ iīðòiì âûâfäà MIDI Âàøåãf êîiïüþòåðà, òf Âû líæåòå iĩñûëàòü fåêfòfðûå çâóêè fà íīðåäåëåííûå êàfàëû iīðòà Ad Lib, à äðóãèå çâóêè fà äðóãèå êàfàëû iīðòà âûâfäà MIDI.

### Èìÿ Òàáëèöû Ïàò÷åé

Èñiĩëüçóéòå ýòìò ñòîëáåö äëÿ çàäàíèÿ òàáëèöû ïàò÷åé, èñiĩëüçóåìîé íà êîíêðåòíîì êàíàëå.

lòêðîéòå ñïèñîê "Èiÿ Òàáëèöû làò÷åé" è âúáåðèòå íóæíóþ òàáëèöó ïàò÷åé. Âûáîð òàáëèöû ïàò÷åé çààèñèò îò òîãî, ïðåälàçíà÷åí ëè êàíàë-èñòî÷íèê äëÿ óäàðíûô èëè äëÿ ìåëîäè÷åñêèõ èíñòðóìåíòîâ. Äëÿ ìåëîäè÷åñêèõ êàíàëîâ-èñòî÷íèêîâ âûáèðàéòå òàáëèöû ïàò÷åé, ñîçäàííûå äëÿ ìåëîäè÷åñêèõ èíñòðóìåíòîâ. Äëÿ óäàðíûõ êàíàëîâèñòî÷íèêîâ âûáèðàéòå òàáëèöó ïàò÷åé, ñîçäàííóþ äëÿ óäàðíûõ êíñòðóìåíòîâ. Â ñéiòåçàòîðàô îñíîâíĩãî óðîâíÿ (base-level) ìåëîäè÷åñêèìè ÿâëÿþòñÿ êàíàëû ñ 13 ïì 15, à óäàðíûì êàíàë 16. ñèíòåçàòîðàõ ðàñøèðåííĩãî óðîâíÿ (extended-level) ìåëîäè÷åñêèå êàíàëû ñ 1 ïì 9, à óäàðíúé êàíàë - 10.

### **Àêòèâå**í

Èñiîëüçóéòå ýòìò ñòîëáåö äëÿ çàäàíèÿ ïåðåäà÷è MIDI èíôîðìàöèè äëÿ êîíêðåòíîãî êàíàëà íà âûáðàííûé ïìðò. Êîãäà Âû âûáèðàåòå èìÿ ïìðòà, ýòîò ôëàæîê óñòàíàâëèâààòñÿ àâòîìàòè÷åñêè, ïlêàçûâàÿ, ÷òî MIDI èíôîðìàöèÿ áóäåò ïìñûëàòüñÿ íà äàííûé ïìðò.

×òîáû èçìåíèòü óñòàíîâêó ùåëêíèòå ïì ïîëþ Àêòèâåí.

Èëè íàæèlàéòå êëàâèøó TAB äî òåõ ïìð, ïlêà ïlëå íå áóäåò âûáðàíl, à çàòåì íàælèòå ïĐlÁÅË.

# Êíîïêà Ïàò÷è ñ îñíîâîé 1 (èëè 0)

Âûáåðèòå ýòó êííïêó, åñëè Âàø ñèíòåçàòîð îiðåäåëÿåò íiìåðà ïàò÷åé (íà÷èíàÿ ñ 0 èëè ñ 1) íå òàê, êàê ííè âûâåäåíû â äèàëîãîâîì îêíâ Òàáëèöà Ïàò÷åé MIDI.

# Èñõ. Ïàò÷

 ýòlî nolîeácið ïáðá ÷ eneðlu máða iðo ÷ á e MIDI, elolðuð líado anoðá o eðuny a míláuáleyo MIDI, láciaÿueonÿ a MIDI caeeð eee innúeðaluc iðeelæðleði. láelolðuð neloðçado i ðáaðeÿbo máða iðo ÷ á e, la ÷ elaÿ n 0 e al 127, aðoaeð i ðáaðeÿbo máða ið 1 al 128. Au lá líæða lálýou ý e çla ÷ áleÿ.

## Èìÿ Èñõ. Ïàò÷à

 ýờiì nöiëáöå ïðeâåäálû eìålà nöàläàðolûõ çâóêlâ eee elnoðolålolâ, nayçallû n liaðaie ïào+åé-enol÷leêla äey ìåëläe+ånêeo êalàelâ, a niioâåonoâee n iiðåäåeåleyie General MIDI. Eniieuçóéoå ýoe eìåla a ea+ånoâå nnûelê ïðe niçäalee baaeeoû ïao+åé äey ìåeläe+ånêeo elnoðolalola. Ånee Âû niçäaåoå baaeeoó ïao+åé äey óäaðlûo elnoðolalola, Âû ìiæåoa ealiðeðiaaou ýoe eìåla.

# Âûõ. Ïàò÷

Èñiĩëüçóéòå ýòìò ñòîëáåö äëÿ çàäàíèÿ íĩìåðîâ ïàò÷åé íà Âàøåì ñèíòåçàòîðå, êîòîðûå ñĩìòâåòñòâóþò çâóêàì èëè èíñòðóìåíòàì, âûâåäåííûì â îêíå "Èìÿ Èñõ. Ïàò÷à". Äëÿ ñèíòåçàòîðîâ, iĩääåðæèâàþùèõ General MIDI ýòîò íĩìåð ñîâïàäàåò ñ íĩìåðîì Èñõîäíĩãî Ïàò÷à.

×òíáû èçìåíèòü âûõîäílé ïàò÷, âûáåðèòå ïiëå Âûõ. Ïàò÷, à çàòåì ùåëêàéòå ïi ñòðåëêå ââåôö èëè âíèç äî òåõ ïið, ïiêà íå ïiÿâèòñÿ íóæíûé íiìåð âûõîäílãî ïàò÷à.

Èëè âûäåëèòå íĩìåð è íàáåðèòå íĩâîå çíà÷åíèå.
### **Ãðîìêîñòü**

Èñiîëüçóéòå ýòiò ñòiëáåö äëÿ çàäàíèÿ ãðiìêiñòè âûõiâiíãi ïàò÷à. Ýòi çíà÷åíèå èçiåðÿåòñÿ à ïðiöåíòàõ ê ãðiìêiñòè, çàäàíííé â ñiîáùåíèè î ãðiìêiñòè MIDI â MIDI ôàéëå. Ïi óiîë÷àíèþ çàäàíi 100, ýòi îçíà÷àåò, ÷òi ïàò÷ áóäåò ïðièãðàí ñ ãðiìêiñòüþ, óêàçàííié â MIDI ôàéë.

 ×òîáû èçìåíèòü óñòàíîâëåííóþ ãðîìêîñòü, âûáåðèòå ïïëå Ãðîìêîñòü %, à çàòåì ùåëêàéòå ïî ñòðåëêå ââåðõ èëè âíèç î òåõ ïið, ïiêà íå ïïÿàèòñÿ íóæíïå çíà÷åíèå.

Èëè âûäåëèòå ÷èñëî è íàáåðèòå íîâîå çíà÷åíèå.

Äeÿ óâåeè÷åíèÿ ãðîìêîñòè èñiîeüçóéòå ÷èñeà áîeüøå 100. Äeÿ óìåíüøåíèÿ ãðîìêîñòè èñiîeüçóéòå ÷èñeà, ìåíüøå 100.

#### Èìÿ Òàáëèöû Êëàâèø

Èñiĩëüçóéòå ýòìò ñòîëáåö äëÿ çàäàíèÿ òàáëèöû êëàâèø äëÿ êàæäîãî ïàò÷à.

 ×òîáû çàäàòü òàáëèöó êëàâèø, îòêðîéòå ñïèñîê Èìÿ Òàáëèöû Êëàâèø è âûáåðèòå íóæíóþ òàáëèöó.

Ånëe Âû nîçäàåòå òàáëeöó ïàò÷åé äëÿ óäàðíûõ eínoðóìåíòîâ, çàäàéòå äëÿ ânåõ ïàò÷åéènòî÷íèêîâ eìÿ òàáëeöû êëàâèø, nîçäàííîé äëÿ óäàðíûõ eínoðóìåíòîâ.

Åñëè Âû ñîçäàåòå òàáëeöó ïàò÷åé äëÿ ìåëîàè÷åñêèõ èíñòðóìåíòîâ è Âàø ñèíòåçàòîð âîñïðîèçâîäèò íåêîòîðûå çâóêè, èñïïëüçóÿ ðåãèñòðû, îòëè÷íûå îò ĩièñàííûõ â General MIDI, òî âûáåðèòå òàáëeöó êëàâèø äëÿ ïàò÷à, ñíîòâåòñòâóþùåãî ýòèì çâóêàì òàê, ÷òîáû ýòè çâóêè ïðîèãðûâàëèñü â íóæíîì ðåãèñòðå. Íàïðèìåð, åñëè Âàø ñèíòåçàòîð èãðàåò òåìáðîì Õîðóñ-ôîðòåïüÿíî íà îäíó îêòàâó âûøå, ÷åì ýòî ĩiðåäåëåíî â General MIDI, òî âûáåðèòå the òàáëèöó êëàâèø îêòàâû -1 äëÿ ïàò÷à, ñíîòâåòñòâóþùåãî Õîðóñ-ôîðòåïüÿíî.

## Èñõ. Êëàâèøà

 ýòîì ñòîëáöå ïåðå÷èñëåíû êëàâèøè MIDI, êîòîðûå âñòðå÷àþòñÿ â ñîîáùåíèÿõ MIDI, ñîäåðæàùèõñÿ â MIDI ôàéëå èëè ïĨñûëàåìûõ ïðèëîæåíèåì. Âû íå ìîæåòå èçìåíèòü ýòè çíà÷åíèÿ.

## Èìÿ Èñõ. Êëàâèøè

 ýòîì ñòîëáöå ïðèâåäåíû èìåíà óäàðíûõ èíñòðóìåíòîâ, ñâÿçàííûõ ñ êëàâèøàìè èñòî÷íèêà, òàê êàê ýòî îĩðåäåëåíî â ñïåöèôèêàöèÿõ General MIDI.

Èñĩĩëüçóéòå ýòè èlåíà â êà÷åñòâå ññûëîê ïðè ñîçäàíèè òàáëèöû êëàâèø äëÿ óäàðíûõ èíñòðólåíòîâ. Åñëè Âû ñîçäàåòå òàáëèöó êëàâèø äëÿ êîððåêöèè ðåãèñòðîâ låëîäè÷åñêèõ èíñòðólåíòîâ, òî Âû lìæåòå èãíîðèðîâàòü ýòè èlåíà.

#### Âûõ. Êëàâèøà

Èñiĩëüçóéòå ýòiò ñòîëáåö äëÿ çàäàíèÿ êëàâèøè, êiòiðàÿ íàæèìàåòñÿ íà ñèíòåçàòiðå â ìiìåíò ïiñòóïëåíèÿ íiìåðà èñõiäíié êëàâèøè iò ïðèëîæåíèÿ èëè èç MIDI ôàéëà.

 ×òîáû èçìåíèòü âûõîäíóþ êëàâèøó, âûáåðèòå ïĩëå "Âûõ. Êëàâèøà", à çàòåì ùåëêàéòå ïî ñòðåëêå ââåðõ èëè âíèç î òåõ ïið, ïîêà íå ïïÿâèòñÿ íóæíîå çíà÷åíèå.
Èëè âûäåëèòå ÷èñëî è íàáåðèòå íîâîå çíà÷åíèå.

# Óñòàíîâëåííûå Äðàéâåðû

.

 ýòlì ñiènêå iðeâåäálû elála ânåõ ónoàlîâëållûõ äðàéâåðîâ. Âû lîæåoå âûáðàoü äðàéâåð äëÿ eçlåláleÿ åãî iàðàlåoðîâ eëe óäàëåleÿ.

Âûáåðèòå íóæíûé äðàéâåð.

## Êíîïêà Äîáàâèòü

Âûáåðèòå êííïêó "Äîáàâèòü" äëÿ âûâîäà íà ýêðàí äèàëîãîâîãî îêíà Äîáàâèòü.
Èñïîëüçóéòå äèàëîãîâîå îêíî Äîáàâèòü äëÿ óñòàíîâêè íîâîãî äðàéâåðà.

### Êíîïêà Óáðàòü

Åñëè Âû áîëüøå íå èñiîëüçóåòå óñòðîéñòâî, Âû ìîæåòå óáðàòü äðàéâåð ýòîãî óñòðîéñòâà èç ñièñêà "Óñòàíîâëåííûå Äðàéâåðû".

- Âûáåðèòå êíîiêó "Óáðàòü" äëÿ óáèðàíèÿ âûáðàííîãî äðàéâåðà èç ñièñêà.
- Âíèìàíèå! Äðàéâåôû, óñòàíàâëèâàåìûå àâòîìàòè÷åñêè ïðè óñòàíîâêå, íåîáõîäèìû Âàøåé ñèñòåìå. Åñëè Âû óäàëèòå îäèí èç ýòèõ äðàéâåôîâ, ñèñòåìà ìîæåò ðàáîòàòü íåêîôðåêòíî.

## Êíîïêà Ïàðàìåòðû

ĺåêîòîðûå äðàéâåðû òðåáóþò çàäàíèÿ ñïåöèàëüíûõ ïàðàìåòðîâ äëÿ êîððåêòíîé ðàáîòû â Windows.

 Âûáåðèòå êlíïiêó "làðàìåòôû" äëÿ âûâîäà là ýêðàl äèàëîãîâîãî îêlà Óñòàlîâêà äëÿ çàäàlêÿ ïàðàìåòôîâ äðàéâåðà.

Åñëè âûáðàííûé äðàéâåð íå òðåáóåò ñïåöèàëüíûõ ïàðàìåòðîâ, éííïêà "Ïàðàìåòðû" áëåêëàÿ.

# Êιίôëèêò Óñòðiéñòâ: Ñïèñiê Ïiðòiâ

 ×òîáû çàäàòü Êîlôëèêò Óñòðîéñòâ äëÿ låêîòîðîãî óñòðîéñòâà, âûáåðèòå ïlôò, ê êlòîðîló ïðèñîåäèlålî èñïlëüçóållâ Âàlè óñòðîéñòâî.

## Êîíôëèêò Óñòðîéñòâ: Âñåãäà Ïðåäóïðåæäàòü

 Óñòàíîâèòå ýòiò ôëàæîê iðîâåðêè äëÿ âûâîäà ñîîáùåíèÿ âñÿêèé ðàç, êîãäà iðèëîæåíèå iûòàåòñÿ èñiïêüçîâàòü óñòðîéñòâî, êiòiðîå óæå çàíÿòî. Â ñîiáùåíèè Âû äîëæíû âûáðàòü êàêîió iðèëîæåíèþ iåðåäàòü óiðàâëåíèå iiðòiì.

#### Êîíôëèêò Óñòðîéñòâ: ĺèêîãäà íå Ïðåäóïðåæäàòü

 Óñòàíîâèòå ýòiò ôëàæîê iðîâåôêè äëÿ ðàçðåøåíèÿ ëþáîló iðèëîæåíèþ èñiïëüçîâàòü ëþáîå óñòðiéñòâî áåç âûâîäà ñîiáùåíèÿ.
Èñiïëüçóéòå ýòiò ôëàæîê iðîâåôêè, òiëüêî åñëè Âû óâåðåíû, ÷òi â êàæäûé ìiìåíò âðåìåíè òîëüêî îäíi iðèëîæåíèå áóäåò èñiïëüçîâàòü óñòðîéñòâî. Åñëè äâà óñòðîéñòâà iïiûòàpòñÿ èñiĩëüçîâàòü óñòðîéñòâî îäíîâðåìåííí, ýòî ìîæåò ïðèâåñòè ê ïĩð÷å èíôîðìàöèè.

## Êîíôëèêò Óñòðîéñòâ: Ïðîñòîé

Óñòàíîâèòå ýòiò ôëàæîê ïðîâåðêè äëÿ çàäàíèÿ èíòåðâàëà â ñåêóíäàõ, êiòiðûé ïðiõîäèò áåç ïïÿâëåíèÿ ñĭiáùåíèÿ ïĩñëå çàâåðøåíèÿ èñïïëüçîâàiêÿ óñòðîéñòâà îäíèì ïðèëîæåíèåì äî òîãî, êàê äðóãîå ïðèëîæåíèå ìîæåò èñïïëüçîâàòü òî æå ñàìiå óñòðîéñòâî. Âû ìîæåòå çàäàòü çíà÷åíèå iò 1 äî 999.

#### Đàñïèñàíèå: Windows â Îñíîâíîì Đåæèìå

Èñiîëüçóéòå ýòîò ïàðàìåòð äëÿ çàäàíèÿ îáùåãî êîëè÷åñòâà êâàíòîâ âðåìåíè, êîòîðûå îáû÷íî ðàçäåëÿþòñÿ ìåæäó âñåìè ïðèëîæåíèÿìè Windows, êîãäà àêòèâíî ïðèëîæåíèå Windows.

 Ùåëêàéòå ïĩ ñòðåëêå ââåðõ èëè âíèç î òåõ ïið, ïiêà íå ïïÿâèòñÿ íóæíîå çíà÷åíèå. Èëè íàáåðèòå ÷èñëî â òåêñòîâïì îêíå. Âû ìîæåòå çàäàòü çíà÷åíèå îò 1 äî 10000.

#### Đàñïèñàíèå: Windows â Ôîíîâîì Đåæèìå

Èñiîëüçóéòå ýòîò ïàðàìåòð äëÿ çàäàíèÿ îáùåãî êîëè÷åñòâà êâàíòîâ âðåìåíè, êîòîðûå îáû÷íî ðàçäåëÿþòñÿ ìåæäó âñåìè ïðèëîæåíèÿìè Windows, êîãäà àêòèâíî ïðèëîæåíèå, íå ÿâëÿþùååñÿ ïðèëîæåíèåì Windows.

Úåëêàéòå ïĩ ñòðåëêå ââåðõ èëè âíèç î òåõ ïið, ïiêà íå ïïÿâèòñÿ íóæíîå çíà÷åíèå. Èëè íàáåðèòå ÷èñëî â òåêñòîâïì îêíå. Âû ìîæåòå çàäàòü çíà÷åíèå îò 1 äî 10000.

#### Đàñïèñàíèå: Íàèâûñøèé Ïðèîðèòåò

 Óñòàíîâèòå ýòiò ôëàæîê iðîâåðêè äëÿ çàäàíèÿ ðåæèìà, iðè êiòiôiì âñåì iðèëîæåíèÿì Windows âûäåëÿåòñÿ 100 iðiöåíòiâ âðåìåíè iðiöåññiðà íåçàâèñèìî iò òiãî, àêòèâíî èëè íåò iðèëîæåíèå Windows.

Ăñëè óñòàlîâëåí ýòìò ôëàæîê ïðîâåðêè è àêòèâlî ïðèëîæåleå Windows, òî âñå ïðèëîæåleÿ Windows ïðîâîëæàþò ðàálòàòü, à âñå ôllîâûå ïðèëîæålèÿ, lå ÿâëÿþùèåñÿ ïðèëîæåleÿìè Windows, lå ðàálòàþò.

#### Ìèièàëüiûé Êâàiò Âðåìåiè

Èñiîëüçóéòå ýòîò ïàðàìåòð äëÿ çàäàíèÿ êîëè÷åñòâà ìèëëèñåêóíä, â òå÷åíèå êîòîðûõ ïðèëîæåíèå áóäåò ðàáîòàòü äî òîãî, êàê Windows ïåðåäàñò óïðàâëåíèå ïðîöåññîðîì äðóãîìó ïðèëîæåíèþ. Âñå ïðèëîæåíèÿ Windows ðàáîòàþò â îäíîì êâàíòå âðåìåíè, à êàæäîå ïðèëîæåíèå, íå ÿâëÿþùååñÿ ïðèëîæåíèåì Windows, èìååò ñâîé ñîáñòâåííúé êâàíò âðåìåíè.

 Ùåëêàéòå ïî ñòðåëêå ââåôõ èëè âíèç äëÿ óâåëè÷åíèÿ èëè óìåíüøåíèÿ ÷èñëà íà åäèíèöó. Èëè íàáåôèòå ÷èñëî â òåêñòîâîì îêíå.

# Êíîïêà Âèðòóàëüíàÿ Ïàìÿòü

 Âûáåðèòå ýòó êlíïêó äëÿ âûâîäà là ýêðàl äèàëîãîâîãî îêlà Âèðòóàëülàÿ làìÿòü, â êlòîôtì Âû lìæåòå èçlålèòü ïàðàlåòôû ôàéëîâ ïlãêà÷êè.

# Òåêóùèå Ïàðàìåòðû

ýòîé îáëàñòè óêàçàíî óñòðîéñòâî, ðàçìåð è òèï ôàéë ïĨäêà÷êè, èñïĨëüçóåìîãî â íàñòîÿùèé ìĨìåíò.

#### Óñòðîéñòâî

Ýòiò ïàðàìåòð âûâiäèò íà ýêðàí ñïèñiê âñåõ äèñêiâ Âàøåãi êiìiïüþòåðà è äèñêiâ ñåòè, ñ êiòiðûìè Âû ñiåäèíåíû.

Îdedîeda nîrênîê e aûdadeda aenê, la eîdîdî Âû dîdeda daçlândedu daer îlaêa÷êe. Îlibe îeîl der e Daçlad eçlâliydî a çaaenelînde îd dîana der eve di aene eve dîdêndî nade. lardelad, ane Âû aûdade dîdêrêdî nade, dî îlibey lîndîyilûe, enîrêuçdalay aey nîçaaley îlîdîyilîaî daee îraêa÷êe, laaîndoîîa.

#### Tèï

Ýòîò ïàðàlåòð âûâîäèò ñïèñîê òèïîâ ôàéëîâ ïïäêà÷êè, êîòîðûå Âû lîæåòå ñîçäàòü â çàâèñèlîñòè îò âûáðàlíîãî óñòðîéñòâà.

Îbêdîebâ nîrênîê e âuââdebâ der daeea îîaêa÷êe: Âdâlâ(lûé, lîndîy(lûé eee lâd. Ènîlêuçîâalêa îîndîy(lîaî daeea îîaêa÷êe dâaee÷eâaad nêîdîndû daaldû Windows dae êaê daee îîaêa÷êe yaeyadîy lâidadûlî e aîndor ê lâld daadad daalaê adâlâlê ÷âl aîndor ê daçdualînd adala(îî)d daeed. Îînêlêuêd îîndîy(lûe daee îîaêa÷êe aîeæal addu lârdâdûlû), Âû lîæada nîçaadû aaî diêuêî daeîaî daçlâda, êaêîe elaad laeafe elaadûlû aeîê nâlaîalê i adaldû aeê a

 çàâèñèlîñòè îò âûáðàííîãî òèïà ôàéëà ïĩãêà÷êè â äèàëîãîâîì îêlå ïīÿâëÿþòñÿ èëè låò çlà÷ålèÿ "Ìàêñèìàëülûé Đàçìåð" è "Đåêĩìåläóåìûé Đàçìåð". làïðèìåð, åñëè Âû õîòèòå ñîçäàòü âðåìållûé ôàéë ïĩãêà÷êè là óñòðîéñòâå ñåòè, òî "Ìàêñèìàëülûé Đàçìåð" lå ïīÿâèòñÿ là ýêðàlå, à "Đåêîìåläóåìûé Đàçìåð" èçìålèòñÿ là "Đåêîìåläóåìûé Ìàêñ. Đàçìåð".

Çàlå÷àíèå. Âû íå ìîæåòå ñîçäàòü ïìñòîÿííûé ôàéë ïìäêà÷êè íà óñòðîéñòâå ñåòè.

# Ñâîáîäíîå Ìåñòî

Ýờî  $c(a \div a)$ íèà iĩêàcuâààò iáuàå aiñòóiíiå iðiñòðàíñòâî (a Êáàéòàõ) ià âuáðàíiì óñòðiéñòâå.

## Màêñèìàëüíûé Đàçìåð

Åñëè Âû âûáðàëè ôàéë ïìäêà÷êè òèïà Âðåìåííûé èëè ĺåò, òî ýòà èíôîðìàöèÿ íå ïìÿâëÿåòñÿ â äèàëîãîâîì îêíå.

#### Đåêîìåíäóåìûé Đàçìåð

Ýòî çíà÷åíèå ïîêàçûâàåò ðåêîìåíäóåìûé ðàçìåð, çàäàâ êîòîðûé äëÿ ïìñòîÿííîãî ôàéëà ïĩäêà÷êè, Âû äîñòèãíåòå íàèëó÷øèõ ðåçóëüòàòîâ.

Åñëè â êà÷åñòâå ôàéëà iîäêà÷êè Âû âûáðàëè Âðåìåííûé, òî ýòà èíôîðìàöèÿ èçìåíèòñÿ íà "Đåêîìåíäóåìûé Ìàêñ. Đàçìåð", ðàçìåð, êîòîðûé ðåêîìåíäóåòñÿ â êà÷åñòâå âåðõíåãî ïðåäåëà ðàçìåðà âðåìåííĩãî ôàéëà iĩäêà÷êè. Ýòî çíà÷åíèå ñíìòâåòñòâóàò íàèáîëåå ýôôåêòèâííìó èñiïëüçîâàíèþ äèñêà, îñíïâûâàÿñü íà èìåþùåìñÿ íáúåìå äèñêîâîãî ïðínòðàíñòðà.

Åñëè â êà÷åñòâå òèïà ôàéëà ïìäêà÷êè Âû âûáðàëè ĺåò, òî ýòà èíôîðìàöèÿ íå áóäåò âûâåäåíà â äèàëîãîâîì îêíå.

## ĺîâûé Đàçìåð

Èñiĩêüçóéòå ýòîò ïàðàìåòð äëÿ çàäàíèÿ ðàçìåðà ôàéëà iĩäêà÷êè.

ĺàáåðèòå çíà÷åíèå.

Åñëè Âû ñîçäàåòå ïìñòîÿííúé ôàéë ïîäêà÷êè, òî ýòî îáúåì ïðîñòðàíñòâà íà âúáðàííîì äèñêå, êìòîðúé áóäåò âûäåëåí äàííîìó ôàéëó. Åñëè Âû ñîçäàåòå âðåìåííúé ôàéë ïïäêà÷êè, òî åãî ðàçìåð íå ìîæåò ïðåâîñõîäèòü ýòî çíà÷åíèå.

#### Èñïîëüçîâàòü 32-õ Áèòíûé Äîñòóï ê Äèñêó

Èñiîëüçóéòå ýòìò ôëàæîê iðîâåðêè äëÿ âêëþ÷åíèÿ è ìòêëþ÷åíèÿ ðåæèià 32-õ áèòíîãî äîñòóià ê äèñêó.

 Óñòàíîâèòå ýòiò ôëàæîê iðîâåðêè, åñëè ó Âàñ íåìíîãî ñâiáîäíié iàìÿòè è Âû õiòèòå èìåòü ðàñøèðåííiå iðåäñòàâëåièå iðè èñiïëüçîâàièè löèãëàøåièÿ MS-DOS.

Êîãäà ýòîò ôëàæîê ïðîâåðêè óñòàíîâëåí, Âû ìîæåòå çàïóñòèòü áîëüøåå ÷èñëî êíïèé lðèëîæåíèÿ MS-DOS è áûñòðåå ïåðåêëþ÷àòüñÿ ìåæäó íèìè. Åñëè çàïóùåíî íåñêîëüêî êíïèé lðèëîæåíèÿ MS-DOS è ïðèëîæåíèÿ, ðàáîòàþùèå â íèõ, èìåþò äîñòóï êî âñåì óñòðîéñòâàì äèñêà, òî äîñòóï îñóùåñòâëÿåòñÿ áûñòðåå ïðè èñïîëüçîâàíèè ðåæèìà 32-ő äîñòóïà.

lðe óñòàílâêå Windows íðlãðàìlà Windows Setup iðlâåðyåò êllóðleëåð æåñòêlãl äenêà là âlçilæílñoù eñileüçlâàley 32-ő áeòllãl älñòóia. Ånee òàêày âlçilæílñoù ilääåðæeâàåòñy, òl ilyáeyåòñy ôeàæle iðlâåðee "Enileüçlâàòü 32-ő Áeòlúe Älñòói ê Äenêó".

### Âèðòóàëüíàÿ Ïàìÿòü

Ïðîñòðàíñòâî æåñòêîãî äèñêà, êîòîðîå èñïïëüçóåòñÿ Windows òàê, êàê åñëè áû ýòî áûëà íàñòîÿùàÿ ïàìÿòü. Ýòî äîñòèãàåòñÿ çà ñ÷åò èñïïëüçîâàíèÿ ôàéëîâ ïläêà÷êè.

Ïðåèlóùåñòâî èñiïëüçîâàíèÿ âèðòóàëüíîé ïàlÿòè çàêëþ÷àåòñÿ â òîì, ÷òî Âû lîæåòå çàïóñòèòü îäíïâðålåííî áîëüøå ïðîãðàlì, ÷ål ýòî ïîçâîëÿåò ôèçè÷åñêàÿ ïàlÿòü Âàøåé ñèñòålû. låäîñòàòêè ñîñòîÿò â ñëåäóþùåì: äèñêîâîå ïðîñòðàíñòâî çàíÿòî ôàéëîì ïïäêà÷êè âèðòóàëüííé ïàlÿòè è ïðè íïäêà÷êå ñíèæàåòñÿ ñêîðíñòü âúïïëíåíèÿ ïðîãðàlì.

# Ôàéë Ïîäêà÷êè

Ñê<br/>ốû<br/>óû<br/>é ôà<br/>éë íà æ<br/>åñò<br/>êîì ä<br/>èñêå èë<br/>è ä<br/>èñêå â ñåò<br/>è, êî<br/>òîôû<br/>é Windows èñi<br/>î<br/>i<br/>i<br/>i<br/>i<br/>ä<br/>àèà<br/>÷<br/>èè èíôî<br/>ôìà<br/>öèè èç ià<br/>i<br/>jòè íà à<br/>èñê èëè óñò<br/>ði<br/>éñôâì.